## Istruzioni per l'uso

# Hoval

### BioLyt (8-43) Caldaia a pellet

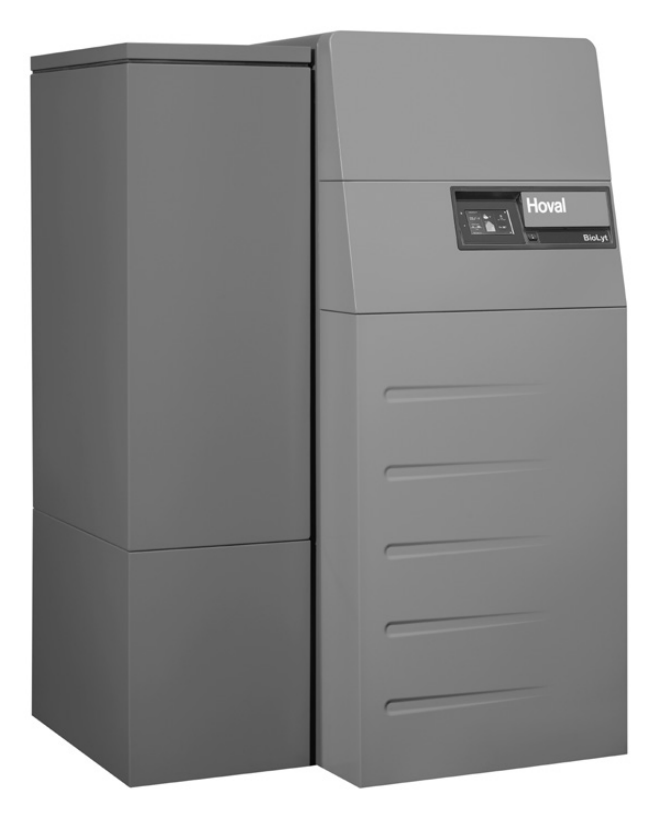

### Svizzera

Hoval SA General Wille-Strasse 201 CH-8706 Feldmeilen Telefono 044 925 61 11 Telefax 044 923 11 39

### Italia

Hoval s.r.l. Via XXV Aprile 1945, 13/15 IT-24050 Zanica (BG) Telefono 035 666 1111 Telefax 035 526 959

### Export

Hoval Aktiengesellschaft Austrasse 70 LI-9490 Vaduz Telefono +423 399 24 00 Telefax +423 399 24 11

### INDICE

| 1.                  | Avvertenze importanti                                                                           | 4          |
|---------------------|-------------------------------------------------------------------------------------------------|------------|
| 1.1                 | Indirizzi e numeri di telefono importanti                                                       | 5          |
| 1.2                 | Dati dell'impianto                                                                              | 5          |
| 1.3                 | Basi di calcolo                                                                                 | 5          |
|                     |                                                                                                 |            |
| 2.                  | Sicurezza                                                                                       | 6          |
| 2.1                 | Avvertenze di sicurezza generali                                                                | 6          |
| 2.2                 | Utilizzo conforme a destinazione d'uso                                                          | 7          |
| 2.3                 | Spiegazione dei simboli                                                                         | 7          |
| 231                 | Indicazioni di avvertimento                                                                     | 7          |
| 232                 |                                                                                                 | 8          |
| 2.0.2               |                                                                                                 |            |
| 3                   | Principio di funzionamento dell'impianto di riscaldamento                                       | 9          |
| 31                  | Struttura dell'impianto                                                                         | o          |
| 3.1                 | Cosa accade all'interno della caldaia Biol vt?                                                  | 11         |
| 33                  | Come funziona l'alimentazione automatica di nellet (onzione) dal vano di stoccangio dei nellet? | 12         |
| 0.0                 |                                                                                                 | 2          |
| ٨                   | Quadro di comando sul generatore di calore                                                      | 12         |
| т.<br>11            | Panoramica del quadro di comando                                                                | 13         |
| 4.1                 |                                                                                                 | . 15       |
| 5                   | Comando dol riscaldamento                                                                       | 11         |
| J.<br>5 1           | Eurziene del comando TenTronic® E                                                               | 14         |
| J.1<br>5 0          | Funzione dei comando o di vigualizzaziono                                                       | . 14       |
| J.Z                 |                                                                                                 | . 14       |
| 5.5                 | Comanda officiante dell'impiente                                                                | .10        |
| 5.4<br>5.5          | Comanuo emclente den implanto                                                                   | . 17       |
| 5.5<br>5.6          | Programmi giornalieri e settimanali personalizzati                                              | .10        |
| J.0                 | Schermala ul avvio                                                                              | .19        |
| 5.0.1<br>5.6.0      | Elementi della schemata di avvio generatore di calore e abitazione                              | .20        |
| 5.0.Z               |                                                                                                 | .22        |
| J.1                 | Impostazioni principan                                                                          | .24        |
| 5.7.1               | Modificare la temperatura ambiente                                                              | .24        |
| 5.1.Z               | Adattare la temperatura dell'acqua calda                                                        | .25        |
| 5.7.3               | Selezionare il circuito di riscaldamento (in caso ne siano presenti parecchi)                   | .20        |
| 5.7.4               | Modificare il programma base (circuito di riscaldamento)                                        | .20        |
| 5.7.5               | Modificare il programma giornaliero attivo (circuito di riscaldamento)                          | .21        |
| 0.7.0<br>5.7.7      | Diskienese informazieni relative ell'impiente                                                   | .20        |
| D.1.1               | Richamare informazioni relative all'implanto                                                    | . 30<br>20 |
| D./.O               | Modo di comando comune dei circuiti di riscaldamento e dell'acqua calda                         | .30        |
| <b>J.0</b><br>5.9.1 | Flogrammi base                                                                                  | 21         |
| 582                 | «Vacanza fino» – immettere la data di rientro                                                   | 32         |
| 5.0.Z               | «vacaliza ililo» – ilililette la data di Hentio                                                 | 31         |
| 591                 | Impostazioni standard dei programmi settimanali                                                 | 34         |
| 592                 | Annotazioni sui programmi settimanali personalizzati                                            | 35         |
| 593                 | Flementi di comando ner il programma settimanale                                                | .36        |
| 594                 | Adattare il programma settimanale                                                               | .00        |
| 595                 | Rinominare il programma settimanale                                                             | .39        |
| 596                 | Resettare il programma settimanale                                                              | .00        |
| 5 10                | Programmi giornalieri / cicli di attivazione                                                    | 43         |
| 5 10 1              | Impostazioni standard dei programmi giornalieri / cicli di attivazione                          | 43         |
| 5 10 2              | Annotazioni sui programmi giornalieri personalizzati                                            | 44         |
| 5 10 3              | Party e Assente                                                                                 | 45         |
| 5.10.4              | Elementi di comando programma giornaliero / cicli di attivazione                                | .47        |
| 5 10 5              | Modificare temperature ambiente e cicli di attivazione nel programma giornaliero                | 48         |
| 5 10 6              | Rinominare il programma giornaliero                                                             | 50         |
| 5 10 7              | Resettare il programma giornaliero                                                              | .50        |
| 5 11                |                                                                                                 | 54         |
| 5 11 1              | Flementi di comando per l'acqua calda                                                           | 54         |
| 5 11 2              | Programmi settimanali – acqua calda                                                             | 55         |
| 5 11 3              | Impostazioni standard dei programmi settimanali – acqua calda                                   | 55         |
| ÷                   |                                                                                                 |            |

| 5.11.4                                                                                                    | Programmi giornalieri / cicli di attivazione per l'acqua calda                                                                                                    |                                                                                                    |
|----------------------------------------------------------------------------------------------------|----------------------------------------------------------------------------------------------------|----------------------------------------------------------------------------------------------------|
| 5.11.5                                                                                                    | Impostazioni standard dei programmi giornalieri / cicli di attivazione – acqua calda                                                                                                    | 56                                                                                                    |
| 5.11.6                                                                                                    | Funzione antilegionella                                                                                                    | 57                                                                                                    |
| 5.11.7                                                                                                    | Ricaricare acqua calda                                                                                                    |                                                                                                    |
| 5.11.8                                                                                                    | Impostare il programma dell'acqua calda su Assente                                                                                                    | 59                                                                                                    |
| 5.12                                                                                                    | Ulteriori elementi di comando                                                                                                    | 61                                                                                                    |
| 5.12.1                                                                                                    | Menù principale, panoramica 1                                                                                                    | 61                                                                                                    |
| 5.12.2                                                                                                    | Menù principale, panoramica 2                                                                                                    | 62                                                                                                    |
| 5.12.3                                                                                                    | Menù principale, panoramica 3                                                                                                    | 63                                                                                                    |
| 5.12.4                                                                                                    | Centrale di energia                                                                                                    | 64                                                                                                    |
| 5.12.5                                                                                                    | Centrale di energia                                                                                                    | 65                                                                                                    |
| 5.12.6                                                                                                    | Programmi                                                                                                    |                                                                                                    |
| 5.12.7                                                                                                    | Circuito di riscaldamento                                                                                                    |                                                                                                    |
| 5.12.8                                                                                                    | Into                                                                                                    |                                                                                                    |
| 5.12.9                                                                                                    | Analisi                                                                                                    |                                                                                                    |
| 5.12.10                                                                                                    | Emissioni - solo per termotecnico specializzato                                                                                                    |                                                                                                    |
| 5.12.11                                                                                                    |                                                                                                    |                                                                                                    |
| 5.12.12                                                                                                    |                                                                                                    |                                                                                                    |
| 5.12.13                                                                                                    | S Raπigurazione 2                                                                                                    |                                                                                                    |
| 5.12.14                                                                                                    | Raffigurazione 3                                                                                                    |                                                                                                    |
| <b>5.13</b>                                                                                                    | Aitre impostazioni                                                                                                    |                                                                                                    |
| 5.13.1                                                                                                    | Impostare la lingua                                                                                                    |                                                                                                    |
| 5.13.2                                                                                                    | Personalizzare la schermata di avvio                                                                                                    |                                                                                                    |
| 5.13.3                                                                                                    | Rinominare il circuito di riscaldamento                                                                                                    |                                                                                                    |
| 5.14<br>5.45                                                                                                    | Visualizzazione dei consumo totale di pellet                                                                                                    |                                                                                                    |
| 5.15                                                                                                    | Modificare i tempi di biocco per il sistema di estrazione                                                                                                    |                                                                                                    |
| 6                                                                                                    | Magagani di arrara                                                                                                    | 77                                                                                                    |
| 0.                                                                                                    | Wessaggi di errore                                                                                                    |                                                                                                    |
| 0.1                                                                                                    | Visualizzare i messaggi di errore                                                                                                    |                                                                                                    |
| 0.2                                                                                                    | Guasti relativi ali impianto                                                                                                    |                                                                                                    |
| n 5                                                                                                    |                                                                                                    | / 4                                                                                                    |
| 0.0                                                                                                    |                                                                                                    |                                                                                                    |
| 7                                                                                                    | Messa in funzione                                                                                                    | 80                                                                                                    |
| 7.                                                                                                    | Messa in funzione                                                                                                    |                                                                                                    |
| 7.<br>7.1<br>7.2                                                                                                    | Messa in funzione<br>Controlli precedenti al funzionamento                                                                                                    |                                                                                                    |
| 7.<br>7.1<br>7.2                                                                                                    | Messa in funzione<br>Controlli precedenti al funzionamento<br>Accensione                                                                                                    | 80<br>                                                                                                    |
| 7.<br>7.1<br>7.2<br>8.                                                                                                    | Messa in funzione<br>Controlli precedenti al funzionamento<br>Accensione                                                                                                    | 80<br>                                                                                                    |
| 7.<br>7.1<br>7.2<br>8.<br>8.1                                                                                                    | Messa in funzione<br>Controlli precedenti al funzionamento<br>Accensione<br>Manutenzione (caldaia a pellet)<br>Pulizia del ceneraio                                                                                                    | 80<br>80<br>80<br>80<br>80<br>80<br>80                                                                                                    |
| 7.<br>7.1<br>7.2<br>8.<br>8.1<br>8.1.1                                                                                                    | Messa in funzione<br>Controlli precedenti al funzionamento<br>Accensione<br>Manutenzione (caldaia a pellet)<br>Pulizia del ceneraio<br>Rimuovere il ceneraio                                                                                                    | 80<br>80<br>80<br>80<br>80<br>80<br>80<br>80<br>80                                                                                                    |
| 7.<br>7.1<br>7.2<br>8.<br>8.1<br>8.1.1<br>8.1.2                                                                                                    | Messa in funzione<br>Controlli precedenti al funzionamento<br>Accensione<br>Manutenzione (caldaia a pellet)<br>Pulizia del ceneraio<br>Rimuovere il ceneraio<br>Inserire il ceneraio                                                                                                    | 80<br>80<br>80<br>80<br>80<br>80<br>80<br>80<br>80<br>81                                                                                                    |
| 7.<br>7.1<br>7.2<br>8.<br>8.1<br>8.1.1<br>8.1.2<br>8.2                                                                                                    | Messa in funzione<br>Controlli precedenti al funzionamento<br>Accensione<br>Manutenzione (caldaia a pellet)<br>Pulizia del ceneraio<br>Rimuovere il ceneraio<br>Inserire il ceneraio<br>Manutenzione annuale (manutenzione generale).                                                                                                    | 80<br>80<br>80<br>80<br>80<br>80<br>80<br>80<br>81<br>81                                                                                                    |
| 7.<br>7.1<br>7.2<br>8.<br>8.1<br>8.1.1<br>8.1.2<br>8.2<br>8.2.1                                                                                                    | Messa in funzione         Controlli precedenti al funzionamento         Accensione         Manutenzione (caldaia a pellet)         Pulizia del ceneraio         Rimuovere il ceneraio         Inserire il ceneraio         Manutenzione annuale (manutenzione generale)         Preparativi                                                                                                    | 80<br>80<br>80<br>80<br>80<br>80<br>80<br>81<br>81<br>81<br>81                                                                                                    |
| 7.<br>7.1<br>7.2<br>8.<br>8.1<br>8.1.1<br>8.1.2<br>8.2<br>8.2.1<br>8.2.2                                                                                                    | Messa in funzione         Controlli precedenti al funzionamento         Accensione         Manutenzione (caldaia a pellet)         Pulizia del ceneraio         Rimuovere il ceneraio         Inserire il ceneraio         Manutenzione annuale (manutenzione generale)         Preparativi         Pulize il collettore fumi                                                                                                    | 80<br>80<br>80<br>80<br>80<br>80<br>80<br>81<br>81<br>81<br>81<br>81<br>81                                                                                                    |
| <ul> <li>7.</li> <li>7.1</li> <li>7.2</li> <li>8.</li> <li>8.1</li> <li>8.1.1</li> <li>8.1.2</li> <li>8.2</li> <li>8.2.1</li> <li>8.2.2</li> <li>8.2.3</li> </ul>                                                                                                    | Messa in funzione         Controlli precedenti al funzionamento         Accensione         Manutenzione (caldaia a pellet)         Pulizia del ceneraio         Rimuovere il ceneraio         Inserire il ceneraio         Manutenzione annuale (manutenzione generale)         Preparativi         Pulire il collettore fumi         Pulire i sensori dei fumi                                                                                                    | 80<br>80<br>80<br>80<br>80<br>80<br>80<br>81<br>81<br>81<br>81<br>81<br>81<br>82                                                                                                    |
| <ul> <li>7.</li> <li>7.1</li> <li>7.2</li> <li>8.</li> <li>8.1</li> <li>8.1.1</li> <li>8.1.2</li> <li>8.2</li> <li>8.2.1</li> <li>8.2.2</li> <li>8.2.3</li> <li>8.2.4</li> </ul>                                                                                                    | Messa in funzione         Controlli precedenti al funzionamento         Accensione         Manutenzione (caldaia a pellet)         Pulizia del ceneraio         Rimuovere il ceneraio         Inserire il ceneraio         Manutenzione annuale (manutenzione generale)         Preparativi         Pulire il collettore fumi         Pulire i sensori dei fumi         Pulire e controllare l'anello di combustione secondaria e il separatore di polveri                                                                                                    | 80<br>80<br>80<br>80<br>80<br>80<br>80<br>80<br>81<br>81<br>81<br>81<br>81<br>81<br>82<br>82<br>82                                                                                                    |
| 7.<br>7.1<br>7.2<br>8.<br>8.1<br>8.1.1<br>8.1.2<br>8.2.1<br>8.2.2<br>8.2.3<br>8.2.4<br>8.2.5                                                                                                    | Messa in funzione         Controlli precedenti al funzionamento         Accensione         Manutenzione (caldaia a pellet)         Pulizia del ceneraio         Rimuovere il ceneraio         Inserire il ceneraio         Preparativi         Pulire il collettore fumi         Pulire i sensori dei fumi         Pulire e controllare l'anello di combustione secondaria e il separatore di polveri         Pulire camera di combustione, bruciatore e condotto d'accensione                                                                                                    | 80<br>80<br>80<br>80<br>80<br>80<br>80<br>80<br>81<br>81<br>81<br>81<br>81<br>81<br>82<br>82<br>83                                                                                                    |
| <b>7.</b><br><b>7.1</b><br><b>7.2</b><br><b>8.</b><br><b>8.1</b><br>8.1.1<br>8.1.2<br><b>8.2</b><br>8.2.1<br>8.2.2<br>8.2.3<br>8.2.4<br>8.2.5<br>8.2.6                                                                                                    | Messa in funzione         Controlli precedenti al funzionamento         Accensione         Manutenzione (caldaia a pellet)         Pulizia del ceneraio         Rimuovere il ceneraio         Inserire il ceneraio         Manutenzione annuale (manutenzione generale)         Preparativi         Pulire il collettore fumi         Pulire i sensori dei fumi         Pulire e controllare l'anello di combustione secondaria e il separatore di polveri         Pulire camera di combustione, bruciatore e condotto d'accensione         Pulire e controllare la parte meccanica del bruciatore                                                                                                    | 80<br>80<br>80<br>80<br>80<br>80<br>80<br>80<br>81<br>81<br>81<br>81<br>81<br>81<br>82<br>82<br>83<br>83<br>83                                                                                           |
| <b>7.</b><br><b>7.1</b><br><b>7.2</b><br><b>8.</b><br><b>8.1</b><br>8.1.1<br>8.1.2<br><b>8.2</b><br>8.2.1<br>8.2.2<br>8.2.3<br>8.2.4<br>8.2.5<br>8.2.6<br>8.2.7                                                                                                    | Messa in funzione         Controlli precedenti al funzionamento         Accensione         Manutenzione (caldaia a pellet)         Pulizia del ceneraio         Rimuovere il ceneraio         Inserire il ceneraio         Manutenzione annuale (manutenzione generale)         Preparativi         Pulire il collettore fumi         Pulire i sensori dei fumi         Pulire e controllare l'anello di combustione secondaria e il separatore di polveri         Pulire camera di combustione, bruciatore e condotto d'accensione         Pulire e controllare la parte meccanica del bruciatore         Pulire e controllare la parte meccanica del bruciatore         Pulire e controllare li box pellet e il modulo di aspirazione (se presenti)                                                                                                    | 80<br>80<br>80<br>80<br>80<br>80<br>80<br>81<br>81<br>81<br>81<br>81<br>81<br>81<br>81<br>82<br>82<br>82<br>83<br>83<br>83<br>83                                                                         |
| <b>7.</b><br><b>7.1</b><br><b>7.2</b><br><b>8.</b><br><b>8.1</b><br>8.1.1<br>8.1.2<br><b>8.2</b><br>8.2.1<br>8.2.2<br>8.2.3<br>8.2.4<br>8.2.5<br>8.2.6<br>8.2.7<br>8.2.8                                                                                                    | Messa in funzione         Controlli precedenti al funzionamento         Accensione         Manutenzione (caldaia a pellet)         Pulizia del ceneraio         Rimuovere il ceneraio         Inserire il ceneraio         Preparativi         Pulire il collettore fumi         Pulire i sensori dei fumi         Pulire e controllare l'anello di combustione secondaria e il separatore di polveri         Pulire comera di combustione, bruciatore e condotto d'accensione         Pulire e controllare la parte meccanica del bruciatore         Pulire e controllare il box pellet e il modulo di aspirazione (se presenti)         Informazioni ulteriori                                                                                                    | 80<br>80<br>80<br>80<br>80<br>80<br>80<br>81<br>81<br>81<br>81<br>81<br>81<br>81<br>81<br>81<br>81<br>81<br>81<br>81                                                                                     |
| 7.         7.1         7.2         8.         8.1         8.1.1         8.1.2         8.2.1         8.2.2         8.2.3         8.2.4         8.2.5         8.2.6         8.2.7         8.2.8         8.3                                                                                     | Messa in funzione         Controlli precedenti al funzionamento         Accensione         Manutenzione (caldaia a pellet)         Pulizia del ceneraio         Rimuovere il ceneraio         Inserire il ceneraio         Manutenzione annuale (manutenzione generale)         Preparativi         Pulire i collettore fumi         Pulire i sensori dei fumi         Pulire e controllare l'anello di combustione secondaria e il separatore di polveri         Pulire camera di combustione, bruciatore e condotto d'accensione         Pulire e controllare la parte meccanica del bruciatore         Pulire e controllare il box pellet e il modulo di aspirazione (se presenti)         Informazioni ulteriori         Pulire e controllare il vano di stoccaggio dei pellet                                                                                                    | 80<br>80<br>80<br>80<br>80<br>80<br>80<br>80<br>81<br>81<br>81<br>81<br>81<br>81<br>81<br>82<br>82<br>83<br>83<br>83<br>83<br>83<br>83<br>83<br>83                                                       |
| 7.<br>7.1<br>7.2<br>8.<br>8.1<br>8.1.1<br>8.1.2<br>8.2.1<br>8.2.1<br>8.2.2<br>8.2.3<br>8.2.4<br>8.2.5<br>8.2.6<br>8.2.7<br>8.2.8<br>8.3                                                                                                    | Messa in funzione         Controlli precedenti al funzionamento         Accensione         Manutenzione (caldaia a pellet)         Pulizia del ceneraio         Rimuovere il ceneraio         Inserire il ceneraio         Manutenzione annuale (manutenzione generale)         Preparativi         Pulire i collettore fumi.         Pulire i sensori dei fumi.         Pulire e controllare l'anello di combustione secondaria e il separatore di polveri         Pulire camera di combustione, bruciatore e condotto d'accensione         Pulire e controllare la parte meccanica del bruciatore         Pulire e controllare il box pellet e il modulo di aspirazione (se presenti)         Informazioni ulteriori         Pulire e controllare il vano di stoccaggio dei pellet                                                                                                    | 80<br>80<br>80<br>80<br>80<br>80<br>80<br>81<br>81<br>81<br>81<br>81<br>81<br>81<br>82<br>82<br>83<br>83<br>83<br>83<br>83<br>83<br>83<br>84<br>84                                                       |
| 7.<br>7.1<br>7.2<br>8.<br>8.1<br>8.1<br>8.1<br>8.1<br>8.2<br>8.2.1<br>8.2.2<br>8.2.3<br>8.2.4<br>8.2.5<br>8.2.6<br>8.2.7<br>8.2.8<br>8.3<br>9.                                                                                                    | Messa in funzione         Controlli precedenti al funzionamento         Accensione         Manutenzione (caldaia a pellet)         Pulizia del ceneraio         Rimuovere il ceneraio         Inserire il ceneraio         Manutenzione annuale (manutenzione generale)         Preparativi         Pulire i collettore fumi.         Pulire i collettore fumi.         Pulire i controllare l'anello di combustione secondaria e il separatore di polveri         Pulire camera di combustione, bruciatore e condotto d'accensione.         Pulire e controllare la parte meccanica del bruciatore         Pulire e controllare il box pellet e il modulo di aspirazione (se presenti).         Informazioni ulteriori.         Pulire e controllare il vano di stoccaggio dei pellet         Manutenzione e controllo (impianto di riscaldamento).                                                                                                    | 80<br>80<br>80<br>80<br>80<br>80<br>80<br>81<br>81<br>81<br>81<br>81<br>81<br>81<br>81<br>81<br>81<br>81<br>82<br>82<br>83<br>83<br>83<br>83<br>83<br>83<br>83<br>83<br>83<br>83<br>83<br>83<br>83       |
| 7.<br>7.1<br>7.2<br>8.<br>8.1<br>8.1<br>8.1<br>8.1<br>8.2<br>8.2.1<br>8.2.2<br>8.2.3<br>8.2.4<br>8.2.5<br>8.2.6<br>8.2.7<br>8.2.8<br>8.3<br>9.<br>9.<br>9.1                                                                                                    | Messa in funzione         Controlli precedenti al funzionamento         Accensione         Manutenzione (caldaia a pellet)         Pulizia del ceneraio         Rimuovere il ceneraio         Inserire il ceneraio         Manutenzione annuale (manutenzione generale)         Preparativi         Pulire i collettore fumi         Pulire i controllare l'anello di combustione secondaria e il separatore di polveri         Pulire camera di combustione, bruciatore e condotto d'accensione         Pulire e controllare la parte meccanica del bruciatore         Pulire e controllare il box pellet e il modulo di aspirazione (se presenti)         Informazioni ulteriori         Pulire e controllare il vano di stoccaggio dei pellet         Manutenzione e controllo (impianto di riscaldamento)         Controllo della pressione dell'acqua                                                                                                    | 80<br>80<br>80<br>80<br>80<br>80<br>80<br>80<br>81<br>81<br>81<br>81<br>81<br>81<br>81<br>81<br>81<br>82<br>82<br>82<br>83<br>83<br>83<br>83<br>83<br>83<br>83<br>83<br>83<br>83<br>83<br>83<br>83       |
| 7.<br>7.1<br>7.2<br>8.<br>8.1<br>8.1.1<br>8.1.2<br>8.2.1<br>8.2.2<br>8.2.3<br>8.2.4<br>8.2.2<br>8.2.3<br>8.2.4<br>8.2.5<br>8.2.6<br>8.2.7<br>8.2.8<br>8.3<br>9.<br>9.1<br>9.2                                                                                                    | Messa in funzione         Controlli precedenti al funzionamento         Accensione         Manutenzione (caldaia a pellet)         Pulizia del ceneraio         Rimuovere il ceneraio         Inserire il ceneraio         Manutenzione annuale (manutenzione generale)         Preparativi         Pulire i collettore fumi         Pulire i controllare l'anello di combustione secondaria e il separatore di polveri         Pulire camera di combustione, bruciatore e condotto d'accensione         Pulire e controllare la parte meccanica del bruciatore         Pulire e controllare il box pellet e il modulo di aspirazione (se presenti)         Informazioni ulteriori         Pulire e controllare il vano di stoccaggio dei pellet         Manutenzione e controllo (impianto di riscaldamento)         Controllo della pressione dell'acqua         Rabboccare l'impianto con acqua                                                                                                    | 80<br>80<br>80<br>80<br>80<br>80<br>80<br>80<br>81<br>81<br>81<br>81<br>81<br>81<br>81<br>82<br>82<br>83<br>83<br>83<br>83<br>83<br>83<br>83<br>83<br>83<br>83<br>83<br>83<br>83                         |
| 7.<br>7.1<br>7.2<br>8.<br>8.1<br>8.1.1<br>8.1.2<br>8.2.1<br>8.2.2<br>8.2.3<br>8.2.4<br>8.2.5<br>8.2.6<br>8.2.7<br>8.2.8<br>8.3<br>9.<br>9.1<br>9.2                                                                                                    | Messa in funzione         Controlli precedenti al funzionamento         Accensione         Manutenzione (caldaia a pellet)         Pulizia del ceneraio         Rimuovere il ceneraio         Inserire il ceneraio         Manutenzione annuale (manutenzione generale)         Preparativi         Pulire i collettore fumi         Pulire i collettore fumi         Pulire controllare l'anello di combustione secondaria e il separatore di polveri         Pulire controllare la parte meccanica del bruciatore         Pulire e controllare la parte meccanica del bruciatore         Pulire e controllare il box pellet e il modulo di aspirazione (se presenti)         Informazioni ulteriori         Pulire e controllare il vano di stoccaggio dei pellet         Manutenzione e controllo (impianto di riscaldamento)         Controllo della pressione dell'acqua         Rabboccare l'impianto con acqua                                                                                                    | 80<br>80<br>80<br>80<br>80<br>80<br>80<br>80<br>81<br>81<br>81<br>81<br>81<br>81<br>82<br>82<br>82<br>83<br>83<br>83<br>83<br>83<br>83<br>83<br>83<br>83<br>83<br>83<br>83<br>83                         |
| 7.<br>7.1<br>7.2<br>8.<br>8.1<br>8.1.1<br>8.1.2<br>8.2.1<br>8.2.1<br>8.2.2<br>8.2.3<br>8.2.4<br>8.2.5<br>8.2.6<br>8.2.7<br>8.2.8<br>8.3<br>9.<br>9.1<br>9.2<br>10.                                                                                                    | Messa in funzione         Controlli precedenti al funzionamento         Accensione         Manutenzione (caldaia a pellet)         Pulizia del ceneraio         Rimuovere il ceneraio         Inserire il ceneraio         Manutenzione annuale (manutenzione generale)         Preparativi         Pulire i collettore fumi.         Pulire i sensori dei fumi.         Pulire i controllare l'anello di combustione secondaria e il separatore di polveri         Pulire controllare la parte meccanica del bruciatore         Pulire e controllare la parte meccanica del bruciatore         Pulire e controllare il box pellet e il modulo di aspirazione (se presenti)         Informazioni ulteriori         Pulire e controllare il vano di stoccaggio dei pellet         Manutenzione e controllo (impianto di riscaldamento)         Controllo della pressione dell'acqua         Rabboccare l'impianto con acqua                                                                                                    | 80<br>80<br>80<br>80<br>80<br>80<br>80<br>80<br>81<br>81<br>81<br>81<br>81<br>81<br>81<br>82<br>82<br>83<br>83<br>83<br>83<br>83<br>83<br>83<br>83<br>83<br>83<br>83<br>83<br>83                         |
| 7.<br>7.1<br>7.2<br>8.<br>8.1<br>8.11<br>8.1.2<br>8.2<br>8.2.1<br>8.2.2<br>8.2.3<br>8.2.4<br>8.2.5<br>8.2.6<br>8.2.7<br>8.2.8<br>8.3<br>9.<br>9.1<br>9.2<br>10.<br>10.1                                                                                                    | Messa in funzione         Controlli precedenti al funzionamento         Accensione         Manutenzione (caldaia a pellet)         Pulizia del ceneraio         Inserire il ceneraio         Inserire il ceneraio         Manutenzione annuale (manutenzione generale)         Preparativi         Pulire il collettore fumi         Pulire i sensori dei fumi         Pulire i controllare l'anello di combustione secondaria e il separatore di polveri         Pulire controllare l'anello di combustione secondaria e il separatore di polveri         Pulire controllare l'anello di combustione secondaria e il separatore di polveri         Pulire controllare l'anello di combustione secondaria e il separatore di polveri         Pulire controllare l'anello di combustione secondaria e il separatore di polveri         Pulire e controllare la parte meccanica del bruciatore         Pulire e controllare la parte meccanica del bruciatore         Pulire e controllare il box pellet e il modulo di aspirazione (se presenti)         Informazioni ulteriori         Pulire e controllare il vano di stoccaggio dei pellet         Manutenzione e controllo (impianto di riscaldamento)         Controllo della pressione dell'acqua         Rabboccare l'impianto con acqua         Risparmiate energia in modo mirato | 80<br>80<br>80<br>80<br>80<br>80<br>80<br>80<br>81<br>81<br>81<br>81<br>81<br>81<br>81<br>81<br>81<br>81<br>82<br>82<br>82<br>83<br>83<br>83<br>83<br>83<br>83<br>83<br>83<br>83<br>83<br>83<br>83<br>83 |
| 7.<br>7.1<br>7.2<br>8.<br>8.1<br>8.11<br>8.1.2<br>8.2<br>8.2.1<br>8.2.2<br>8.2.3<br>8.2.4<br>8.2.5<br>8.2.6<br>8.2.7<br>8.2.8<br>8.2.7<br>8.2.8<br>8.3<br>9.<br>9.1<br>9.2<br>10.<br>10.1                                                                                                    | Messa in funzione         Controlli precedenti al funzionamento         Accensione         Manutenzione (caldaia a pellet)         Pulizia del ceneraio         Rimuovere il ceneraio         Inserire il ceneraio         Manutenzione annuale (manutenzione generale)         Preparativi         Pulire i collettore fumi         Pulire i collettore fumi         Pulire e controllare l'anello di combustione secondaria e il separatore di polveri         Pulire e controllare la parte meccanica del bruciatore         Pulire e controllare la parte meccanica del bruciatore         Pulire e controllare il box pellet e il modulo di aspirazione (se presenti)         Informazioni ulteriori         Pulire e controllare il vano di stoccaggio dei pellet         Manutenzione e controllo (impianto di riscaldamento)         Controllo della pressione dell'acqua         Rabboccare l'impianto con acqua         Risparmiare energia         Così risparmiate energia in modo mirato                                                                                                    | 80<br>80<br>80<br>80<br>80<br>80<br>80<br>80<br>81<br>81<br>81<br>81<br>81<br>81<br>81<br>81<br>82<br>82<br>83<br>83<br>83<br>83<br>83<br>83<br>83<br>83<br>83<br>83<br>83<br>83<br>83                   |
| 7.         7.1         7.2         8.         8.1         8.1.1         8.1.2         8.2         8.2.1         8.2.2         8.2.3         8.2.4         8.2.5         8.2.6         8.2.7         8.2.8         8.3         9.         9.1         9.2         10.         10.1         11. | Messa in funzione         Controlli precedenti al funzionamento         Accensione         Manutenzione (caldaia a pellet)         Pulizia del ceneraio         Inserire il ceneraio         Inserire il ceneraio         Preparativi         Pulire i collettore fumi         Pulire i collettore fumi         Pulire i collettore fumi         Pulire e controllare l'anello di combustione secondaria e il separatore di polveri         Pulire e controllare la parte meccanica del bruciatore         Pulire e controllare la parte meccanica del bruciatore         Pulire e controllare il box pellet e il modulo di aspirazione (se presenti)         Informazioni ulteriori         Pulire e controllare il vano di stoccaggio dei pellet         Manutenzione e controllo (impianto di riscaldamento)         Controllo della pressione dell'acqua         Rabboccare l'impianto con acqua         Risparmiare energia.         Così risparmiate energia in modo mirato         Smaltimento                                                                                                    | 80<br>80<br>80<br>80<br>80<br>80<br>80<br>80<br>81<br>81<br>81<br>81<br>81<br>81<br>81<br>81<br>82<br>82<br>83<br>83<br>83<br>83<br>83<br>83<br>83<br>83<br>83<br>83<br>83<br>83<br>83                   |

### 1. Avvertenze importanti

### Gentile cliente,

con la caldaia Hoval BioLyt (8-43) Lei ha acquistato un prodotto di altissima qualità realizzato in linea con lo stato più recente della tecnica e con le migliori conoscenze.

Per la corretta installazione della Sua Hoval BioLyt (8-43) è necessario rispettare tutte le leggi, le prescrizioni e le norme in vigore, nonché le prescrizioni delle competenti aziende di distribuzione dell'energia. In caso di domande rivolgersi all'installatore del proprio impianto di riscaldamento.

Il montaggio e l'installazione della caldaia possono essere eseguiti solo da personale addestrato di una ditta installatrice autorizzata. Prima della messa in funzione va eseguito il controllo dell'installazione e l'impianto deve ottenere l'autorizzazione da parte del termotecnico specializzato.

Utilizzare la propria caldaia Hoval solo sulla base delle presenti istruzioni per l'uso per assicurarne un funzionamento sicuro ed esente da guasti.

La caldaia deve essere utilizzata solo conformemente alla sua destinazione d'uso e con i combustibili ad essa adatti in base alla sua struttura costruttiva e per cui è stata certificata da Hoval.

Non apportare alcuna modifica all'apparecchio, poiché in tal caso verrebbe meno ogni diritto di garanzia. Eventuali kit di modifica devono essere installati e collaudati dal termotecnico specializzato autorizzato oppure dal servizio assistenza clienti Hoval.

Il funzionamento sicuro ed affidabile di una caldaia, come pure il conseguimento di un rendimento ottimale e di una combustione pulita, sono garantiti solo se l'impianto viene pulito e sottoposto a manutenzione almeno 1 volta all'anno. Osservare al riguardo le indicazioni contenute nelle presenti istruzioni.

In caso di guasti o danni informarsi presso il servizio assistenza clienti Hoval sulle riparazioni necessarie. In ogni caso mettere assolutamente l'apparecchio fuori servizio in modo che non si verifichino danni.

Con l'acquisto dell'apparecchio Hoval si riceve anche una garanzia completa secondo le condizioni contenute nel libretto di garanzia del proprio apparecchio.

Un uso corretto della caldaia Hoval significa per il cliente un notevole motivo di soddisfazione e, soprattutto, un riscaldamento affidabile dell'abitazione.

### Le prestazioni del servizio assistenza clienti Hoval

Se durante il funzionamento si presentano situazioni poco chiare oppure piccoli guasti compromettono la funzionalità della propria caldaia, rivolgersi al servizio assistenza clienti Hoval. I nostri tecnici addestrati del servizio assistenza sono a disposizione del cliente.

Un impianto di riscaldamento regolato in modo ottimale permette non solo di evitare noie ma anche di risparmiare molto denaro. Utilizzi le offerte del servizio assistenza clienti Hoval per la regolare manutenzione e per prolungare la durata di vita e della garanzia del Suo riscaldamento Hoval e si informi sulle proposte del contratto di manutenzione con estensione della garanzia. I consulenti del servizio assistenza clienti sono lieti di offrire tutte le informazioni necessarie!

Nell'ultima pagina sono riportati gli indirizzi.

Osservare le informazioni contenute nelle presenti istruzioni!

### **AVVERTENZE IMPORTANTI**

| 1.1                         | Indirizzi e numeri di telefono importanti | 1.2            | Dati dell'impianto                         |           |
|-----------------------------|-------------------------------------------|----------------|--------------------------------------------|-----------|
| Termotecnico specializzato: |                                           | Compi          | ilazione a cura del termotecnico special   | izzato!   |
|                             |                                           | N. d'or        | rdine / n. di fabbricazione:               |           |
|                             |                                           |                |                                            |           |
| Installa                    | tore dell'impianto sanitario:             | Caldai         | a:                                         |           |
|                             |                                           |                |                                            |           |
|                             |                                           | Potenz         | za nominale caldaia (kW):                  |           |
| Installa                    | tore dell'impianto elettrico:             |                |                                            |           |
|                             |                                           | Dimen          | isioni dell'accumulo di energia per l'acqu | ua calda: |
|                             |                                           |                |                                            |           |
| Spazza                      | acamino:                                  | Bollitor       | re:                                        |           |
|                             |                                           |                |                                            |           |
|                             |                                           | Pompa          | a circuito riscaldamento:                  |           |
| Fornito                     | re del combustibile:                      |                |                                            |           |
|                             |                                           | Regola         | azione riscaldamento:                      |           |
|                             |                                           |                |                                            |           |
|                             |                                           | Valvola        | a miscelatrice:                            |           |
|                             |                                           |                |                                            |           |
|                             |                                           | Num<br>scald   | ero dei circuiti di ri- 🗌 1<br>damento:    | □ 2       |
|                             |                                           |                | 3                                          |           |
|                             |                                           | Funz<br>attiva | zione antilegionella 🔲 Sì<br>ata:          | 🗌 No      |
|                             |                                           | 1.3            | Basi di calcolo                            |           |
|                             |                                           | Tempe          | eratura esterna di riferimento più bassa   | (°C):     |
|                             |                                           |                |                                            |           |
|                             |                                           | Fabbis         | sogno di potenza termica (kW):             |           |
|                             |                                           |                |                                            |           |
|                             |                                           | Tempe          | eratura di mandata massima (°C):           |           |
|                             |                                           |                |                                            |           |

### 2. Sicurezza

### 2.1 Avvertenze di sicurezza generali

### Riempimento del vano di stoccaggio pellet

Disattivare correttamente l'impianto di riscaldamento 15 minuti prima di riempire il vano di stoccaggio dei pellet. (Premere l'interruttore di blocco, capitolo 4.1 a pagina 13, pos. 2).

### Aperture di immissione dell'aria

Le aperture di immissione e di espulsione dell'aria non devono essere chiuse. In tal modo l'aria comburente necessaria per il funzionamento della caldaia può circolare liberamente e non si verifica carenza di ossigeno per il personale di servizio.

# Accesso al vano di stoccaggio pellet e ai contenitori di stoccaggio

In condizioni sfavorevoli, all'interno dei vani di pellet può generarsi una concentrazione eccessiva di gas nocivi (per es. monossido di carbonio), il cui aumento nell'arco di lunghi periodi di tempo può costituire un pericolo. Sebbene normalmente non sussista alcun pericolo, non bisogna mai escludere tali eventualità.

- In caso di interventi all'interno di vani di stoccaggio pellet pieni è opportuno che, per ragioni di sicurezza, sia sempre presente una seconda persona all'esterno del vano.
- Prima di entrare nei vani di stoccaggio dei pellet è sempre necessario aerarli a fondo.

L'aerazione deve avere una durata di almeno 15 minuti. In caso di vani di stoccaggio pellet con una capienza superiore a 10 tonnellate, l'aerazione deve avere una durata maggiore o si deve prevedere un dispositivo meccanico di aerazione.

- Per 4 settimane a partire dal riempimento del vano di stoccaggio pellet non vi si deve fare ingresso. In caso ciò fosse necessario, il vano di stoccaggio pellet deve prima essere aerato per almeno 2 ore.
- Durante la permanenza nel vano di stoccaggio pellet accertarsi che la porta di accesso rimanga aperta.
- L'ingresso all'interno di vani di stoccaggio di pellet non aerati (in particolare serbatoi interrati) deve essere evitato e riservato al solo personale tecnico specializzato. Prima di far ingresso in vani o contenitori di stoccaggio di pellet occorre, inoltre, misurare la concentrazione di CO (il valore deve essere inferiore a 30 ppm). Se necessario, i vani di stoccaggio devono essere aerati a sufficienza prima di entrarvi.
- Se il vano è difficilmente accessibile o accessibile solo dall'alto (per es. serbatoi interrati), la persona che vi entra deve essere dotata di protezioni aggiuntive.
- Tenere i bambini lontani dal vano di stoccaggio dei pellet!
- · Se nel vano di stoccaggio pellet si trovano componenti

mobili (trasportatori a coclea), prima di farvi ingresso disattivare l'interruttore di rete dell'impianto di riscaldamento per escludere il pericolo di lesioni.

• Nel vano di stoccaggio pellet sono vietati il fumo, i fuochi ed altre possibili fonti di ignizione.

### Mantenere chiusi gli sportelli e il box pellet

La caldaia non deve mai funzionare con gli sportelli aperti oppure con il box pellet aperto. Sussiste il pericolo di ritorno di fiamma e l'eventuale fuoriuscita di scintille può provocare incendi.

### Tenuta ermetica degli sportelli e del box pellet

Controllare annualmente la tenuta degli sportelli del box pellet. Non si deve verificare alcuna fuoriuscita di fumo per evitare la dispersione di gas tossici nel locale caldaia.

### Valvola di sicurezza per sovrappressione, protezione da ritorno di fiamma e dispositivo di protezione termica

Il corretto funzionamento dei diversi dispositivi di sicurezza (valvola di sicurezza per sovrappressione del riscaldamento, protezione da ritorno di fiamma nel bruciatore) deve essere controllato periodicamente da un tecnico specializzato.

### Tenere lontani i bambini

I genitori devono tenere i propri bambini lontani dal locale caldaia; l'impianto di riscaldamento non è un giocattolo!

### Utilizzare il combustibile idoneo

È consentito usare esclusivamente combustibile idoneo. In caso di utilizzo di combustibile non idoneo decadono tutti i diritti di garanzia.

La caldaia a pellet BioLyt (8-36) è stata concepita per la combustione ottimale di pellet in legno. I pellet devono soddisfare i requisiti previsti da almeno una delle norme qui di seguito elencate:

- ÖNORM M 7135
- DIN 51731 / HP5 (DINplus)
- SN 166000
- EN 14961-2 / A1 (ENplus/A1)
- EN ISO 17225-2

Hoval consiglia ENplus (classe A1):

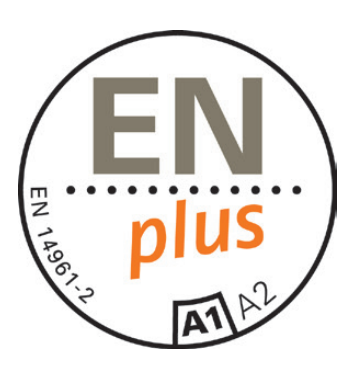

### Fornitura di pellet

- Riempire il vano di stoccaggio pellet solo dopo la prima messa in funzione della caldaia.
- Disattivare correttamente l'impianto di riscaldamento 15 minuti prima di riempire il vano di stoccaggio pellet.
- In qualsiasi momento è possibile prendere visione sul modulo di comando del consumo totale di pellet del proprio impianto. Per informazioni dettagliate vedere capitolo 5.14 a pagina 76.

### Nessuna modifica dell'apparecchio

Non apportare alcuna modifica all'apparecchio, poiché in tal caso verrebbe meno ogni diritto di garanzia e può essere messa in pericolo la vita di persone.

### Controllo della pressione dell'acqua

Controllare a intervalli regolari la pressione dell'acqua dell'impianto, come descritto nel capitolo 7.1 a pagina 85.

### Riempimento dell'impianto di riscaldamento

L'acqua di rabbocco deve soddisfare i requisiti di qualità richiesti. I requisiti di qualità richiesti si trovano nelle istruzioni per l'uso al capitolo «Qualità dell'acqua (acqua di riempimento e di rabbocco)».

### Pompe di circolazione

Durante il periodo di non riscaldamento le pompe di circolazione devono essere messe in funzione almeno una volta al mese per circa 2 minuti. Si evita così efficacemente il bloccaggio delle pompe.

### Pulizia e ispezione dell'impianto di riscaldamento

La pulizia e l'ispezione periodiche da parte del termotecnico specializzato, oppure del servizio assistenza clienti Hoval, prolungano la durata utile e aumentano la sicurezza di esercizio della caldaia a pellet mantenendo alto il rendimento della combustione.

### Pulizia del vano di stoccaggio pellet

I vani di stoccaggio dei pellet devono essere puliti regolarmente (circa ogni 2-3 anni) e la segatura restante va smaltita!

### Protezione dalla corrosione

Non usare spray, solventi, detergenti a base di cloro, pitture, sostanze adesive, ecc. nelle vicinanze dell'apparecchio. Tali sostanze, in determinate condizioni, possono provocare la corrosione della caldaia e del condotto fumi!

Secondo le prescrizioni regionali l'impianto di riscaldamento deve essere controllato periodicamente.

### 2.2 Utilizzo conforme a destinazione d'uso

La caldaia Hoval BioLyt è destinata esclusivamente al riscaldamento di acqua di riscaldamento. Possono essere utilizzati solo i combustibili che sono stati definiti nel capitolo 2.1 a pagina 6.

Il calore generato deve essere convogliato mediante acqua di riscaldamento. Durante il suo funzionamento tutte le aperture della caldaia devono essere chiuse.

Utilizzare la caldaia esclusivamente se in stato tecnicamente perfetto, nonché conformemente alla destinazione d'uso, nella consapevolezza delle misure di sicurezza e dei pericoli!

Vanno osservati gli intervalli di ispezione e di manutenzione riportati nella documentazione. Provvedere immediatamente a fare rimuovere guasti che possano pregiudicare la sicurezza!

Per un utilizzo diverso o che vada al di là di quanto sopra, e per i danni da ciò risultanti, il produttore/fornitore declina ogni responsabilità.

### 2.3 Spiegazione dei simboli

2.3.1 Indicazioni di avvertimento

### PERICOLO

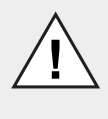

... rimanda a una situazione di pericolo immediato, che può essere causa di morte o gravi lesioni, in caso non dovesse essere evitata.

### **AVVERTENZA**

... rimanda a una situazione di pericolo possibile, che può essere causa di morte o gravi lesioni, in caso non dovesse essere evitata.

### PRUDENZA

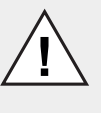

... rimanda a una situazione di possibile pericolo, che può essere causa di lesioni di scarso rilievo o lievi, in caso non dovesse essere evitata.

### NOTA

... rimanda a una situazione di pericolo possibile, che può essere causa di danni alle cose, in caso non dovesse essere evitata.

### 2.3.2 Simboli

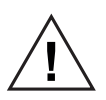

Avvertimento generale in presenza di un punto pericoloso.

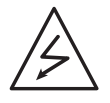

Segnale di avvertimento «Pericolo per tensione elettrica» per il contrassegno della protezione antinfortuni.

Provvede affinché le persone non vengano a contatto con la tensione elettrica. Il simbolo di pericolo con il fulmine nero mette in guardia dai pericoli della tensione elettrica.

### Informazioni:

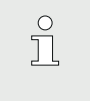

Questo simbolo illustra importanti informazioni per l'utente.

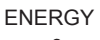

Suggerimento relativo al risparmio di energia:

Qui sono disponibili informazioni per il risparmio di energia. 3. Principio di funzionamento dell'impianto di riscaldamento

### 3.1 Struttura dell'impianto

A seconda del principio di funzionamento dell'impianto prescelto alcuni componenti possono differire dalla raffigurazione riportata qui di seguito. Farsi spiegare l'impianto dal termotecnico specializzato.

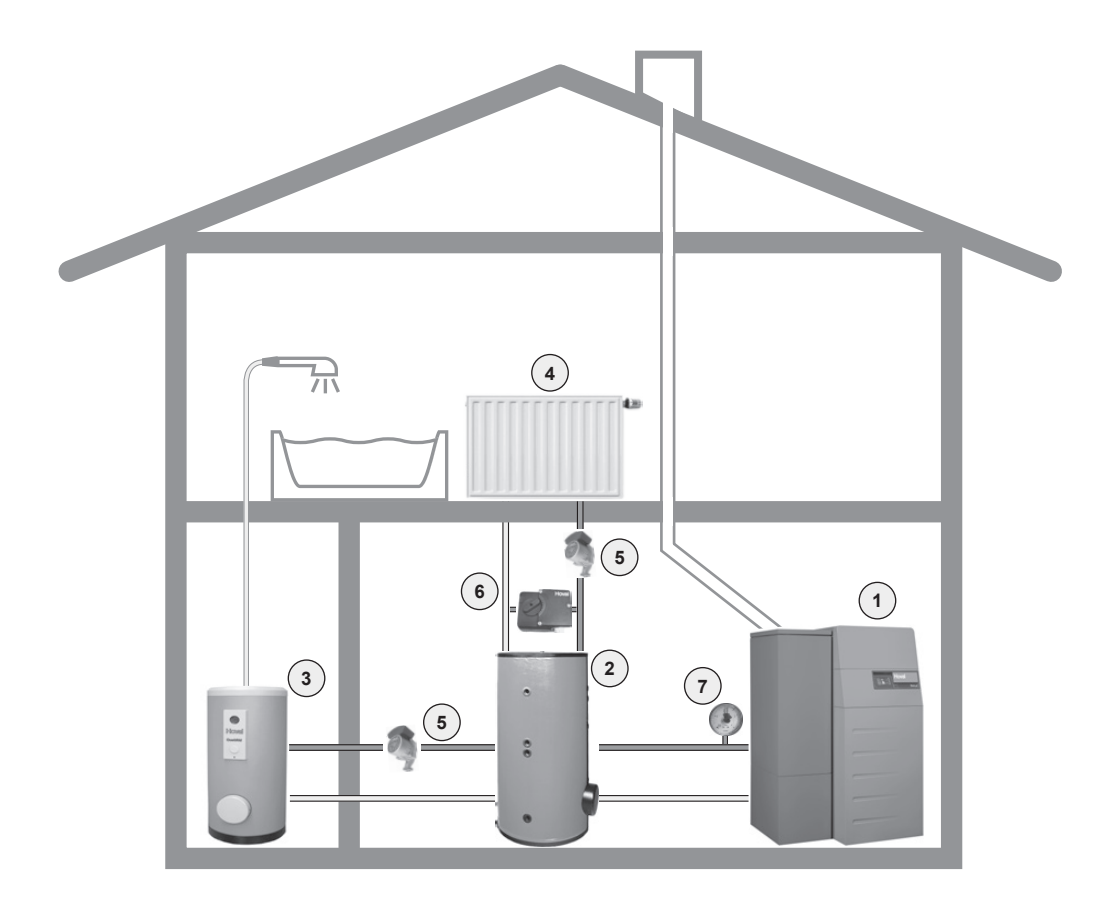

L'acqua di riscaldamento riscaldata dalla caldaia viene convogliata ai radiatori oppure viene utilizzata per il riscaldamento dell'acqua calda (bollitore).

|   | Raffigurazione | Componenti                                                              | Funzione / descrizione                                                                                                    |
|---|----------------|-------------------------------------------------------------------------|----------------------------------------------------------------------------------------------------|
| 1 |                | Caldaia a pellet                                                        | Brucia in modo sicuro ed ecologico i pellet.<br>Sottrae il calore ai fumi generati dalla combustio-<br>ne, trasferendolo all'acqua di riscaldamento.                                                           |
|   |                | Pellet                                                                  | L'energia dei pellet viene trasformata in calore nel-<br>la caldaia mediante la combustione.                                                                                                    |
| 2 |                | Eventualmente accumulo di<br>energia per l'acqua calda (op-<br>zionale) | Serve all'immagazzinamento intermedio di <b>acqua</b><br><b>di riscaldamento</b> molto calda (max 80°C). È pos-<br>sibile così compensare possibili differenze tra la<br>produzione e il fabbisogno di calore. |

|   | Raffigurazione | Componenti                               | Funzione / descrizione                                                                                                    |  |
|---|----------------|------------------------------------------|----------------------------------------------------------------------------------------------------|--|
| 3 |                | Bollitore                                | Contiene una riserva di <b>acqua calda di consumo</b><br>(acqua calda sanitaria) (per es. per la doccia) per<br>il fabbisogno domestico.                                                                                                    |  |
|   | Hoval          | Quadro di comando / modulo di<br>comando | Comanda e controlla il funzionamento della calda-<br>ia. Garantisce la temperatura ambiente desiderata<br>con qualsiasi temperatura esterna in modo ottima-<br>le e con risparmio di combustibile.                                                     |  |
| 4 |                | Radiatori, riscaldamento a pavimento     | Cedono il calore dell'acqua di riscaldamento all'ambiente.                                                                                                    |  |
| 5 | Ą              | Pompa di riscaldamento                   | Convoglia l'acqua di riscaldamento dalla caldaia ai radiatori e nuovamente indietro alla caldaia, dove viene nuovamente riscaldata.                                                                                                    |  |
|   | 17<br>17       | Tubazioni di riscaldamento               | Trasportano il calore prodotto (acqua di riscalda-<br>mento) dalla caldaia ai radiatori.                                                                                                    |  |
| 6 | Hoval          | Valvola miscelatrice                     | Modifica la temperatura di mandata del riscalda-<br>mento mediante miscelazione di acqua di ritorno<br>più fredda (acqua che scorre dal radiatore), in<br>modo da raggiungere la temperatura ambiente<br>desiderata con qualsiasi temperatura esterna. |  |
| 7 |                | Manometro                                | Segnala la pressione dell'acqua nel sistema di ri-<br>scaldamento.                                                                                                    |  |
|   |                | Disaeratore                              | Assicura che nelle tubazioni dell'impianto sia pre-<br>sente soltanto acqua di riscaldamento e non aria.                                                                                                    |  |
|   |                | Valvola di sicurezza                     | Impedisce che la pressione dell'impianto aumenti troppo.                                                                                                    |  |
|   |                | Vaso di espansione a membra-<br>na       | Mantiene costante la pressione dell'impianto e ac-<br>coglie l'acqua di espansione.                                                                                                    |  |

# 3.2 Cosa accade all'interno della caldaia BioLyt?

La caldaia Hoval BioLyt è stata concepita per la combustione a basse emissioni di pellet in legno conformemente a EN ISO 17225-2 o ENplus. Il cuore della caldaia BioLyt è un robusto bruciatore in refrattario con un grande braciere piatto circolare per rendere stabile la formazione di brace. Le caratteristiche specifiche di questo bruciatore sono l'anello di post-combustione posizionato sopra il braciere e il separatore di polveri. Questa struttura del bruciatore garantisce emissioni minime di polveri. Un ulteriore aspetto a favore dell'ambiente, in quanto questa tecnica di combustione non produce quasi alcun residuo di cenere e garantisce un funzionamento senza problemi anche con pellet di qualità diversa. La caldaia BioLyt è fornita di serie con un serbatoio di accumulo pellet e, a richiesta, con un sistema di alimentazione dei pellet completamente automatico. Utilizzando esclusivamente il serbatoio di accumulo pellet integrato, è necessario riempirlo manualmente. In combinazione con il sistema di alimentazione dei pellet, il serbatoio di accumulo viene riempito in modo completamente automatico da un vano di stoccaggio. L'unità di alimentazione con comando e turbina aspirante trasporta i pellet tramite un tubo flessibile dal vano di stoccaggio direttamente nel serbatoio di accumulo. Il processo di riempimento è temporizzato e avviene nell'arco di pochi minuti in funzione del fabbisogno, al massimo due volte al giorno.

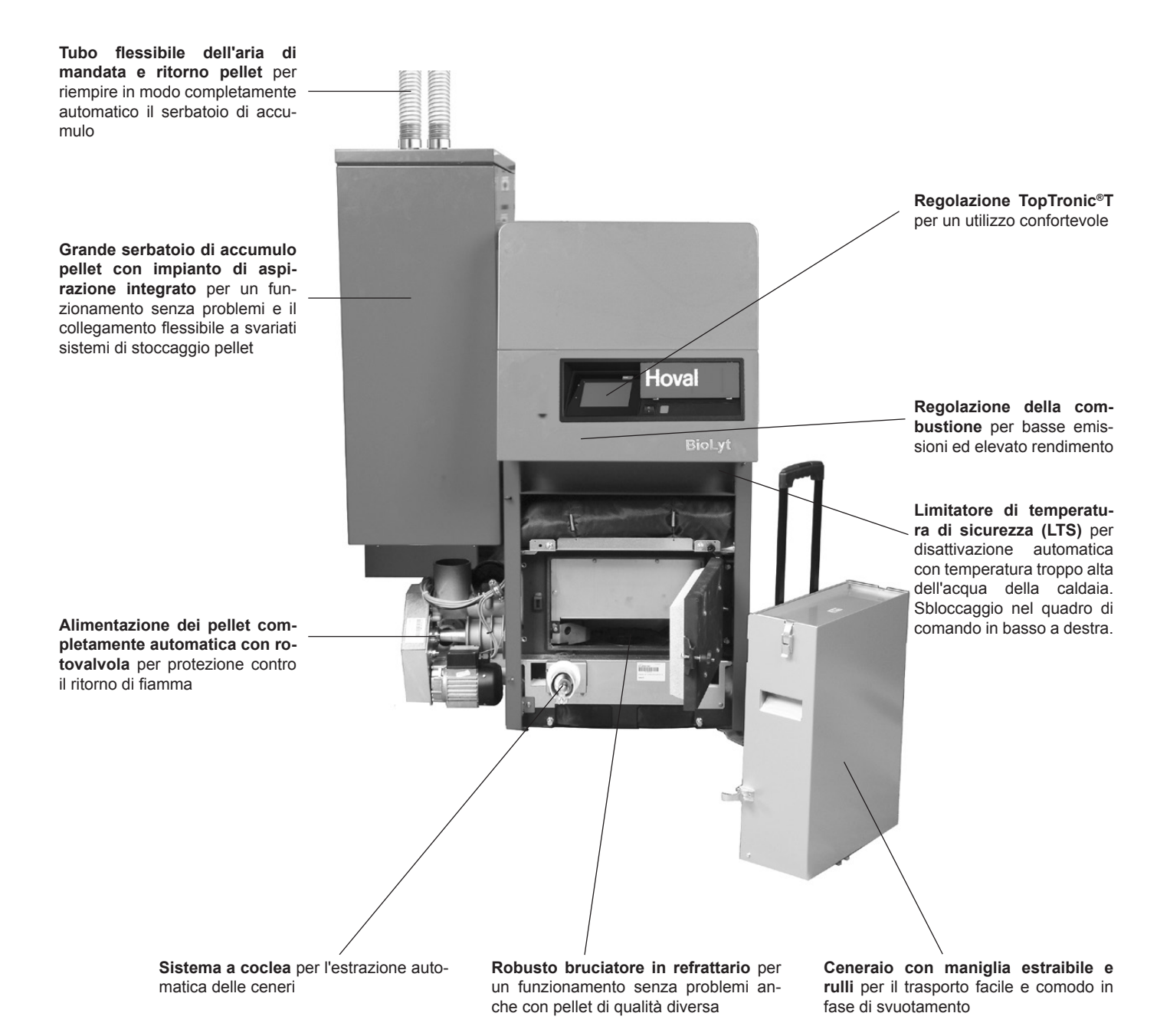

4 214 153 / 00

### 3.3 Come funziona l'alimentazione automatica di pellet (opzione) dal vano di stoccaggio dei pellet?

I pellet vengono convogliati direttamente dal vano di stoccaggio dei pellet mediante sonde aspiranti (Fig. 01), un sistema di aspirazione talpa o una coclea di estrazione dal vano di stoccaggio per poi finire nel box pellet della caldaia tramite una turbina sottovuoto.

Nel box pellet della caldaia sono integrati due indicatori di livello di riempimento:

- · Sopra nel box pellet per il segnale «Box pellet pieno»
- · sotto il bruciatore per il segnale «Box pellet vuoto»

Il caricamento del box pellet può essere avviato solo durante il tempo di abilitazione impostato per impedire l'insorgenza di eccessiva rumorosità nell'edificio.

Il caricamento viene avviato ogni volta non appena il bruciatore avvia la combustione, tuttavia al più tardi al momento della segnalazione "vuoto" dell'indicatore di livello di riempimento inferiore.

Poi viene avviata la turbina aspirante.

In seguito (se presente) viene azionato il sistema di aspirazione talpa o la coclea trasportatrice con un ritardo di circa 15 secondi. Non appena l'indicatore di livello di riempimento superiore segnala "box pellet pieno", la coclea trasportatrice viene arrestata. Se è presente un sistema di aspirazione talpa o una coclea trasportatrice, la turbina aspirante gira ancora per un certo tempo per pulire i tubi flessibili.

Il Sistema di estrazione ambiente può essere bloccato per due periodi di tempo nel corso di una giornata (ad es. per evitare eccessive emissioni acustiche la notte). Di fabbrica è impostato il periodo dalle 22:00 alle 07:00 (vedere capitolo 5.15 a pagina 76) Per garantire che la riserva di pellet sia sufficiente oltre il tempo senza consenso, 30 minuti prima dell'inizio del tempo senza consenso viene eseguita una combustione completa forzata con riempimento del box pellet. I tempi senza consenso possono essere disattivati impostando le relative ore di inizio e fine su 00.00 (vedere capitolo 5.15 a pagina 76).

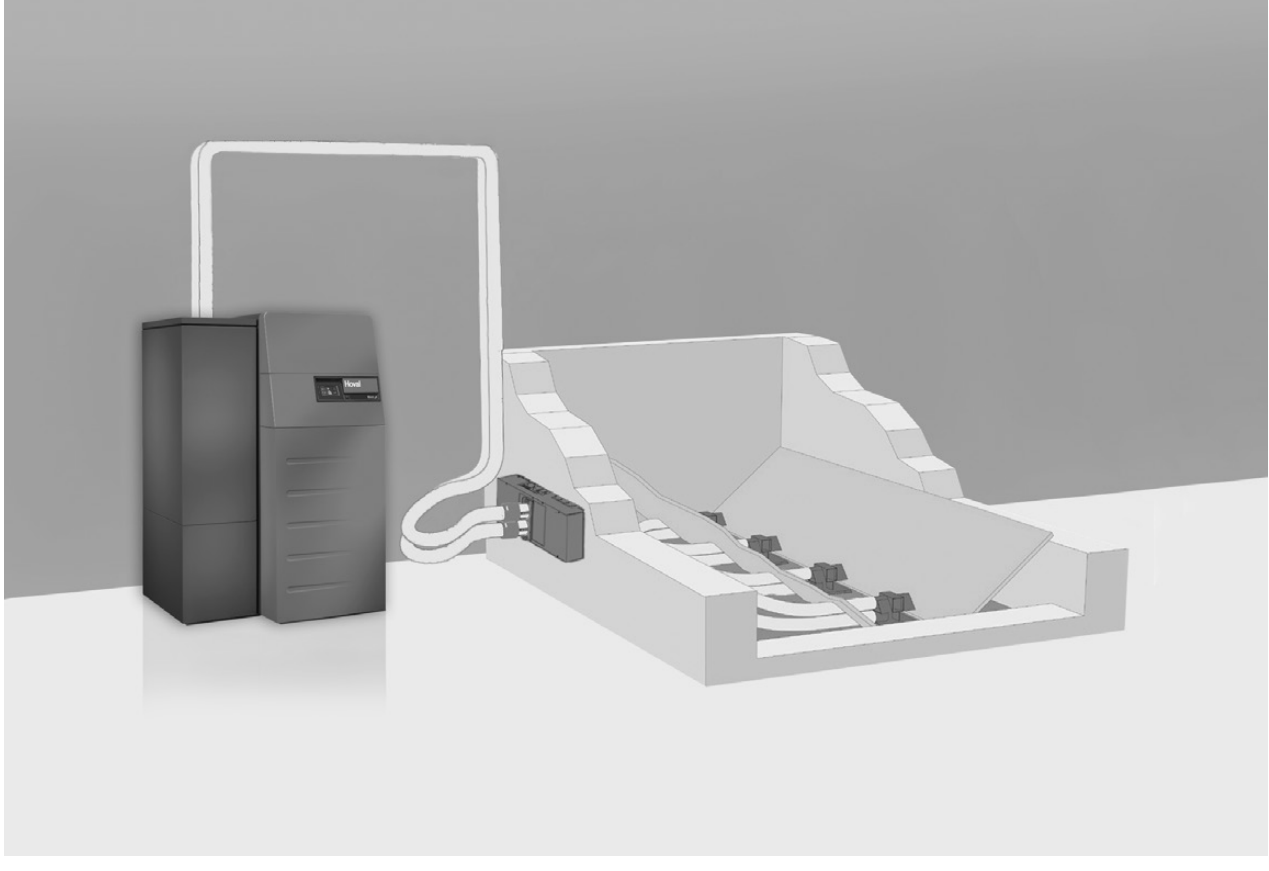

### Quadro di comando sul generatore di calore Panoramica del quadro di comando 4.

4.1

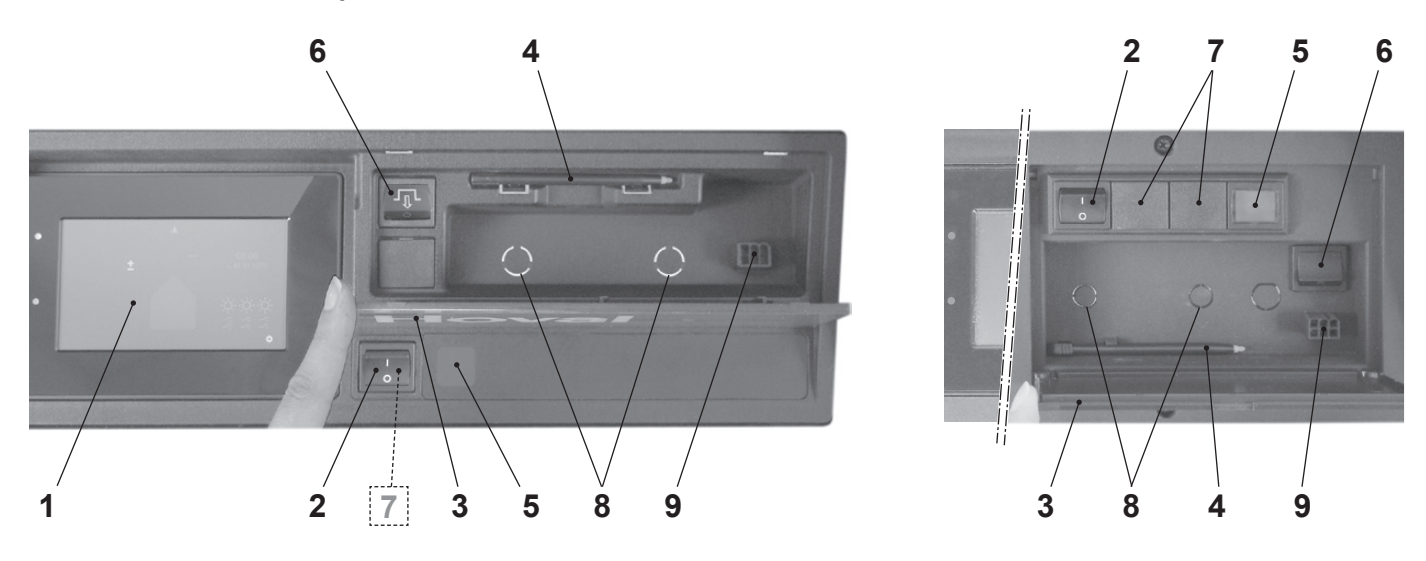

| Pos. | Denominazione                                 | Funzione                                                                                                    | Funzione                                                                                                    |  |  |  |
|------|-----------------------------------------------|----------------------------------------------------------------------------------------------------|----------------------------------------------------------------------------------------------------|--|--|--|
| 1    | Modulo di comando<br>TopTronic <sup>®</sup> E | Funge da apparecchio di comando dell'impianto utilizzabile mediante tocco del dito o penna stilo (pos. 4). Per la descrizione dettagliata degli elementi vedere capitolo 5.6.1 pagina 20.         |                                                                                                    |  |  |  |
| 2    | Interruttore di blocco                        | 1 = ON Generatore di calore in servizio                                                                                                    |                                                                                                    |  |  |  |
|      |                                               | 0 = OFF                                                                                                    | Generatore di calore fuori servizio (impianto non privo di tensione, nessuna protezione antigelo)                                                                                        |  |  |  |
| 3    | Coperchio ribaltabile                         | Per la protezione dello scompartimento ribaltabile con penna stilo (pos. 4), tasto di reset (pos. 6) e connettore di servizio (pos. 9). Limitatore di temperatura di sicurezza opzionale (pos. 8) |                                                                                                    |  |  |  |
| 4    | Penna stilo                                   | Penna per l'utilizzo del modulo di comando                                                                                                    |                                                                                                    |  |  |  |
| 5    | Spia di segnalazione dei guasti               | Si illumina                                                                                                    | in presenza di un guasto nel generatore di calore.                                                                                                    |  |  |  |
| 6    | Tasto reset                                   | Serve per lo sblocco del guasto quando la spia di segnalazione e nata.                                                                                                    |                                                                                                    |  |  |  |
|      |                                               | °<br>I                                                                                                    | Il tasto di reset può essere premuto al massimo una volta. Se<br>la spia di segnalazione dei guasti continua ad essere illumi-<br>nata, contattare il servizio assistenza clienti Hoval. |  |  |  |
|      |                                               |                                                                                                    |                                                                                                    |  |  |  |

### **Opzionale:**

| 7 | Interruttore<br>bivalente<br>(opzionale)                               | Serve per la commutazione della priorità in impianti con più di un genera-<br>tore di calore o nel caso di ulteriori circuiti specifici dell'impianto.                                                       |
|---|------------------------------------------------------------------------|----------------------------------------------------------------------------------------------------|
| 8 | Limitatore di temperatura di<br>sicurezza supplementare<br>(opzionale) | Montaggio opzionale di un limitatore di temperatura di sicurezza sup-<br>plementare. Serve per interrompere il funzionamento del generatore di<br>calore in caso di superamento della temperatura impostata. |
| 9 | Connettore di servizio                                                 | Viene utilizzato esclusivamente da tecnici dell'assistenza.                                                                                                    |

### 5. Comando del riscaldamento

### 5.1 Funzione del comando TopTronic<sup>®</sup> E

Il modulo di comando TopTronic<sup>®</sup> E funge da comando del vostro impianto di riscaldamento. Attraverso lo schermo sensibile al tatto (di seguito denominato touchscreen) potete effettuare diverse impostazioni del vostro impianto tramite pressione del dito o stilo di comando.

### AVVERTENZA

La superficie del modulo di comando TopTronic<sup>®</sup> E non deve essere utilizzata con l'ausilio di oggetti appuntiti o taglienti – pericolo di graffiatura.

### Il modulo di comando svolge le seguenti funzioni:

- Garantisce la temperatura ambiente desiderata con qualsiasi temperatura esterna
- Riscalda l'abitazione solo quando lo desiderate
- Produce acqua calda solo quando ne avete necessità
- Visualizza informazioni relative all'impianto

### Ulteriori funzioni:

I

- Consente l'impostazione delle temperature desiderate e la selezione di un programma base (capitolo 5.8 figura 31)
- Commuta il generatore di calore su ON/OFF
- Monitora le temperature

In occasione della messa in funzione del riscaldamento tutte le impostazioni base sono già state effettuate da Hoval ovvero dal termotecnico specializzato. Potete effettuare ulteriori impostazioni in caso di assenza per viaggi o di temperatura troppo bassa o alta nella vostra abitazione. Una panoramica delle domande più frequenti si trova nel capitolo 5.3 figura 16.

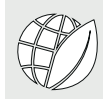

### Così risparmiate energia!

### Ne vale la pena, per voi e per l'ambiente

Utilizziamo l'energia in modo efficiente, evitiamo inutili perdite! Con un minimo dispendio di tempo potete migliorare il funzionamento del vostro impianto, risparmiando ulteriormente energia.

# Vale la pena impostare i vostri programmi giornalieri e settimanali personalizzati

Se adattate in modo mirato i periodi di riscaldamento alla vostra presenza o assenza nell'abitazione, in base ai vostri programmi giornalieri e settimanali personalizzati, potete risparmiare preziosa energia e, quindi, ridurre i costi. Con il comando TopTronic<sup>®</sup> E l'impostazione di diversi cicli di attivazione in funzione della routine giornaliera personale è molto semplice (capitolo 5.9 figura 34).

### 5.2 Elementi di comando e di visualizzazione

Le raffigurazioni grafiche sul modulo di comando possono essere elementi di comando o elementi di visualizzazione.

> Quando il modulo di comando TopTronic<sup>®</sup> E si trova in stato di inattività, esso può essere «risvegliato» con un breve tocco del touchscreen. Il modo di inattività, così come la durata fino all'avvio del modo, possono essere adattati (paragrafo 5.12.13 figura 73, pos. 3 e 4).

### Elementi di comando

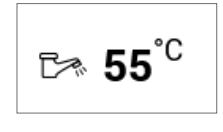

° 1

> Con elementi di comando si intendono i pulsanti del modulo di comando che possono essere selezionati mediante tocco, al fine di adattare diverse impostazioni. Gli elementi di comando vengono visualizzati in bianco su sfondo nero e in nero su sfondo bianco. I valori che vengono modificati mediante **Più (+)** oppure **Meno (-)**, possono essere selezionati mediante tocco. Di seguito compare nel modulo di comando una tastiera quale supporto all'immissione.

### Elementi di visualizzazione

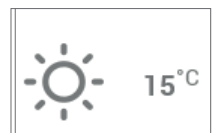

Gli elementi di visualizzazione raffigurano semplicemente delle informazioni e non possono essere selezionati. Essi compaiono a colori.

### Temperatura ambiente – contrassegno cromatico

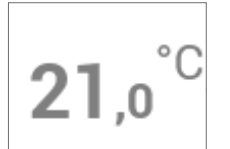

La temperatura ambiente nella schermata di avvio viene raffigurata mediante tre diversi colori aventi i seguenti significati:

| Colore    | Significato                                                                                                    |
|-----------|----------------------------------------------------------------------------------------------------|
| Arancione | <b>Riscaldare</b><br>Modo di riscaldamento attivo. L'am-<br>biente viene riscaldato alla tempera-<br>tura ambiente desiderata.       |
| Blu       | <b>Raffrescamento</b><br>Modo di raffrescamento attivo. L'am-<br>biente viene raffrescato alla tempera-<br>tura ambiente desiderata. |
| Grigio    | <b>Inattivo</b><br>Modo di riscaldamento / raffresca-<br>mento inattivo.                                                             |

### LED-stato di funzionamento

Sul lato sinistro del modulo di comando è collocata, inoltre, una visualizzazione LED. Essa indica lo stato di funzionamento e può essere illuminata nei tre seguenti colori:

| Colore    | Significato                                                                                                    |
|-----------|----------------------------------------------------------------------------------------------------|
| Verde     | <b>Funzionamento regolare</b><br>Eventualmente sul modulo di coman-<br>do vengono visualizzati informazioni<br>o avvisi generali. Per il cliente non<br>è, però, necessario eseguire alcuna<br>operazione! Il riscaldamento conti-<br>nua a funzionare.                     |
| Arancione | <b>Blocco</b><br>Il generatore di calore è stato bloc-<br>cato provvisoriamente a causa di<br>un errore. In caso il blocco dovesse<br>comportare un raffreddamento inde-<br>siderato del sistema di riscaldamen-<br>to, contattate il servizio assistenza<br>clienti Hoval. |
| Rosso     | Interdizione<br>Il generatore di calore ha segnalato<br>un errore critico ed è stato interdetto<br>per ragioni di sicurezza. Il generatore<br>di calore non può continuare a fun-<br>zionare. Contattate il servizio assi-<br>stenza clienti Hoval!                         |

### Visualizzazione LED

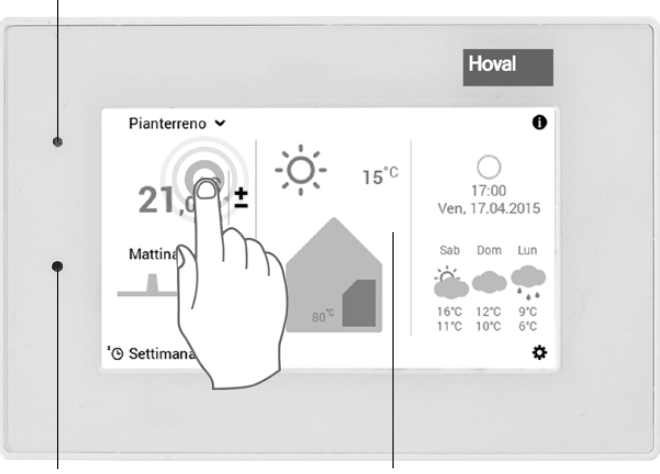

Sensore di luminosità

Touchscreen

### 5.3 Cosa fare se...

Le indicazioni sottostanti servono come primo aiuto per situazioni frequentemente ricorrenti.

| Situazione                                                                               | Rimedio                                                                                                    | Paragrafo / pagina                    |
|------------------------------------------------------------------------------------------|----------------------------------------------------------------------------------------------------|---------------------------------------|
| Fa troppo freddo.                                                                        | Selezionare la <b>temperatura ambiente</b> nella schermata di avvio e, mediante il pulsante <b>Più</b> (+), aumentare la temperatura ambiente.                                                                                                    | 5.7.1 figura 24                       |
| Fa troppo caldo.                                                                         | Selezionare la <b>temperatura ambiente</b> nella schermata di avvio e, mediante il pulsante <b>Meno</b> (–), ridurre la temperatura ambiente.                                                                                                    | 5.7.1 figura 24                       |
| Desidero avere da subito la<br>stessa temperatura ininter-<br>rottamente giorno e notte. | Selezionare i <b>programmi base</b> nella schermata di avvio<br>e il programma base <b>Costante</b> . Impostare la temperatu-<br>ra ambiente desiderata.                                                                                                   | 5.7.4 figura 26                       |
| Questa sera desidero avere<br>del calore più a lungo.                                    | Selezionare i <b>programmi giornalieri</b> nella schermata di<br>avvio. Alla voce «Selezionare programma giornaliero»<br>impostare <b>Party</b> e immettere sia la durata che la tempe-<br>ratura ambiente.                                                | 5.10.3 figura 45                      |
| Ora ho necessità di una<br>quantità particolarmente<br>elevata di acqua calda.           | Selezionare la temperatura dell'acqua calda (simbo-<br>lo del rubinetto) nella schermata di avvio e, mediante il<br>pulsante Più (+), aumentare la temperatura dell'acqua.<br>All'occorrenza, ricaricare acqua calda («Ricarica»).                         | 5.7.2 figura 25 /<br>5.11.7 figura 58 |
| Da subito non voglio più ri-<br>scaldare, avendo ciò nono-                               | Impostare il circuito di riscaldamento sul programma<br>base Stand-by e l'acqua calda sul programma base                                                                                                    | 5.7.4 figura 26                       |
| Improvvisamente non ho<br>più né riscaldamento né ac-<br>qua calda, gelo.                | Verificare se il modulo di comando segnala un <b>messag-</b><br><b>gio di guasto</b> e, all'occorrenza, contattare un termotec-<br>nico specializzato. In caso, verificare se sia ancora pre-<br>sente combustibile/Corrente elettrica.                    | Capitolo messaggi di<br>errore        |
| Oggi sono assente parec-<br>chie ore durante la giornata.                                | Selezionare i <b>programmi giornalieri</b> (per es. «Tutto il giorno») nella schermata di avvio. Alla voce «Selezionare programma giornaliero» impostare un altro <b>programma giornaliero</b> o <b>Assente</b> (immettere durata e temperatura ambiente). | 5.7.5 figura 27 /<br>5.10.3 figura 45 |
| Parto per un determinato periodo (per es. due setti-<br>mane).                           | Selezionare i <b>programmi base</b> nella schermata di avvio<br>e il programma base <b>Vacanza fino</b> . Impostare la data di<br>rientro.                                                                                                    | 5.8.2 figura 32                       |
| Parto per un periodo non predefinito.                                                    | Selezionare i <b>programmi base</b> nella schermata di avvio<br>e il programma base <b>Stand-by</b> . Al rientro cambiare il pro-<br>gramma base.                                                                                                    | 5.7.4 figura 26                       |
| In estate fa troppo freddo<br>o troppo caldo.                                            | In base al programma base è possibile riconoscere qual<br>è il modo di funzionamento attivo. A seconda del fabbiso-<br>gno, adattare il <b>programma base</b> desiderato.                                                                                  | 5.7.4 figura 26                       |

### 5.4 Comando efficiente dell'impianto

Mediante una regolazione efficiente della funzione di riscaldamento potete risparmiare molta energia. Il modulo di comando TopTronic<sup>®</sup> E, con i suoi programmi base (5.8 figura 31), vi aiuta a regolare il vostro impianto nei periodi di presenza e di assenza in modo semplice e mirato per intervalli di tempo più ampi. Per modifiche a breve termine dei periodi di riscaldamento sono disponibili nel programma base **Settimana 1** e **Settimana 2** diversi programmi giornalieri (5.10 figura 43). Inoltre, la temperatura ambiente nell'abitazione può essere aumentata o diminuita senza difficoltà, selezionando la temperatura ambiente attuale.

Temperatura ambiente / programmi giornalieri

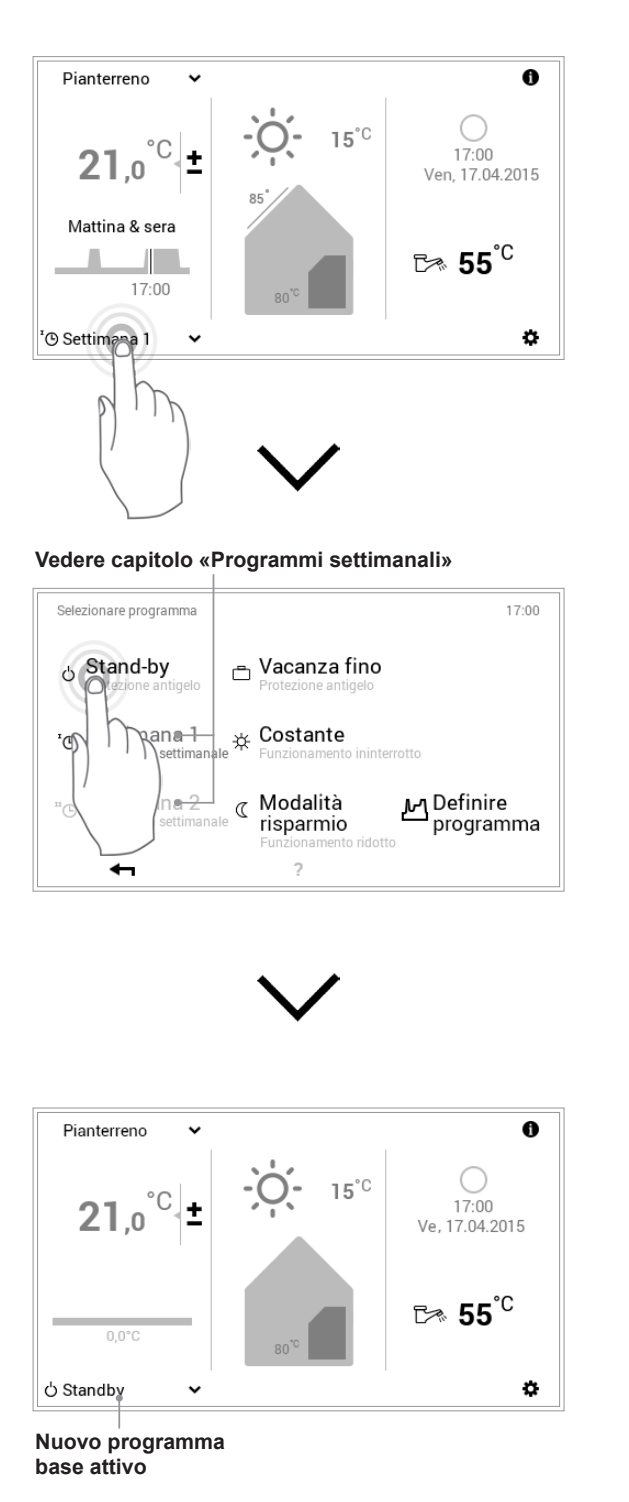

### Programmi base

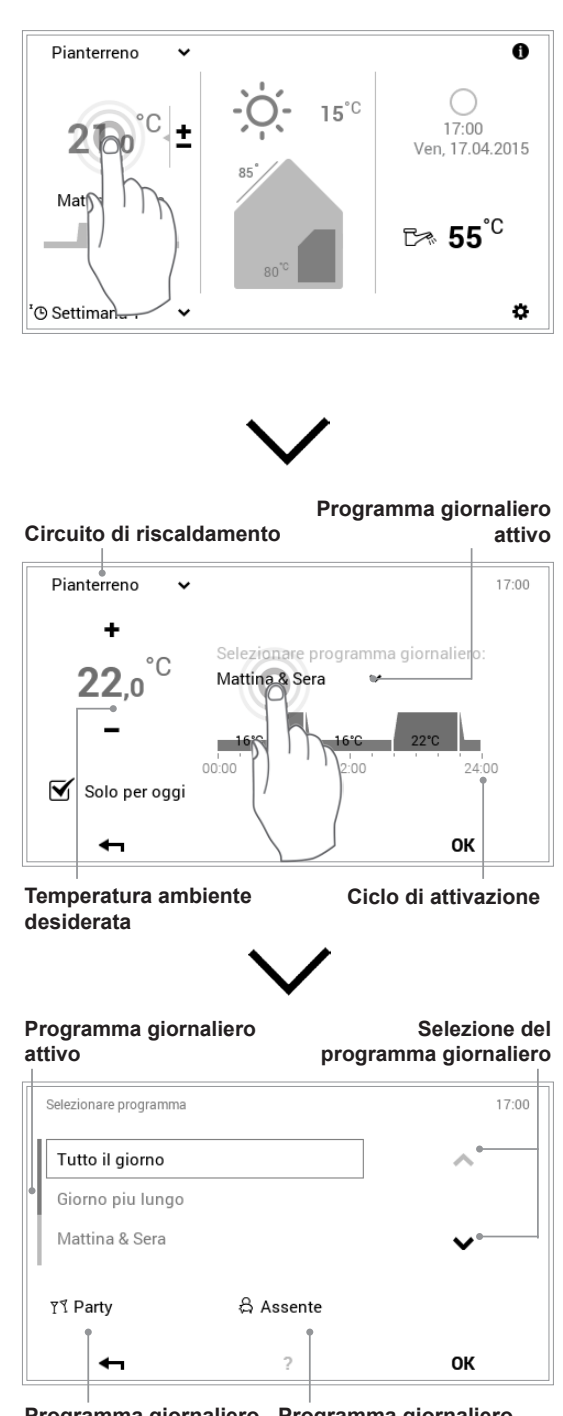

Programma giornaliero «Party» Programma giornaliero «Assente» Per evitare di dover selezionare ogni giorno il programma base desiderato, il modulo di comando del

TopTronic<sup>®</sup> E vi offre la possibilità di programmi settimanali. Con i due programmi base selezionabili potete pianificare il decorso della vostra settimana in modo personalizzato e, tramite assegnazione di programmi giornalieri (5.10 figura 43), adattare i periodi di riscaldamento alle vostre assenze o presenze, mediante cicli di attivazione. Nelle impostazioni base il modulo di comando comprende già i due programmi settimanali standard **Settimana 1** e **Settimana 2** (5.8 figura 31). Potete modificare individualmente questi due programmi (5.9.4 figura 37) e denominarli come preferite (5.9.5 figura 39).

Hoval

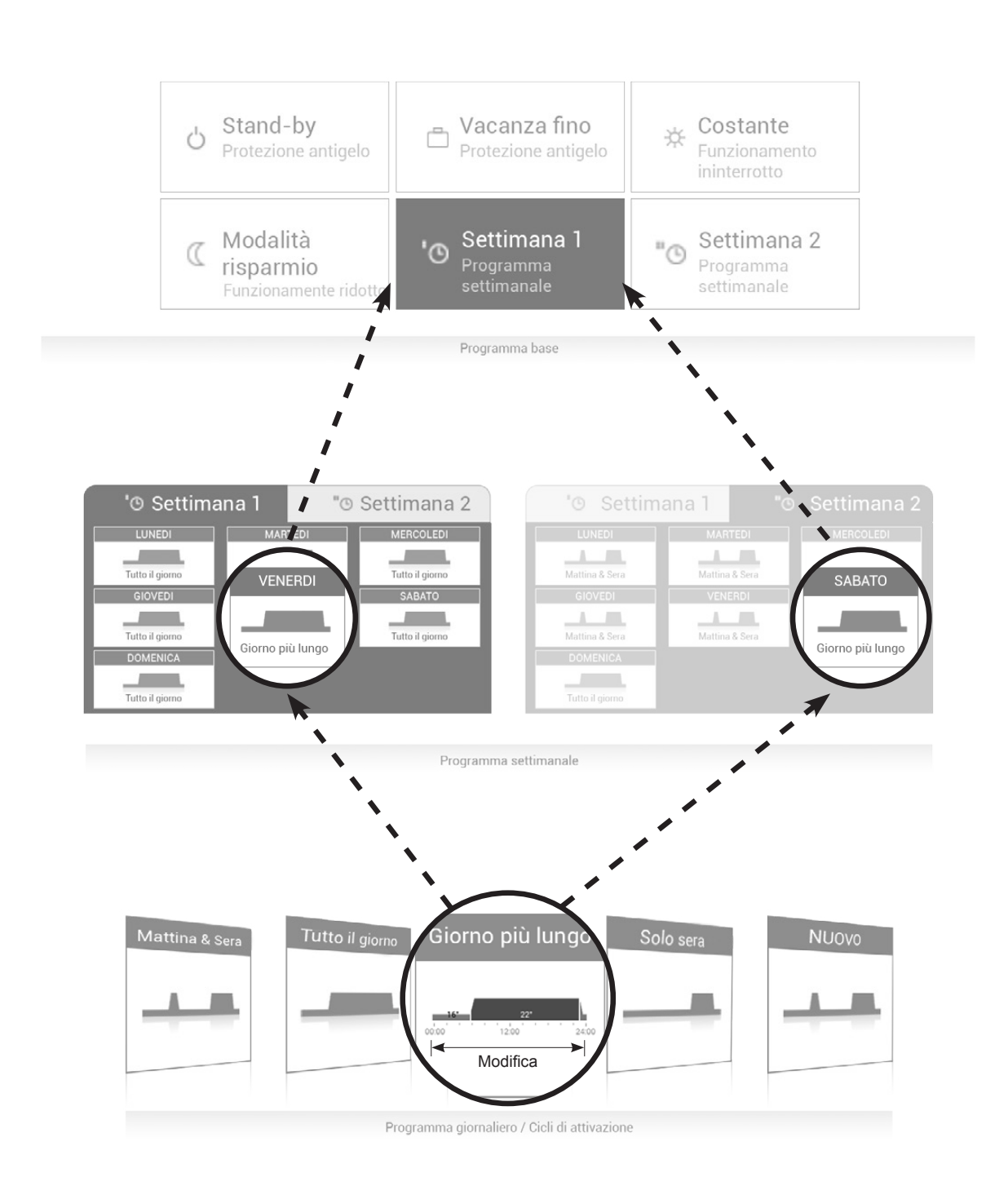

### 5.6 Schermata di avvio

La schermata di avvio del modulo di comando è suddivisa in tre elementi di visualizzazione verticali. Un elenco dettagliato delle diverse funzioni della schermata di avvio si trova nel paragrafo 5.6.1 figura 20.

### AVVERTENZA

La superficie del modulo di comando TopTronic<sup>®</sup> E non deve essere utilizzata con l'ausilio oggetti appuntiti o taglienti – pericolo di graffiatura.

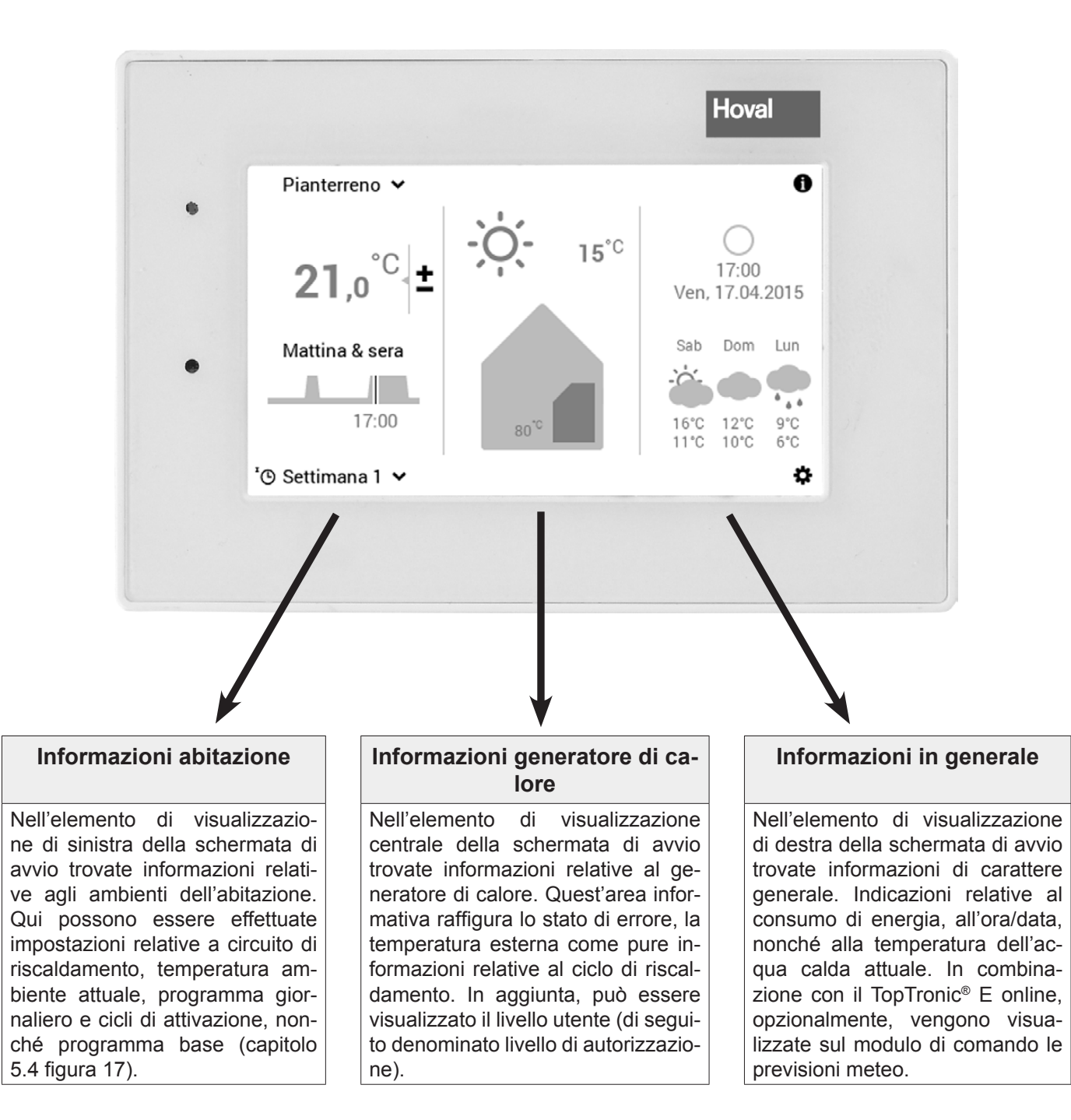

Il tipo di raffigurazione della schermata di avvio costituisce una visualizzazione standard. Gli elementi di comando possono essere adattati dall'utente. In caso di raffigurazione discrepante, verificate le impostazioni della schermata di avvio nel paragrafo 5.13.2 figura 75.

ů

5.6.1 Elementi della schermata di avvio generatore di calore e abitazione

| Generatore di calore                                                                       |                                                                      |                                                                                                    | Abitazione                                                                                                    |                                                                                                    |                                                   |
|--------------------------------------------------------------------------------------------|----------------------------------------------------------------------|----------------------------------------------------------------------------------------------------|----------------------------------------------------------------------------------------------------|----------------------------------------------------------------------------------------------------|---------------------------------------------------|
| Pianterreno ~<br>2 21,0°C ±<br>3 Mattina & sera<br>4 17:00<br><sup>1</sup> © Settimana 1 ~ | 6 7<br>• 15°C<br>80°C                                                | 10 9<br>17:00<br>n, 17:04.2015<br>55°C<br>\$                                                                                                    | Pianterreno<br>13<br>16<br>15<br>16<br>15<br>14<br>14<br>14<br>15<br>14<br>15<br>14<br>15<br>15<br>16<br>15<br>16<br>15<br>16<br>15<br>16<br>15<br>16<br>15<br>16<br>15<br>16<br>15<br>16<br>15<br>16<br>15<br>16<br>15<br>16<br>15<br>16<br>15<br>16<br>15<br>16<br>15<br>16<br>15<br>16<br>15<br>16<br>15<br>16<br>15<br>16<br>15<br>16<br>15<br>16<br>15<br>16<br>15<br>16<br>16<br>16<br>16<br>16<br>16<br>16<br>16<br>16<br>16 | 2 6 7<br>→                                                                                                    | 10 9<br>17:00<br>Ven, 17:04.2015<br>▷ 55°C<br>↓ ↓ |
| Posizione / simbolo                                                                        | Denominazione                                                        | Funzione                                                                                                    | U U U U U U U U U U U U U U U U U U U                                                                                                    | - •                                                                                                    | Paragrafo /                                       |
| 1 Pianterreno ✓<br>∞ Pianterreno ✓                                                         | Circuito di<br>riscaldamento<br>Comando circuiti<br>di riscaldamento | In caso un'a<br>di riscaldam<br>nomina la c<br>bile. Al rigua<br>possono es<br>come progr<br>settimanale<br>viene visual<br>circuito di ris<br>Visualizzazi<br>tutti i circuiti | abitazione sia suddivis<br>ento, con circuito di ris<br>eorrispettiva parte sing<br>ardo, a ciascun circuito<br>sere assegnate impos<br>ramma base, program<br>nonché temperatura<br>izzato nessun nome, é<br>scaldamento.<br>one del comando cor<br>di riscaldamento e de                                                                                                    | sa in singole aree<br>caldamento si de-<br>olarmente regola-<br>o di riscaldamento<br>stazioni specifiche<br>nma giornaliero e<br>ambiente. Se non<br>è presente un solo<br>nune o singolo di<br>ll'acqua calda. | 5.7.3 figura 26                                   |
|                                                                                            |                                                                      | Pianterreno                                                                                                    | <ul> <li>Comando spec<br/>singolo circuito</li> <li>Comando comu<br/>iti di riscaldame<br/>e programmi id</li> </ul>                                                                                                    | ifico di ciascun<br>di riscaldamento<br>une di tutti i circu-<br>ento (temperatura<br>entici)                                                                                                    |                                                   |
| 2 <b>21</b> ,0 <sup>°C</sup> ±                                                             | Temperatura<br>ambiente                                              | Visualizzazi<br>– in caso d<br>con sensore<br>to seleziona<br>diante aum<br>preimpostat<br>della tempe<br>senza senso                                                           | one della temperatura<br>li moduli comando an<br>e ambiente – nel circui<br>ato. Adattamento della<br>ento o diminuzione o<br>a (5.7.1 figura 24)<br>eratura ambiente desi<br>ore ambiente.                                                                                                    | ambiente attuale<br>nbiente e impianti<br>to di riscaldamen-<br>temperatura me-<br>della temperatura<br>. Visualizzazione<br>derata in impianti                                                                  | 5.7.1 figura 24                                   |
| 3 Mattina & sera                                                                           | Programma<br>giornaliero attivo                                      | Programma<br>zato solo in o<br>base <b>Settim</b>                                                                                                    | giornaliero attivo attua<br>occasione della selezio<br>nana 1 e Settimana 2                                                                                                    | ale. Viene visualiz-<br>one dei programmi<br>(5.8 figura 31).                                                                                                    | 5.7.5 figura 27                                   |
| 4                                                                                          | Ciclo di<br>attivazione                                              | II diagramm<br>ratura ambi-<br>gramma bas<br>liero assegr<br>momentane                                                                                                    | na indica il decorso g<br>ente verticale, ora ori<br>se attivo ovvero del p<br>nato. La linea verticale<br>o.                                                                                                    | iornaliero (tempe-<br>zzontale) del pro-<br>rogramma giorna-<br>e raffigura lo stato                                                                                                    | 5.10.5 figura<br>48                               |
| 5 '⊙ Settimana 1 ∨                                                                         | Programma base                                                       | Assegnazion<br>alla situazio<br>stante, vaca<br>modo di fun:                                                                                                    | ne del programma bas<br>one (per es. programm<br>anza fino). Il programm<br>zionamento del circuito                                                                                                    | se con riferimento<br>ni settimanali, co-<br>na base funge da<br>o di riscaldamento.                                                                                                    | 5.7.4 figura 26                                   |

| 6  | i Informazioni                      | Stato di<br>funzionamento                      | Stato di funzionamento attivo attuale                                                                                                    | 6 figura 77         |
|----|-------------------------------------|------------------------------------------------|----------------------------------------------------------------------------------------------------|---------------------|
|    |                                     |                                                | Nessuna visualizzazione – fun-<br>zionamento regolare                                                                                                    |                     |
|    |                                     | Visualizzazione<br>messaggi di<br>guasto       | Avviso Selezione e visualizzazione di messaggi di guasto                                                                                                    |                     |
|    |                                     |                                                | Visualizzazione del livello di<br>autorizzazione. Se non viene<br>visualizzato nessun livello, il<br>comando si trova nel livello 0<br>- il vostro livello di comando in<br>quanto utenti.                                                                                                    |                     |
| 7  | <b>0</b> . 15°C                     | Temperatura<br>esterna                         | Visualizzazione della temperatura esterna attua-<br>le (viene visualizzata solo in presenza di sensore<br>esterno). Di notte viene, inoltre, visualizzata la fase<br>lunare.<br>In combinazione con il TopTronic <sup>®</sup> E online viene vi-<br>sualizzato il meteo attuale.                                     |                     |
| 8  | 85 <sup>*</sup><br>80 <sup>°°</sup> | Informazioni<br>generatore di<br>calore attivo | Visualizza la temperatura attuale nel generatore di<br>calore attivo. In presenza di un impianto solare vie-<br>ne visualizzata, inoltre, la temperatura dei collettori.<br>Se il generatore di calore/l'impianto solare sono mo-<br>mentaneamente attivi, ciò viene segnalato mediante<br>colorazione in arancione. |                     |
| 9  | 0                                   | Informazioni                                   | Informazioni dettagliate relative all'impianto                                                                                                    | 5.7.7 figura 30     |
| 10 | 17:00<br>Ven, 17.04.2015            | Fase lunare,<br>ora e data                     | Raffigurazione dell'ora e della data attuali. In combi-<br>nazione con il TopTronic <sup>®</sup> E online viene visualizzata<br>la fase lunare attuale.                                                                                                    |                     |
| 11 | ট≫ 55 <sup>°C</sup>                 | Acqua calda                                    | Visualizza all'occorrenza la temperatura dell'acqua calda attuale.                                                                                                    | 5.11 figura 54      |
| 12 | \$                                  | Menù principale                                | Mediante tale elemento di comando potete perveni-<br>re al menù principale.                                                                                                    | 5.12.1 figura<br>61 |
| 13 | <u>_</u>                            | Presente                                       | Viene immediatamente riscaldato, il programma giornaliero «Tutto il giorno» viene attivato                                                                                                    | 5.10 figura 43      |
| 14 | Ġ                                   | Assente                                        | Serve per una veloce commutazione in caso di as-<br>senza per un paio d'ore.                                                                                                    | 5.10.3 figura<br>45 |
| 15 | C                                   | Programma settimanale                          | Indietro al programma settimanale                                                                                                    | 5.7.4 figura 26     |
| 16 | ና 🏶 ል                               | Visualizzazioni<br>speciali                    | <ul> <li>I = modo estate</li> <li>I = protezione antigelo pompa on</li> <li>I = essiccazione massetto</li> </ul>                                                                                                    |                     |

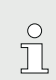

Il tipo di raffigurazione della schermata di avvio costituisce una visualizzazione standard. Gli elementi di comando possono essere adattati dall'utente. In caso di raffigurazione discrepante, verificate le impostazioni della schermata di avvio nel paragrafo 5.13.2 figura 75.

### Hoval

### 5.6.2 Schermata di avvio opzionale

Il modulo di comando TopTronic<sup>®</sup> E comprende cinque diversi tipi di raffigurazione della schermata di avvio. A seconda delle esigenze individuali, in sede di messa in funzione può essere stabilita la schermata di avvio desiderata che viene impostata dal termotecnico specializzato.

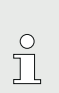

Un successivo passaggio a una delle varianti descritte qui di seguito può essere effettuato solo da un termotecnico specializzato.

### Schermata di avvio Generatore di calore

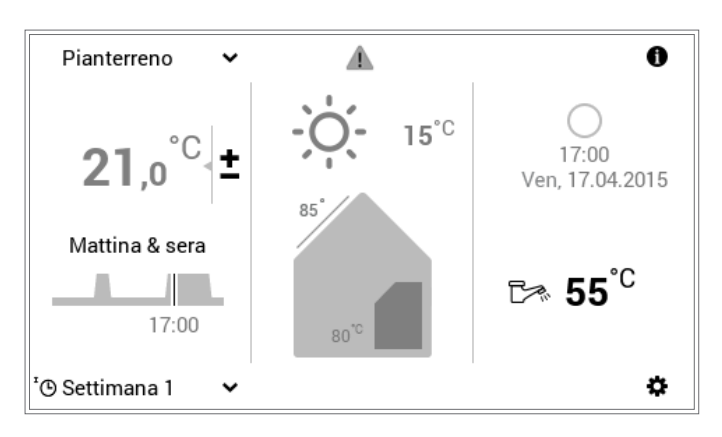

La schermata di avvio del generatore di calore visualizza informazioni dettagliate relative al generatore di calore. In combinazione con il TopTronic<sup>®</sup> E online possono essere visualizzate sia le previsioni meteo come pure l'attuale fase lunare.

### Schermata di avvio Abitare comfort (opzione)

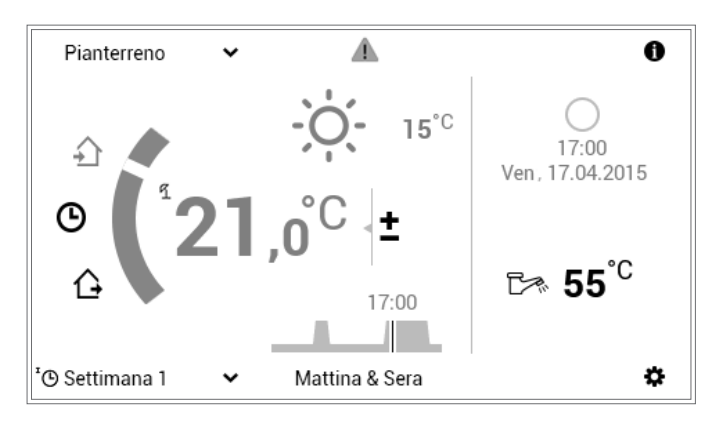

A differenza della schermata di avvio del generatore di calore, nel caso di quella dell'«Abitare comfort» è in primo piano la rapida commutazione dei programmi giornalieri (capitolo 5.10 figura 43) nonché dell'assenza (paragrafo 5.10.3 figura 45). Le informazioni relative al generatore di calore vengono raffigurate in piccolo. In combinazione con il TopTronic<sup>®</sup> E online è altresì possibile la visualizzazione delle previsioni meteo e della fase lunare attuale.

### Schermata di avvio Abitare easy (opzione)

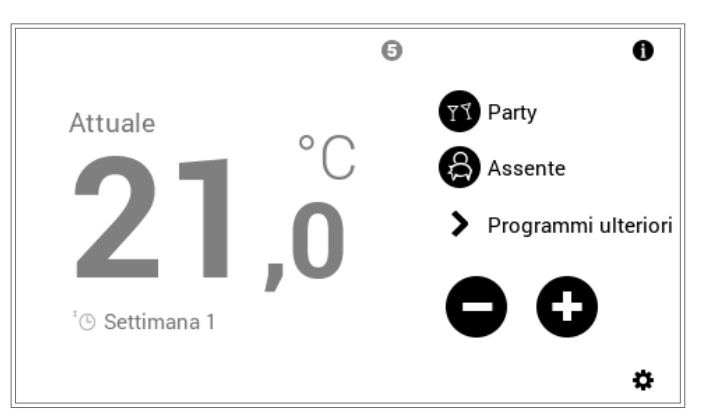

Nel caso del **modulo di comando ambiente easy** utilizzate le istruzioni per l'uso a parte.

### Schermata di avvio Industrial (opzione)

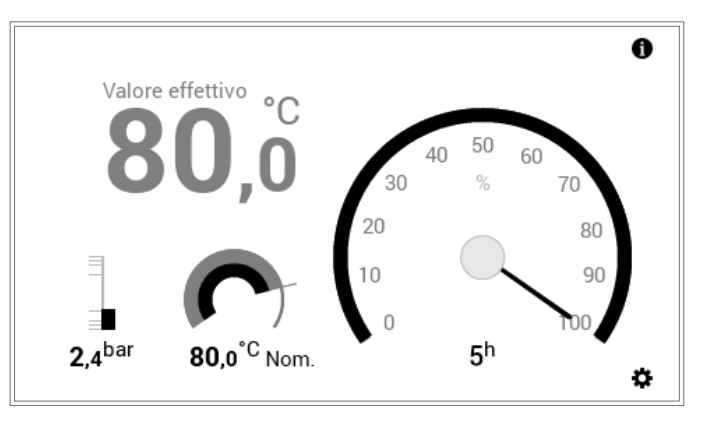

La schermata di avvio «Industrial» viene utilizzata per lo più per impianti di grandi dimensioni. In tale caso vengono visualizzate solo la temperatura del generatore di calore attuale, la pressione dell'acqua (opzionale), la temperatura del generatore di calore desiderata nonché le ore di funzionamento.

### Schermata di avvio Teleriscaldamento (opzione)

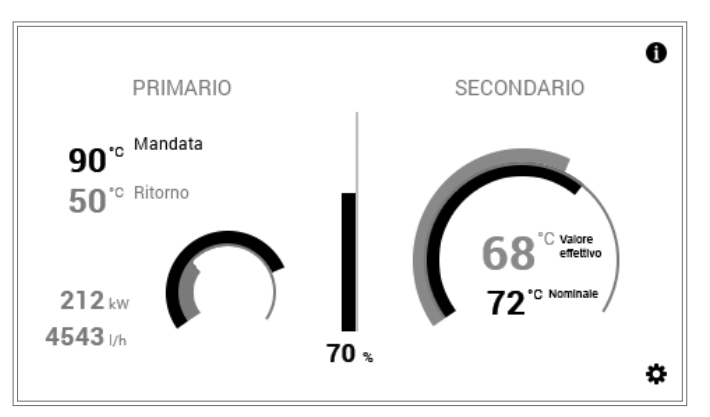

Vengono visualizzate la potenza attuale (%), la deviazione di temperatura tra temperatura desiderata e attuale nel grafo e opzionalmente la potenza assoluta attuale.

# Panoramica degli elementi di comando

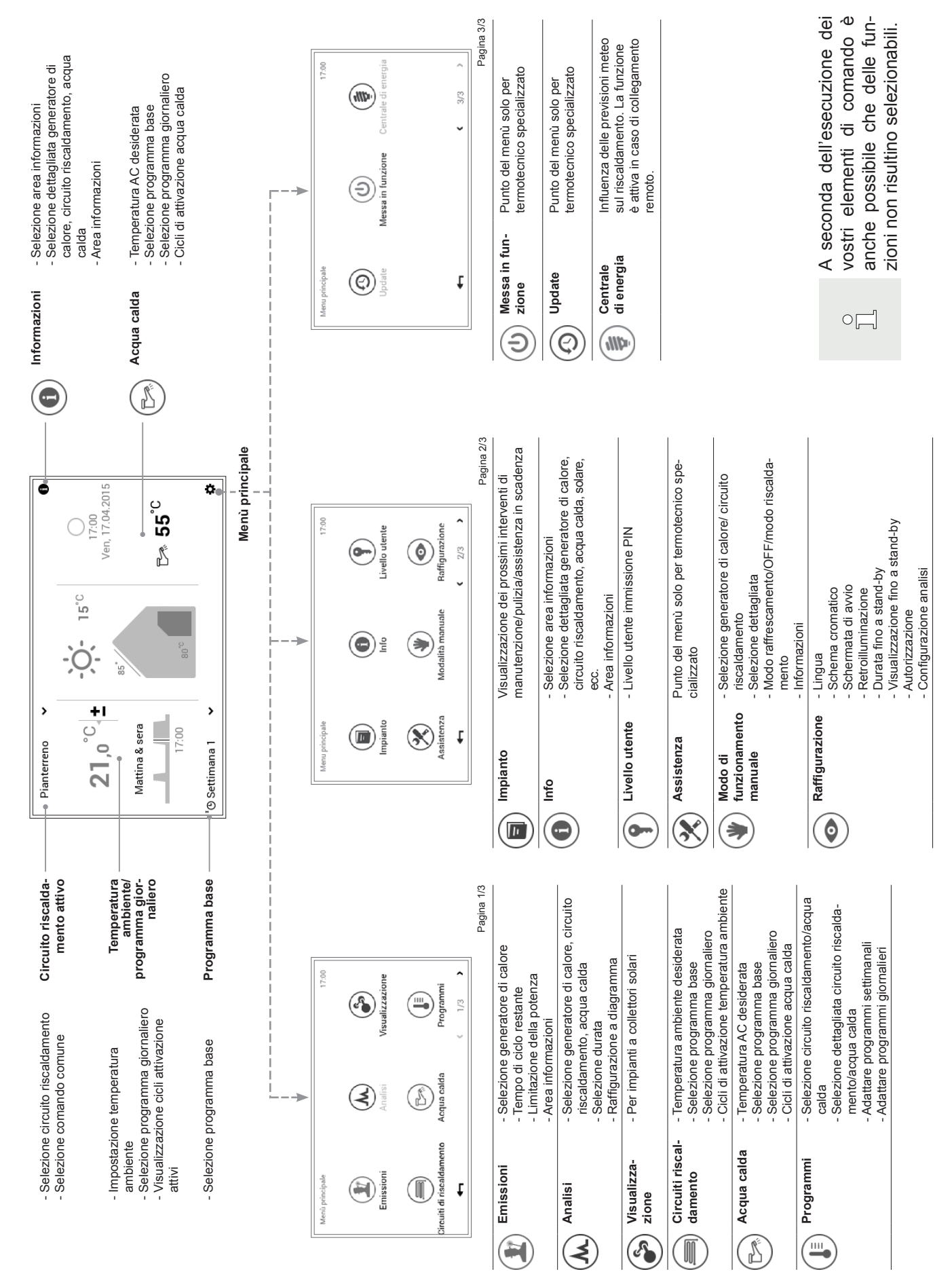

### 5.7 Impostazioni principali

5.7.1 Modificare la temperatura ambiente

![](_page_23_Figure_4.jpeg)

Selezionare mediante tocco la temperatura ambiente visualizzata.

In caso di parecchi circuiti di riscaldamento, accertarsi che venga visualizzato il circuito di riscaldamento giusto (esempio: Pianterreno). Vedere «Selezionare circuito di riscaldamento» nel paragrafo 5.7.3 figura 26.

![](_page_23_Figure_7.jpeg)

Impostare la temperatura ambiente desiderata toccando più volte il pulsante **Più** (+) oppure **Meno** (-).

![](_page_23_Figure_9.jpeg)

La modifica è valida solo per oggi!

-

Accettare le impostazioni con OK.

Ĵ

о П La temperatura ambiente viene accettata nel programma giornaliero attivo solo fino al termine dell'attuale ciclo. Eliminando il segno di spunta in corrispondenza di «**Solo per oggi**», la modifica viene salvata nel programma giornaliero attivo.

Viene visualizzata una nota di modifica. Confermarla con **OK**. Toccando il pulsante **Indietro** ( **1**), le impostazioni possono essere ulteriormente modificate.

![](_page_23_Figure_13.jpeg)

ОК

La temperatura ambiente attuale viene visualizzata nella schermata di avvio e aumenta ovvero diminuisce, fino al raggiungimento della temperatura ambiente desiderata.

### 5.7.2 Adattare la temperatura dell'acqua calda

![](_page_24_Picture_3.jpeg)

Selezionare mediante tocco la **temperatura dell'acqua calda** visualizzata.

Anche attraverso **Menù principale** (♣) > **Acqua calda** potete pervenire all'impostazione della temperatura dell'acqua desiderata (5.12.1 figura 61, pos. 5).

![](_page_24_Picture_6.jpeg)

Toccando più volte il pulsante **Più** (+) oppure **Meno** (−), impostare la temperatura dell'acqua desiderata.

![](_page_24_Picture_8.jpeg)

3

о П

In caso di programma giornaliero attivo la temperatura dell'acqua calda viene accettata solo nel ciclo di attivazione attivo.

![](_page_24_Figure_10.jpeg)

Accettare le impostazioni con OK.

Nota 17.00 Ha apportato con successo una modifica per il circuito dell'acqua calda "Acqua calda 1". La modifica viene acquisita nel programma settimanale! T ? OK

![](_page_24_Figure_14.jpeg)

L'attuale temperatura dell'acqua calda viene visualizzata nella schermata di avvio e aumenta ovvero diminuisce fino al raggiungimento della temperatura dell'acqua desiderata.

5.7.3 Selezionare il circuito di riscaldamento (in caso ne siano presenti parecchi)

0

Л

(∧ ∨) e confermare con OK.

![](_page_25_Picture_3.jpeg)

 $\bigcirc$ 

2

Ma

© Settimana 1

Pianterreno

Piano superiore 🗸

21.0

Mattina & sera

'® Settimana 1 🗸

17:00

°C

+

Ō

15<sup>°C</sup>

Selezionare mediante tocco il circuito di riscaldamento visualizzato (esempio: Pianterreno).

Selezionare il circuito di riscaldamento mediante le frecce verticali

Se l'impianto dispone di un solo circuito di riscaldamento non viene visualizzata alcuna selezione del circuito di riscaldamento.

In caso siano presenti parecchi circuiti di riscaldamento (per es. diversi appartamenti), è possibile comandare tutti  $\bigcirc$ Л i circuiti di riscaldamento insieme, apponendo un segno di spunta in corrispondenza di «Comando comune» (5.7.8 figura 30). In tal modo vengono modificati contemporaneamente in tutti i circuiti la temperatura ambiente, il programma giornaliero e il programma base.

2

Il circuito di riscaldamento selezionato viene visualizzato nella schermata di avvio. Tutte le impostazioni nella sezione di sinistra del modulo di comando vengono ora accettate per questo circuito di riscaldamento.

5.7.4 Modificare il programma base (circuito di riscaldamento)

0

17:00

Ven 17.04.2015

•

Sab Dom Lun

16°C 11°C 12°C 10°C 9°C 6\*C ø

![](_page_25_Figure_9.jpeg)

26

![](_page_25_Picture_12.jpeg)

16°C 12°C 10°C 9°C 6°C ð

![](_page_25_Picture_13.jpeg)

![](_page_26_Picture_2.jpeg)

Viene visualizzata una nota di modifica. Confermarla con OK.

Nella schermata di avvio viene visualizzato il nuovo programma base attivo.

5.7.5 Modificare il programma giornaliero attivo (circuito di riscaldamento)

о Ц

3

![](_page_26_Picture_6.jpeg)

Selezionare mediante tocco il **programma giornaliero** visualizzato (esempio: Mattina & sera).

Selezionare mediante tocco il programma giornaliero attivo.

![](_page_26_Picture_8.jpeg)

L'adattamento del programma giornaliero viene accettato nel programma settimanale attivo solo per il giorno attuale. Eliminando il segno di spunta in corrispondenza di «**Solo per** 

oggi», la modifica viene salvata nel programma settimanale.

 Selezionare programma
 17:00

 Tutto Il giorno
 Giorno piu lungo

 Mattina & sera
 17:00

 Y1 Party
 A Assente

 ←
 ?

Selezionare il programma giornaliero desiderato con le **frecce verticali** (**^v**) e confermare con **OK**.

![](_page_27_Figure_2.jpeg)

Il programma giornaliero viene ora visualizzato con i relativi cicli di attivazione nonché la temperatura ambiente.

Dopo la selezione del nuovo programma giornaliero desiderato, la temperatura ambiente può essere adattata ancora una volta.

Viene visualizzata una nota di modifica. Confermarla con **OK**. Toccando il pulsante **Indietro** ( **+** ), le impostazioni possono essere ulteriormente modificate.

![](_page_27_Figure_6.jpeg)

Nella schermata di avvio viene visualizzato il nuovo programma giornaliero selezionato.

5.7.6 Modificare il programma base e quello giornaliero (acqua calda)

 $^{\circ}$ 

Д

ů

ů

![](_page_27_Picture_9.jpeg)

Selezionare mediante tocco la **temperatura dell'acqua calda** visualizzata.

In combinazione con il TopTronic<sup>®</sup> E online nella schermata di avvio vengono visualizzate, opzionalmente, le previsioni meteo. Anche attraverso **Menù principale > Acqua calda** potete pervenire all'adattamento della temperatura dell'acqua desiderata (5.12.1 figura 61).

![](_page_27_Figure_12.jpeg)

Selezionare mediante tocco il **programma base acqua calda** oppure il **programma giornaliero acqua calda**.

I programmi base e giornalieri dell'acqua calda sono indipendenti dai programmi base e giornalieri del circuito di riscaldamento. Il programma base acqua calda può, per esempio, essere impostato su **Settimana 1**, mentre il modo di riscaldamento risulta impostato su **Costante**.

![](_page_28_Picture_2.jpeg)

### Selezionare programma base:

Selezionare il programma base acqua calda desiderato.

| Selezionare programma | 1          | 17:00 |
|-----------------------|------------|-------|
| Tutto il giorno       |            | 6     |
| Giorno piu lungo      |            |       |
| Mattina & sera        |            | PIN   |
| শ্ব Party             | යි Assente |       |
| ←                     | ?          | OK    |

### Selezionare programma giornaliero:

Selezionare il programma giornaliero acqua calda desiderato con le **frecce verticali** ( $\sim$ ) e confermare con **OK**.

![](_page_28_Figure_8.jpeg)

Il programma base o giornaliero selezionato per la preparazione dell'acqua calda viene visualizzato nel menù. Con OK ritornare alla schermata di avvio.

![](_page_28_Picture_10.jpeg)

Viene visualizzata una nota di modifica. Confermarla con **OK**.

٥

5

La temperatura dell'acqua calda attuale viene visualizzata nella schermata di avvio e aumenta ovvero diminuisce fino al raggiungimento della temperatura dell'acqua del programma base o giornaliero selezionato.

'O Settimana 1

### 5.7.7 Richiamare informazioni relative all'impianto

![](_page_29_Picture_3.jpeg)

Selezionare mediante tocco il pulsante Info (1).

Anche attraverso **Menù principale** (♣) > **Info (pagina 2)** potete pervenire alla panoramica delle informazioni relative all'impianto (5.12.2 figura 62, pos. 2).

| Info |                                            |                               | 17:00                     | 2 |
|------|--------------------------------------------|-------------------------------|---------------------------|---|
| <    | Generale                                   | >                             | -(°c)→                    |   |
| <    | Modulo gen di calore                       | >                             |                           |   |
| «    | <b>▲15,0°</b> C<br>AF1 - sensore esterno 1 | <b>OTT</b><br>Identificazione | E-WEZ<br>dell'apparecchio |   |
|      | <b>4</b>                                   | ?                             |                           |   |

Viene visualizzato il punto del menù **Info**. Qui possono essere richiamate informazioni relative a ogni parte dell'impianto. A tale scopo selezionare le parti corrispondenti con le **frecce orizzontali** (<>). Attraverso il pulsante **Indietro** (<>) uscite dal punto del menù. Compare nuovamente la schermata di avvio.

### 5.7.8 Modo di comando comune dei circuiti di riscaldamento e dell'acqua calda

ĵ

In caso il vostro impianto disponga di parecchi circuiti di riscaldamento (per es. diversi appartamenti), il modulo di comando TopTronic<sup>®</sup> E prevede la funzione «Comando comune di tutti i circuiti di riscaldamento e dell'acqua calda». Allo scopo di impostare per tutti i circuiti di riscaldamento e dell'acqua calda lo stesso modo di comando, in sede di selezione del circuito di riscaldamento (5.7.3 figura 26, pos. 2) deve essere collocato un segno di spunta in corrispondenza di «Comando comune di tutti i circuiti di riscaldamento e dell'acqua calda su stati di riscaldamento e di tutti i circuiti di riscaldamento (5.7.3 figura 26, pos. 2) deve essere collocato un segno di spunta in corrispondenza di «Comando comune di tutti i circuiti di riscaldamento e dell'acqua calda». In tal modo la temperatura ambiente, il programma giornaliero e quello base vengono modificati contemporaneamente in tutti i circuiti.

| Pianterreno                              |                                              | ~      |
|------------------------------------------|----------------------------------------------|--------|
| Piano superiore                          |                                              |        |
| Sottotetto                               |                                              | $\sim$ |
| Comando comune o<br>di riscaldamento e o | di tutti i circuiti<br>dell'acqua calda<br>? | ок     |

In caso di comando comune i programmi vengono comandati come segue:

| Temperatura                                                  | Sincronizzazione esclusivamente nei circuiti di riscaldamento         Image: Image: I |  |  |
|--------------------------------------------------------------|----------------------------------------------------------------------------------------------------|--|--|
|                                                              |                                                                                                    |  |  |
| Programmi base                                               | Sincronizzazione nei circuiti di riscaldamento e dell'acqua calda                                                                                                    |  |  |
| Programmi giornalieri                                        | Sincronizzazione esclusivamente nei circuiti di riscaldamento                                                                                                    |  |  |
| <b>«Programmi giornalieri speciali»</b><br>(Party e Assente) | Sincronizzazione nei circuiti di riscaldamento e dell'acqua calda                                                                                                    |  |  |

### 5.8 Programmi base

I programmi base sono i cosiddetti modi di funzionamento del comando TopTronic<sup>®</sup> E e, al contrario dei programmi giornalieri (5.10 figura 43), vengono per lo più selezionati per un intervallo di tempo più lungo. Selezionando consapevolmente il programma base giusto, potete così risparmiare energia in modo mirato.

Per ritmi settimanali ripetitivi sono a vostra disposizione i programmi base **Settimana 1** e **Settimana 2**. Qui, mediante l'assegnazione di programmi giornalieri (5.10 figura 43), potete pianificare in modo personalizzato la/le vostra/e settimana/e e regolare in modo mirato il funzionamento del riscaldamento. Inoltre, potete attivare, per esempio in caso di assenze di lunga durata, il programma base **Stand-by**. Di conseguenza l'impianto di riscaldamento commuta su OFF e viene attivata la protezione antigelo. Qui di seguito trovate una panoramica dei programmi base.

![](_page_30_Figure_5.jpeg)

Il TopTronic<sup>®</sup> E in presenza di temperature esterne crescenti commuta automaticamente nel modo di disattivazione estiva, risparmiando così energia. Tale funzione necessita, però, di un sensore esterno.

Una descrizione dettagliata per la selezione dei programmi base è disponibile nel paragrafo 5.7.4 figura 26.

### 5.8.1 Funzioni dei diversi programmi base

| Programma base |                                         | Possibile situazione e funzioni                                                                                                    |
|----------------|-----------------------------------------|----------------------------------------------------------------------------------------------------|
| Ъ              | Settimana 1<br>Programmi giornalieri    | Vi recate al lavoro ogni giorno dal lunedì al venerdì e restate a casa sabato e domenica.                                                                                                    |
|                |                                         | <ul> <li>Modo di riscaldamento definito mediante programmi giornalieri personalizzati</li> <li>Modo acqua calda attivo in programma base separato</li> <li>Nel programma standard mattina e sera riscaldamento a 22 °C, nel corso della giornata e di notte riscaldamento ridotto (16 °C). Il sabato e la domenica nel corso della giornata riscaldamento a 22 °C e di notte riscaldamento ridotto (16 °C)</li> <li>Lu – ve = Mattina &amp; sera / Sa e do = Tutto il giorno</li> <li>Ulteriori informazioni su «Settimana 1» nel capitolo 5.9 figura 34</li> </ul>                                          |
| "Φ             | Settimana 2<br>Programmi giornalieri    | <ul> <li>Restate a casa tutto il giorno per tutta la settimana.</li> <li>Modo di riscaldamento definito mediante programmi giornalieri personalizzati</li> <li>Modo acqua calda attivo in programma base separato</li> <li>Nel programma standard nel corso della giornata riscaldamento permanente a 22 °C, di notte riscaldamento ridotto (16 °C). Il sabato e la domenica nel corso della giornata riscaldamento a 22 °C e di notte riscaldamento ridotto (16 °C).</li> <li>Lu – do = riscaldare «Tutto il giorno»</li> <li>Ulteriori informazioni su «Settimana 2» nel capitolo 5.9 figura 34</li> </ul> |
| C              | Modo risparmio<br>Funzionamento ridotto | <ul> <li>Percepite come gradevole una temperatura un poco più bassa e vorreste risparmiare energia.</li> <li>Funzionamento ininterrottamente ridotto per 24 ore</li> <li>Temperatura ambiente costante - selezionabile</li> <li>Modo acqua calda attivo in programma base separato</li> </ul>                                                                                                    |

0

Д

Ů

| ₩ | Costante                        | Desiderate avere ambienti particolarmente caldi di notte.                                                                                                    |  |  |  |  |
|---|---------------------------------|----------------------------------------------------------------------------------------------------|--|--|--|--|
|   | rotto                           | La temperatura ambiente di notte non viene ridotta     Tomporatura ambiente costante - solozionabile                                                                                                    |  |  |  |  |
|   |                                 | <ul> <li>Modo acqua calda attivo in programma base separato</li> </ul>                                                                                                    |  |  |  |  |
| Ô | Vacanza fino                    | Partite, per esempio per 1 settimana, la data di rientro vi è nota.                                                                                                    |  |  |  |  |
|   |                                 | <ul> <li>Impianto di riscaldamento OFF</li> </ul>                                                                                                    |  |  |  |  |
|   |                                 | <ul> <li>Nessuna produzione di acqua calda</li> </ul>                                                                                                    |  |  |  |  |
|   |                                 | Protezione antigelo attivata                                                                                                    |  |  |  |  |
|   |                                 | Partite in primavera oppure in autunno per un periodo indeterminato. Al vostro<br>ritorno gli ambienti possono essere freddi e non avete bisogno di acqua calda.                                                                                                    |  |  |  |  |
| Ċ | Stand-by<br>Protezione antigelo | Partite in primavera oppure in autunno per un periodo indeterminato. Al vostro<br>ritorno gli ambienti possono essere freddi e non avete bisogno di acqua calda.                                                                                                    |  |  |  |  |
| Ċ | Stand-by<br>Protezione antigelo | <ul> <li>Partite in primavera oppure in autunno per un periodo indeterminato. Al vostro ritorno gli ambienti possono essere freddi e non avete bisogno di acqua calda.</li> <li>Impianto di riscaldamento OFF</li> <li>Protezione antigelo attiva</li> </ul>                                                                                                    |  |  |  |  |
| Ċ | Stand-by<br>Protezione antigelo | <ul> <li>Partite in primavera oppure in autunno per un periodo indeterminato. Al vostro ritorno gli ambienti possono essere freddi e non avete bisogno di acqua calda.</li> <li>Impianto di riscaldamento OFF</li> <li>Protezione antigelo attiva</li> <li>Nessuna produzione di acqua calda</li> </ul>                                                                                                    |  |  |  |  |
| Ċ | Stand-by<br>Protezione antigelo | <ul> <li>Partite in primavera oppure in autunno per un periodo indeterminato. Al vostro ritorno gli ambienti possono essere freddi e non avete bisogno di acqua calda.</li> <li>Impianto di riscaldamento OFF</li> <li>Protezione antigelo attiva</li> <li>Nessuna produzione di acqua calda</li> </ul> Se il modo di comando comune non è attivo, il programma base «Standby» agisce solo sul circuito di riscaldamento selezionato! |  |  |  |  |

### 5.8.2 «Vacanza fino» – immettere la data di rientro

Una modifica nel programma base **Vacanza fino** richiede in aggiunta l'immissione della data di rientro per la riattivazione automatica del funzionamento del riscaldamento. Alla data di rientro immessa (ora 0:00), l'impianto commuta nel programma base attivo in precedenza.

![](_page_31_Picture_6.jpeg)

Selezionare mediante tocco il **programma base** visualizzato (esempio: Settimana 1).

Selezionare il programma base Vacanza fino.

![](_page_32_Figure_2.jpeg)

Impostare la data di rientro desiderata (Fine), toccando più volte il pulsante Più (+) o mediante la selezione della Data attuale. Accettare le impostazioni con OK.

> Inizio: l'impianto viene commutato alle ore 0:00 su OFF (protezione antigelo attivata).

🚺 Nota 17:00 7 Le impostazioni da Lei definite sono state acquisite con successo nel sistema! OK P 0 Pianterreno 🗸 Ō-15°C ÷ °C 17:00 Ven, 17.04.2015

> Dom Lun 12°C 9°C 10°C 6°C

> > ø

21,0

fino a17.04.15

🗂 Vacanza 🗸

Viene visualizzata una nota di modifica. Confermarla con OK.

ĵ

Nella schermata di avvio viene visualizzato il nuovo programma base 8 selezionato.

### 5.9 Programmi settimanali

I modi di funzionamento **Settimana 1** e **Settimana 2** integrati nei programmi base sono dei cosiddetti programmi settimanali. Essi vi consentono di pianificare in modo personalizzato il ritmo settimanale (esempio: settimana lavorativa, turno del mattino, turno di notte, ecc.). Per rendervi più semplice la selezione, i nomi dei programmi settimanali sono modificabili individualmente. Al riguardo, ogni giorno della settimana comprende un proprio programma giornaliero con cicli di attivazione integrati (5.10 figura 43). Essi possono, a loro volta, essere personalizzati e assegnati al programma settimanale.

### 5.9.1 Impostazioni standard dei programmi settimanali

I programmi settimanali predefiniti (Settimana 1 e Settimana 2) fungono da impostazioni standard e possono essere attivati, quali modi di funzionamento, attraverso i programmi base **Settimana 1** e **Settimana 2**. Essi possono essere modificati individualmente (5.9.4 figura 37) e rinominati (5.9.5 figura 39). In ogni momento è possibile ripristinare le impostazioni standard dei programmi settimanali modificati (vedere sotto) (5.9.6 figura 41).

Impostazioni standard dei programmi settimanali:

| Prog | rammi "Pianterreno"   |               | 17:00                  |
|------|-----------------------|---------------|------------------------|
| Ŀ    | Settimana 1<br>Attivo | щĢ            | Settimana 2            |
| Lu   | Mattina+sera          | Ma Mattina+se | era Me Mattina+sera    |
| Gi   | Mattina+sera          | Ve Mattina+se | era Sa Tutto il giorno |
| Do   | Tutto il giorno       |               |                        |
|      | Rinominare            | Resetta       | Adattare               |
|      | <b>4</b>              | ?             |                        |

ĵ

о Д Una dettagliata descrizione per la modifica dei programmi settimanali è disponibile nel paragrafo 5.9.4 figura 37.

Resettando i programmi settimanali, i programmi giornalieri in essi contenuti <u>non</u> vengono ripristinati!

![](_page_33_Figure_11.jpeg)

° 1 Attenzione: ogni circuito di riscaldamento dispone di due programmi settimanali. Essi possono essere composti da cinque programmi giornalieri diversi (5.10 figura 43). Tali programmi giornalieri valgono solo nel rispettivo circuito di riscaldamento e sono indipendenti dai programmi in altri circuiti di riscaldamento!

### Annotazioni sui programmi settimanali 5.9.2 personalizzati

Per una chiara raffigurazione dei programmi settimanali da voi creati, trovate qui di seguito due tabelle vuote in cui potete annotare i programmi giornalieri che avete salvato.

 $\overset{\circ}{\rrbracket}$ 

Per impianti di riscaldamento con parecchi circuiti di riscaldamento fare una fotocopia delle tabelle vuote.

| Programma settimanale 1: |                                      |                                                                 |                                                                                                    |                                                                                                    |                                                                                                    |
|--------------------------|--------------------------------------|-----------------------------------------------------------------|----------------------------------------------------------------------------------------------------|----------------------------------------------------------------------------------------------------|----------------------------------------------------------------------------------------------------|
| Martedì                  | Mercoledì                            | Giovedì                                                         | Venerdì                                                                                                    | Sabato                                                                                                    | Domenica                                                                                                    |
| giornaliero:             | programma<br>giornaliero:            | giornaliero:                                                    | giornaliero:                                                                                                    | giornaliero:                                                                                                    | giornaliero:                                                                                                    |
| F                        | Martedì<br>Programma<br>giornaliero: | Martedì Mercoledì Programma giornaliero: Programma giornaliero: | Martedì       Mercoledì       Giovedì         Programma giornaliero:       Programma giornaliero:       Programma giornaliero: | MartedìMercoledìGiovedìVenerdìProgramma<br>giornaliero:Programma<br>giornaliero:Programma<br>giornaliero:Programma<br>giornaliero: | MartedìMercoledìGiovedìVenerdìSabatoProgramma<br>giornaliero:Programma<br>giornaliero:Programma<br>giornaliero:Programma<br>giornaliero:Programma<br>giornaliero: |

|              | Progra       | amma settimana | ale 2:       |              |              |              |
|--------------|--------------|----------------|--------------|--------------|--------------|--------------|
| Lunedì       | Martedì      | Mercoledì      | Giovedì      | Venerdì      | Sabato       | Domenica     |
| Programma    | Programma    | Programma      | Programma    | Programma    | Programma    | Programma    |
| giornaliero: | giornaliero: | giornaliero:   | giornaliero: | giornaliero: | giornaliero: | giornaliero: |

### 5.9.3 Elementi di comando per il programma settimanale

![](_page_35_Figure_3.jpeg)

| Pos. | Descrizione                                                   | Funzione                                                                                                    |
|------|---------------------------------------------------------------|----------------------------------------------------------------------------------------------------|
| 1    | Programma settimanale 1                                       | Programma di riscaldamento con ciclo settimanale personalizzato 1                                                                                                    |
| 2    | Programma settimanale 2                                       | Programma di riscaldamento con ciclo settimanale personalizzato 2                                                                                                    |
| 3    | Programma settimanale attivo<br>nel circuito di riscaldamento | Visualizza il programma settimanale attivo nel circuito di riscaldamento.<br>Se nessuno dei due programmi settimanali è in funzione, l'indicazione<br>non viene visualizzata.      |
| 4    | Per la modifica di un programma settimanale attivo            | Evidenzia il programma settimanale selezionato per la modifica (rinominare / resettare / adattare).                                                                                |
| 5    | Ciclo settimanale determinato                                 | Programmi giornalieri assegnati ai giorni della settimana. I sette programmi giornalieri assegnati vanno, così, a costituire il ciclo settimanale ovvero il programma settimanale. |
| 6    | Rinominare                                                    | Rinomina personalizzata del programma settimanale selezionato (5.9.5 figura 39)                                                                                                    |
| 7    | Resettare                                                     | Ripristino delle impostazioni standard del programma settimanale selezionato (5.9.6 figura 41)                                                                                     |
| 8    | Adattare                                                      | Assegnazione dei programmi giornalieri ai singoli giorni della settimana (5.9.4 figura 37)                                                                                         |
| 9    | Indietro                                                      | Ritorno (-) alla schermata precedente. Le modifiche effettuate non vengono accettate/salvate.                                                                                      |
| 10   | Aiuto                                                         | Informazioni riassuntive relative all'area dello schermo sopra raffigurata                                                                                                    |

Ů

Nel caso dello schermo raffigurato si tratta della visualizzazione standard. Diversi elementi possono essere rinominati e adattati nel menù dall'utente.
### 5.9.4 Adattare il programma settimanale

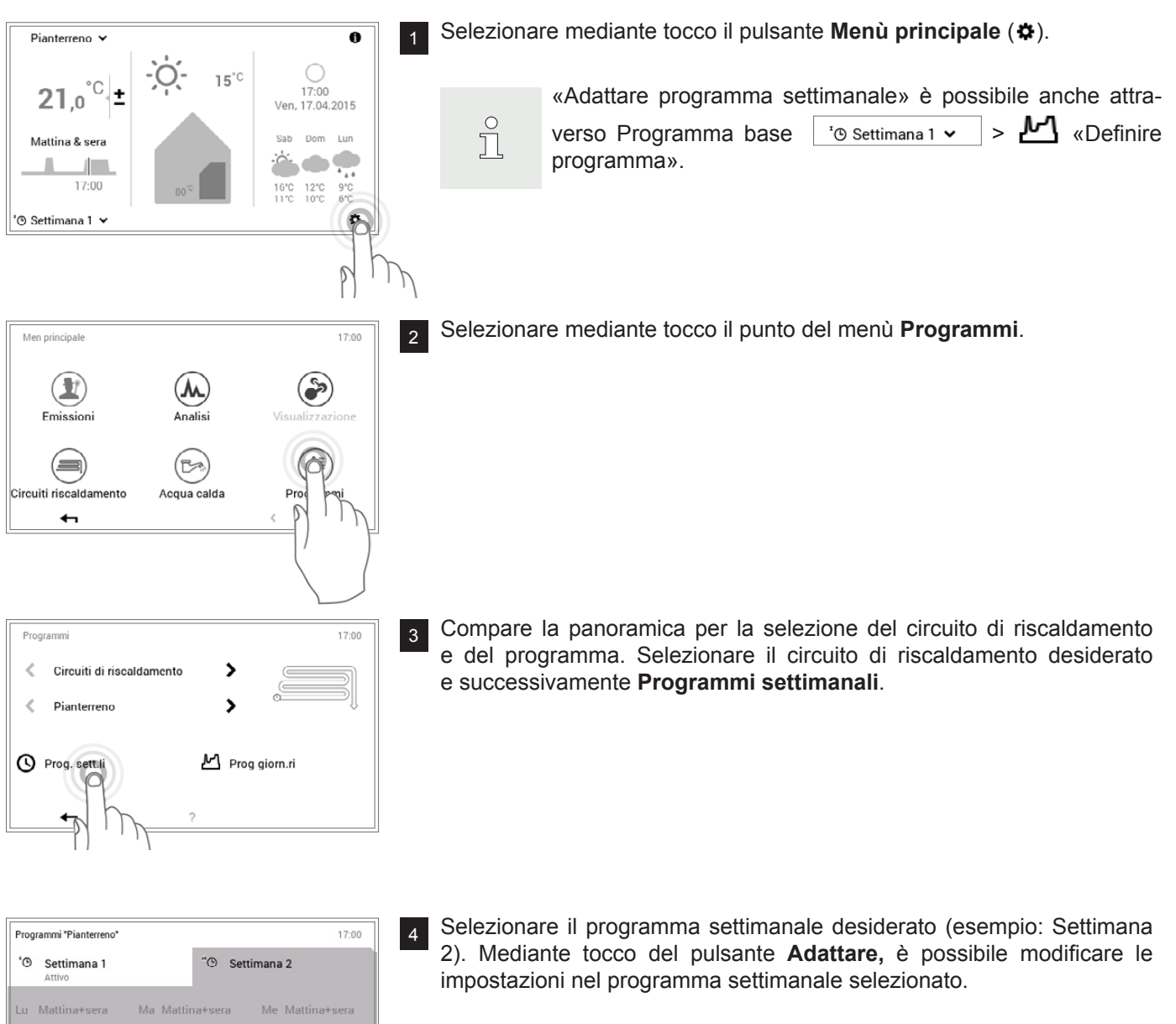

Ο

Ĭ

Ve Mattina+sera Gi Mattina+sera Rinominare Resetta +

Adattare programma "Settimana 2" 17:00 Mattina & sera Mattina & sera Mattina & sera Sab Tutto il giorn Mer Mattina & sera Tutto il gio Mattina & sera = 4

I nomi dei programmi settimanali (Settimana 1 e Settimana 2) possono essere diversi, nel caso in cui siano già stati modificati.

Selezionare il giorno della settimana desiderato per assegnargli un 5 nuovo programma giornaliero.

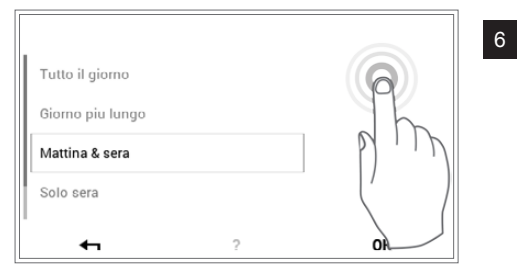

Selezionare il nuovo programma giornaliero con le **frecce verticali** (∧ ∨) e confermare con **OK**.

Le impostazioni da Lei definite sono state acquisite con

17:00

17:00

17:00

9

Oł

Adattare

"<sup>©</sup> Settimana 2

Resetta

> >

Prog giorn.ri

Nota

successo nel sistema

Programmi "Pianterreno"

'<sup>®</sup> Settimana 1

Rinominare

P

Programm

Circuiti di riscaldamento

Pianterreno

Prog. sett.li

<

<

Si apre nuovamente la panoramica del programma settimanale selezionato. L'adattamento viene accettato con **OK**.

8 Viene visualizzata una nota di modifica. Confermarla con **OK**.

Gli adattamenti vengono visualizzati nel programma settimanale selezionato. Mediante **Indietro** ( **4**) fate ritorno al punto del menù.

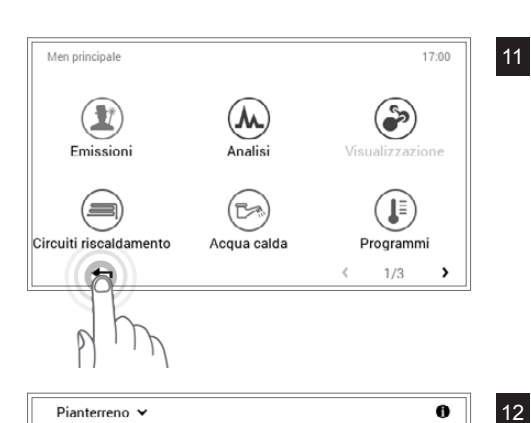

-0-

°C

17:00

±

21,0

Mattina & sera

'® Settimana 2 🗸

Se il programma settimanale è attivo, le impostazioni vengono visualizzate nella schermata di avvio.

### 5.9.5 Rinominare il programma settimanale

15°C

17:00 Ven, 17.04.2015

**``` • •** 

16°C 12°C 9°C 11°C 10°C 6°C

٥

Sab Dom Lun

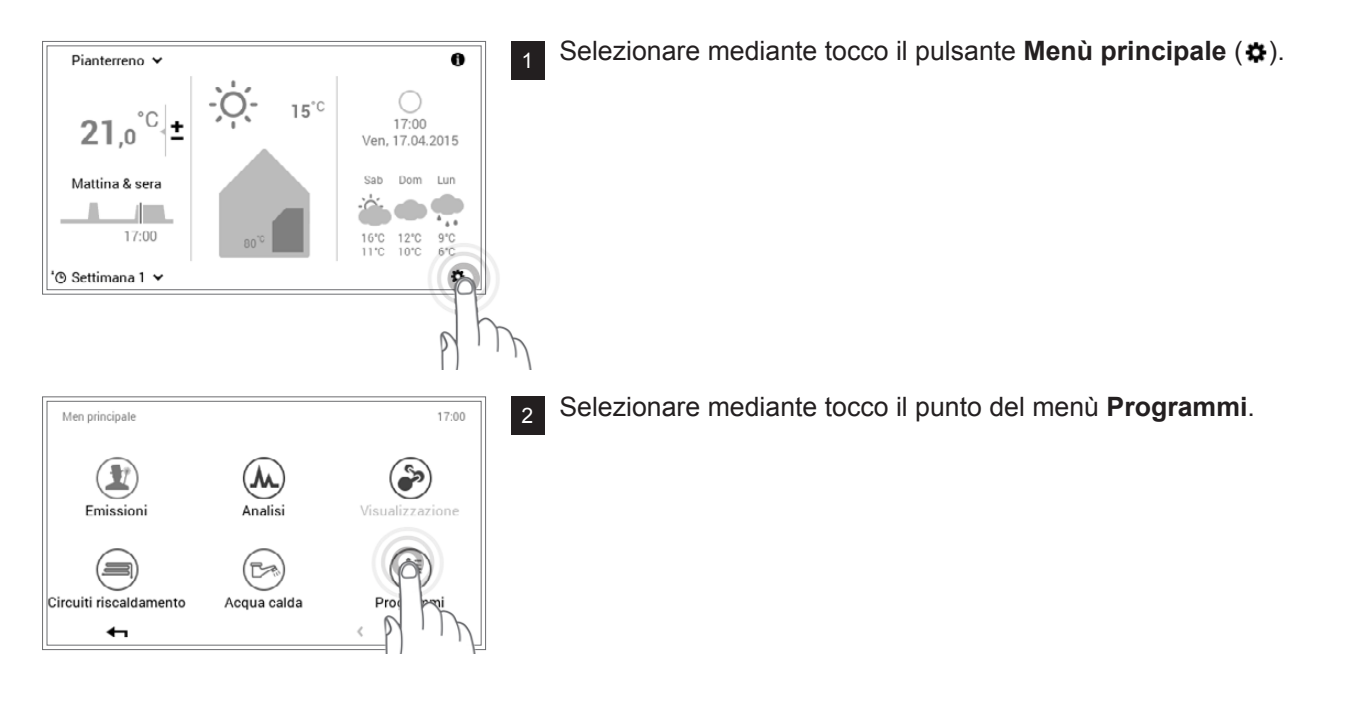

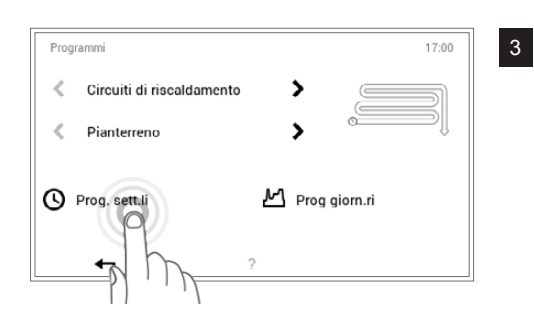

Compare la panoramica per la selezione del circuito di riscaldamento e del programma. Selezionare il circuito di riscaldamento desiderato e successivamente **Programmi settimanali**.

4

5

×

0 P

L

Т

JK

Ů

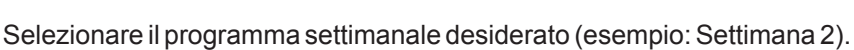

Selezionare il programma settimanale desiderato (esempio: Settima Selezionare mediante tocco il pulsante **Rinominare**.

I nomi dei programmi settimanali (Settimana 1 e Settimana 2) possono essere diversi, nel caso in cui siano già stati modificati.

Sullo schermo compare una **tastiera** mediante la quale potete rinominare il programma settimanale. Accettare l'immissione con **OK**.

- Programmi "Pianterreno"
   17.00
   6
   Nel programmi "Pianterreno"

   'O Settimana 1
   "O Nuovo nome
   17.00
   100
   Mediante

   Lu Mattina+sera
   Ma Mattina+sera
   Me Mattina+sera
   Mediante

   G Mattina+sera
   Ve Mattina+sera
   Sa Tutto il giorno
   100
   100

   Do Tutto il giorno
   Rinominare
   Resetta
   Adattare
   100
- Nel programma settimanale selezionato compare il nuovo nome. Mediante **OK** oppure **Indietro** ( **4**) fate ritorno al punto del menù.

Mediante tocco di Indietro ( 🖛 ) viene chiuso il punto del menù

Selezionando nuovamente **Indietro** ( **←** ), viene chiuso il menù principale.

Programmi.

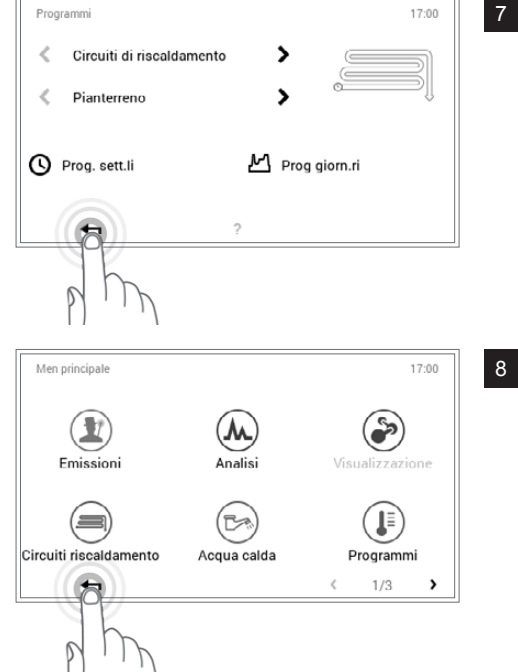

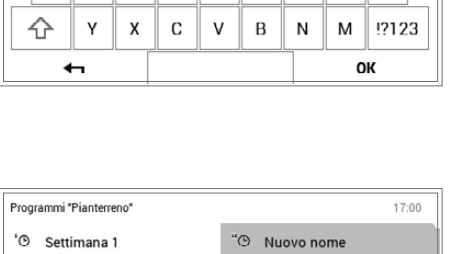

2

Nuovo nome

GН

F

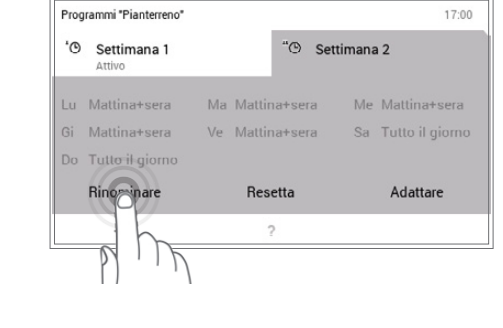

Rinominare programma settimanale

S D

4

40

Q W E R T Z U

А

COMANDO DEL RISCALDAMENTO

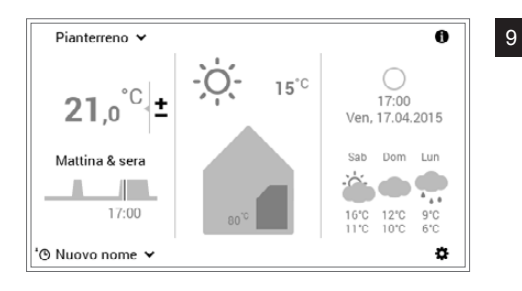

Se il programma settimanale rinominato è attivo, il nuovo nome viene visualizzato nella schermata di avvio.

### 5.9.6 Resettare il programma settimanale

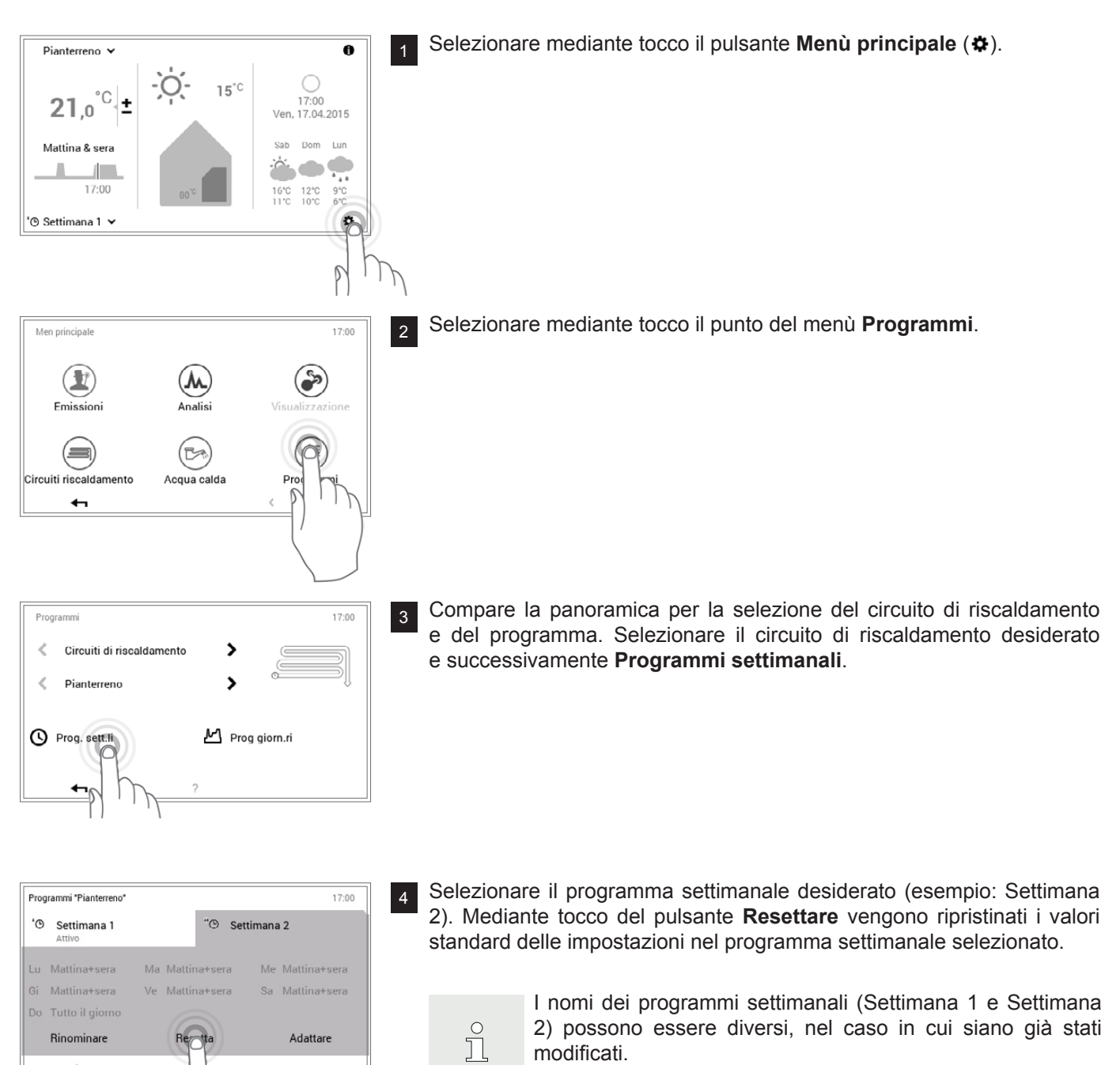

+

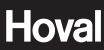

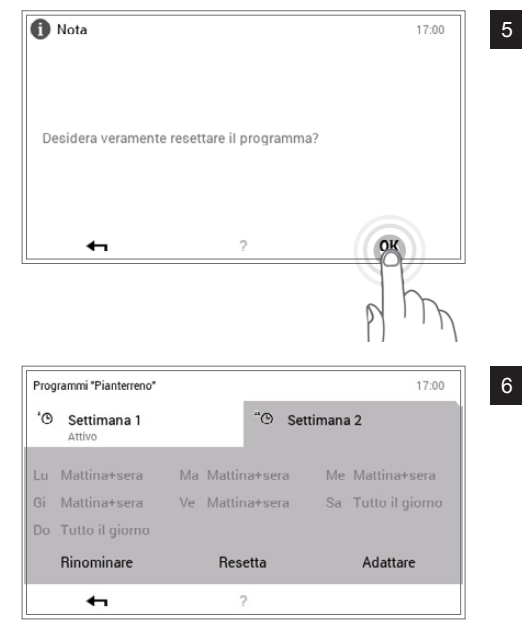

Viene visualizzata una nota di conferma. Confermarla con **OK**. Mediante **Indietro** ( **4**) tornate indietro senza resettare il programma.

Nel programma settimanale selezionato compare il programma standard predefinito. Mediante **OK** oppure **Indietro** ( **+** ) ritornate al punto del menù.

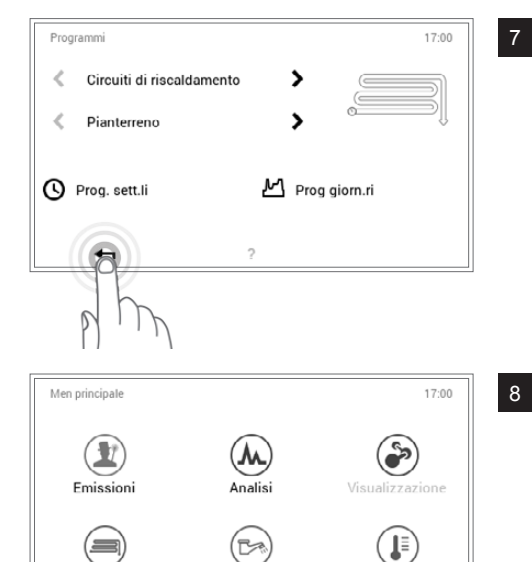

Acqua calda

O

15°C

Programmi

17:00

Ven, 17.04.2015 Sab Dom Lun

> 12°C 9°C 10°C 6°C

•

0

Mediante tocco di Indietro ( 4 ) viene chiuso il punto del menù Programmi.

Selezionando nuovamente **Indietro** ( **+** ), viene chiuso il menù principale.

Se il programma settimanale resettato è attivo, vengono visualizzate le impostazioni standard nella schermata di avvio.

Circuiti riscaldamento

P

Pianterreno 🗸

21,0

Mattina & sera

'O Settimana 1 😽

°C

17:00

### 5.10 Programmi giornalieri / cicli di attivazione

I programmi giornalieri sono elementi sotto-ordinati al programma settimanale e comprendono i cosiddetti cicli di attivazione, con relative indicazioni della temperatura ambiente. Potete adattare i programmi giornalieri e i cicli di attivazione alle vostre esigenze personali. Così la potenza termica, per esempio, può essere ridotta in caso di assenza regolarmente ripetuta (per es. giorno lavorativo) oppure la temperatura può essere specificamente adattata in caso di presenza durante differenti intervalli di tempo.

- Ů
- I programmi giornalieri/cicli di attivazione dei <u>circuiti di riscaldamento</u> sono indipendenti dai programmi giornalieri dell'<u>acqua calda</u> (5.11 figura 54).
- I programmi giornalieri preimpostati con cicli di attivazione definiti possono essere adattati e rinominati.
- I cicli di attivazione di un programma giornaliero sono attivi solo quando come programma base è selezionato il corrispondente programma settimanale.
- Per ciascun programma giornaliero sono possibili al massimo sei cicli di attivazione.

5.10.1 Impostazioni standard dei programmi giornalieri / cicli di attivazione

Nell'impostazione di fabbrica sono predefiniti il nome e i cicli di attivazione dei programmi giornalieri. Due di questi programmi giornalieri standard (Tutto il giorno e Mattina & sera) sono già assegnati a entrambi i programmi settimanali **Settimana 1** e **Settimana 2**. Se desiderate adattare questi due programmi giornalieri alle vostre esigenze individuali, dovete tenere conto del fatto che, a loro volta, vengono modificati anche entrambi i programmi settimanali (5.5 figura 18). Le impostazioni standard sotto elencate le potete modificare liberamente (5.10.5 figura 48), rinominare in qualsiasi momento (5.10.6 figura 50) e potete ripristinarne le impostazioni base (5.10.7 figura 52).

| Programmi giornalieri | Ciclo di atti | ivazione/tem | nperatura | Esempio di applicazione                                         |
|-----------------------|---------------|--------------|-----------|-----------------------------------------------------------------|
| Tutto il giorno       | dalle         | alle         | °C        | Lavoro da casa e sono presente tutto il                         |
|                       | 00:00         | 06:00        | 16        | giorno.                                                         |
|                       | 06:00         | 22:00        | 22        |                                                                 |
|                       | 22.00         | 00:00        | 16        |                                                                 |
| Giorno più lungo      | dalle         | alle         | °C        | Sono a casa tutto il giorno e la sera vado                      |
|                       | 00:00         | 06:00        | 16        | a letto tardi.                                                  |
|                       | 06:00         | 23:00        | 22        |                                                                 |
|                       | 23:00         | 00:00        | 16        |                                                                 |
| Mattina & sera        | dalle         | alle         | °C        | La mattina alle 08:00 vado al lavoro                            |
|                       | 00:00         | 06:00        | 16        | e torno solo la sera alle 17:00.                                |
|                       | 06:00         | 08:00        | 22        |                                                                 |
|                       | 08:00         | 16:00        | 16        |                                                                 |
|                       | 16:00         | 22:00        | 22        |                                                                 |
|                       | 22:00         | 00:00        | 16        |                                                                 |
| Solo sera             | dalle         | alle         | °C        | La mattina non mi serve il riscaldamento                        |
| _                     | 00:00         | 16:00        | 16        | prima di andare al lavoro. La sera rientro<br>a casa alle 17:00 |
|                       | 16:00         | 23:00        | 22        |                                                                 |
|                       | 23:00         | 00:00        | 16        |                                                                 |

| NUOVO | dalle | alle  | °C |
|-------|-------|-------|----|
|       | 00:00 | 06:00 | 16 |
|       | 06:00 | 08:00 | 22 |
|       | 08:00 | 16:00 | 16 |
|       | 16:00 | 22:00 | 22 |
|       | 22:00 | 00:00 | 16 |

Creo il mio programma giornaliero personale e adatto i cicli di attivazione alle mie esigenze individuali. Quale modello valgono i cicli di attivazione del programma giornaliero «Mattina & sera».

5.10.2 Annotazioni sui programmi giornalieri personalizzati

Per una chiara raffigurazione dei programmi giornalieri da voi creati, trovate qui di seguito sei tabelle in cui potete annotare i cicli di attivazione e le temperature salvati. Tenete conto del fatto che nelle tabelle possono essere annotati solo sei programmi giornalieri. Per impianti con parecchi circuiti di riscaldamento fare una *fotocopia* delle tabelle vuote.

Programma giornaliero per abitazione (circuito riscaldamento) :

Nome programma giornaliero

| Programma giornaliero per abitazione (circuito riscaldamento) : |       |      |    |  |
|-----------------------------------------------------------------|-------|------|----|--|
| Nome programma giornaliero                                      | dalle | alle | °C |  |
|                                                                 |       |      |    |  |
|                                                                 |       |      |    |  |
|                                                                 |       |      |    |  |
|                                                                 |       |      |    |  |
|                                                                 |       |      |    |  |
|                                                                 |       |      |    |  |
|                                                                 |       |      |    |  |

| Programma giornaliero per abitazione (circuito riscaldamento) : |                 |                                               |  |  |  |
|-----------------------------------------------------------------|-----------------|-----------------------------------------------|--|--|--|
| dalle                                                           | alle            | °C                                            |  |  |  |
|                                                                 |                 |                                               |  |  |  |
|                                                                 |                 |                                               |  |  |  |
|                                                                 |                 |                                               |  |  |  |
|                                                                 |                 |                                               |  |  |  |
|                                                                 |                 |                                               |  |  |  |
|                                                                 |                 |                                               |  |  |  |
|                                                                 | zione (circuito | zione (circuito riscaldamen<br>dalle alle<br> |  |  |  |

| Programma giornaliero per abita | Programma giornaliero per abitazione (circuito riscaldamento): |      |    |  |
|---------------------------------|----------------------------------------------------------------|------|----|--|
| Nome programma giornaliero      | dalle                                                          | alle | °C |  |
|                                 |                                                                |      |    |  |
|                                 |                                                                |      |    |  |
|                                 |                                                                |      |    |  |
|                                 |                                                                |      |    |  |
|                                 |                                                                |      |    |  |
|                                 |                                                                |      |    |  |

| alle | alle | °C |
|------|------|----|
|      |      |    |
|      |      |    |
|      |      |    |
|      |      |    |
|      |      |    |
|      |      |    |
|      |      |    |
|      |      |    |

| Programma giornaliero per abitazione (circuito riscaldamento) : |       |      |    |  |
|-----------------------------------------------------------------|-------|------|----|--|
| Nome programma giornaliero                                      | dalle | alle | °C |  |
|                                                                 |       |      |    |  |
|                                                                 |       |      |    |  |
|                                                                 |       |      |    |  |
|                                                                 |       |      |    |  |
|                                                                 |       |      |    |  |
|                                                                 |       |      |    |  |

dalle

alle

°C

### 5.10.3 Party e Assente

Sul TopTronic<sup>®</sup> E è possibile, con programma settimanale attivo, modificare in qualsiasi momento il programma giornaliero (5.7.5 figura 27). Se, per esempio, fate ritorno a casa prima, potete attivare subito il riscaldamento mediante un programma giornaliero adatto. Inoltre, il periodo di riscaldamento, in caso si preveda un party o una breve assenza, può essere prolungato o accorciato mediante i programmi «Party» ovvero «Assente».

| Programma giornaliero | Possibile situazione e funzione                                                                                                    |
|-----------------------|----------------------------------------------------------------------------------------------------|
| ዋզ Party              | Di sera avete ospiti.                                                                                                    |
|                       | <ul> <li>Modo di riscaldamento ininterrotto alla temperatura ambiente immessa fino al termine del periodo di tempo desiderato (durata)</li> <li>La temperatura ambiente non deve essere ridotta all'orario preimpostato (programma giornaliero)</li> </ul> |
| ్ట⊖, Assente          | Uscite presto la mattina e fate ritorno solo la sera tardi.                                                                                                    |
|                       | <ul> <li>Modo di riscaldamento (ridotto) alla temperatura ambiente desiderata fino<br/>a scadenza del periodo di tempo immesso (durata)</li> <li>Bollitore con protezione antigelo (5 °C)</li> </ul>                                                       |

Entrambi i programmi «Party» e «Assente» possono essere selezionati come segue:

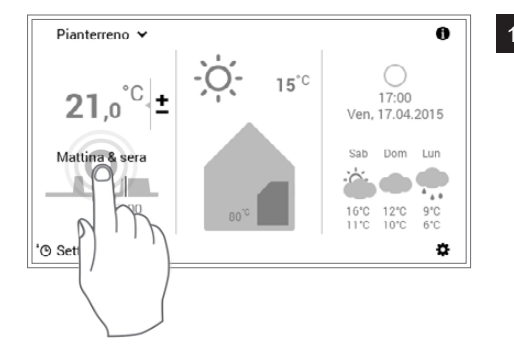

Selezionare mediante tocco il **programma giornaliero** visualizzato (esempio: Mattina & sera).

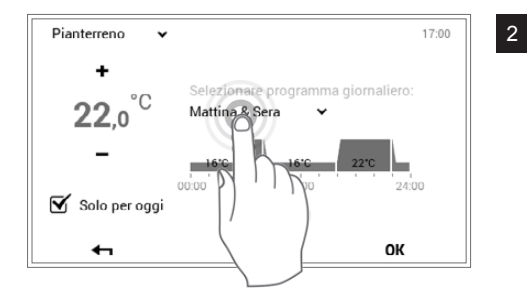

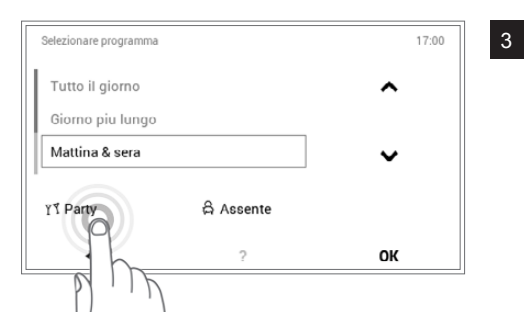

Selezionare mediante tocco il programma giornaliero attivo.

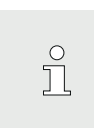

L'adattamento del programma giornaliero viene accettato nel programma settimanale attivo solo per il giorno attuale. Eliminando il segno di spunta in corrispondenza di «**Solo per oggi**», la modifica viene salvata nel programma settimanale.

Selezionare il programma desiderato Party oppure Assente.

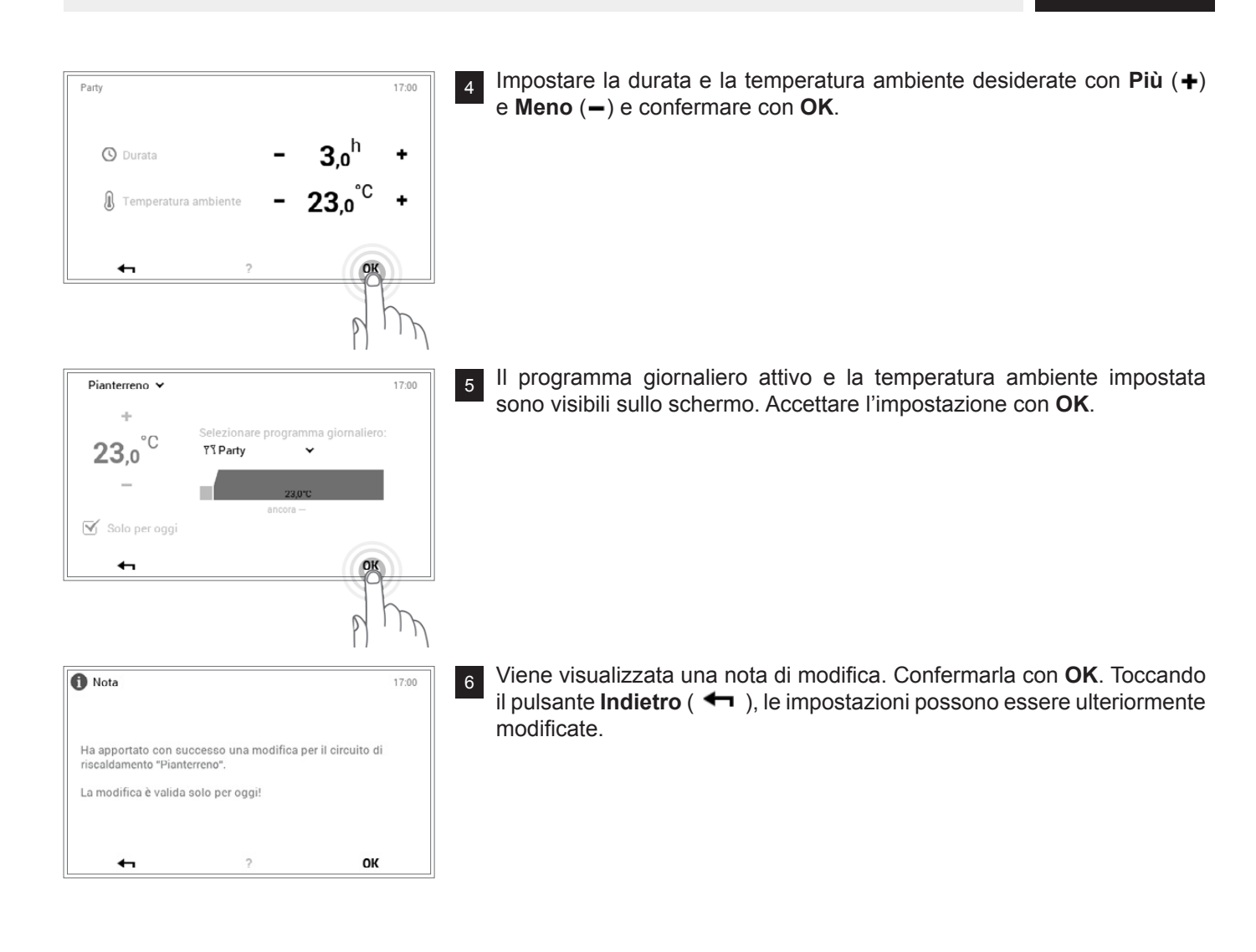

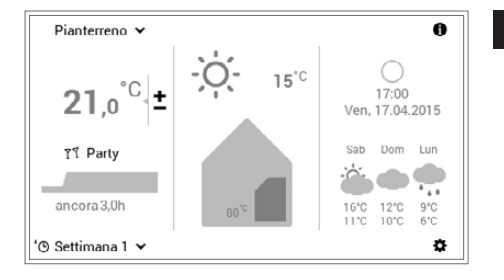

Nella schermata di avvio viene visualizzato il nuovo programma giornaliero selezionato (Party).

Ů

«Party» e «Assente» sono programmi giornalieri speciali e non possono essere acquisiti in programmi settimanali.

## 5.10.4 Elementi di comando programma giornaliero / cicli di attivazione

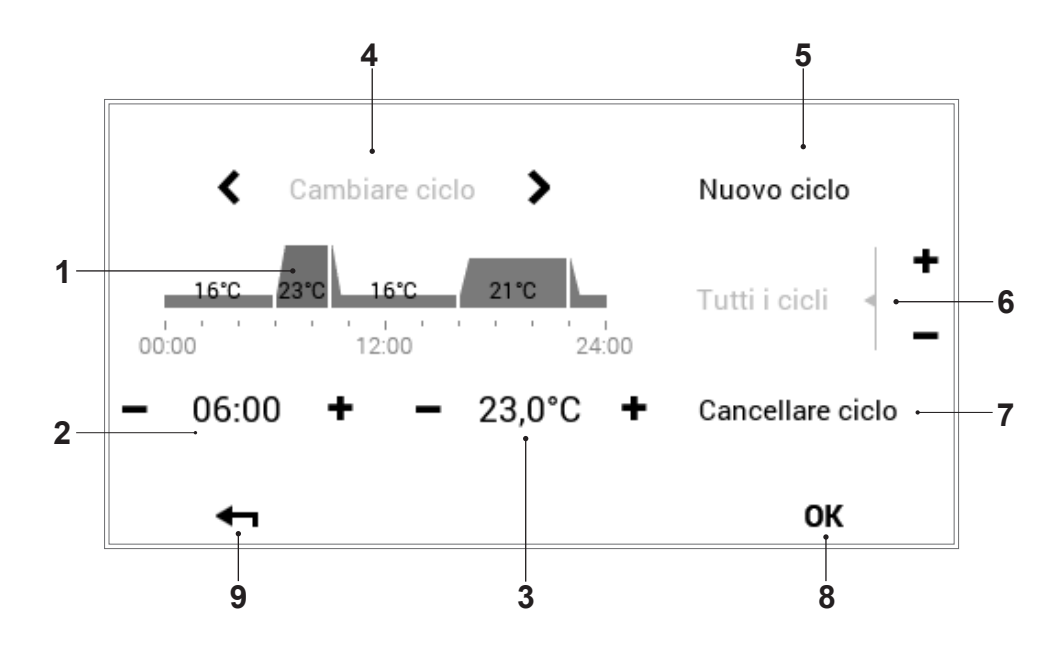

| Pos. | Denominazione                                   | Funzione                                                                                                    |
|------|-------------------------------------------------|----------------------------------------------------------------------------------------------------|
| 1    | Programma giornaliero / cicli<br>di attivazione | Per l'adattamento del programma giornaliero selezionato con cicli di attivazione e corrispondenti indicazioni di temperatura. L'intervallo temporale evidenziato in giallo indica il ciclo attivo per la modifica. Le frecce orizzontali (< >) servono per la selezione del periodo di tempo desiderato. In alternativa il ciclo di attivazione da modificare può anche essere selezionato direttamente mediante tocco. |
| 2    | Tempo di avvio – ciclo attivo                   | Visualizza il tempo di avvio del ciclo selezionato. Le modifiche del tempo di avvio possono essere effettuate mediante Più (+) e Meno (−).                                                                                                    |
| 3    | Temperatura – ciclo attivo                      | Raffigura la temperatura ambiente stabilita nel ciclo. La temperatura nel ciclo attivo può essere modificata mediante Più $(+)$ e Meno $(-)$ .                                                                                                    |
| 4    | Cambiare ciclo                                  | Cambio del ciclo da modificare verso sinistra o verso destra. In alternativa il ciclo di attivazione da modificare può anche essere selezionato direttamente mediante tocco.                                                                                                    |
| 5    | Nuovo ciclo                                     | Creazione di un nuovo ciclo temporale. Il ciclo viene aggiunto alla fine del programma giornaliero.                                                                                                    |
| 6    | Tutti i cicli                                   | Aumento o riduzione della temperatura di tutti i cicli mediante Più (+) e Meno (-) nell'intero programma giornaliero.                                                                                                    |
| 7    | Cancellare ciclo                                | Eliminazione del ciclo selezionato.                                                                                                    |
| 8    | ок                                              | Salvataggio ( <b>OK</b> ) delle modifiche nel programma giornaliero selezionato e ritorno alla schermata precedente.                                                                                                    |
| 9    | Indietro                                        | Ritorno (🛶) alla schermata precedente.                                                                                                    |

Hoval

5.10.5 Modificare temperature ambiente e cicli di attivazione nel programma giornaliero

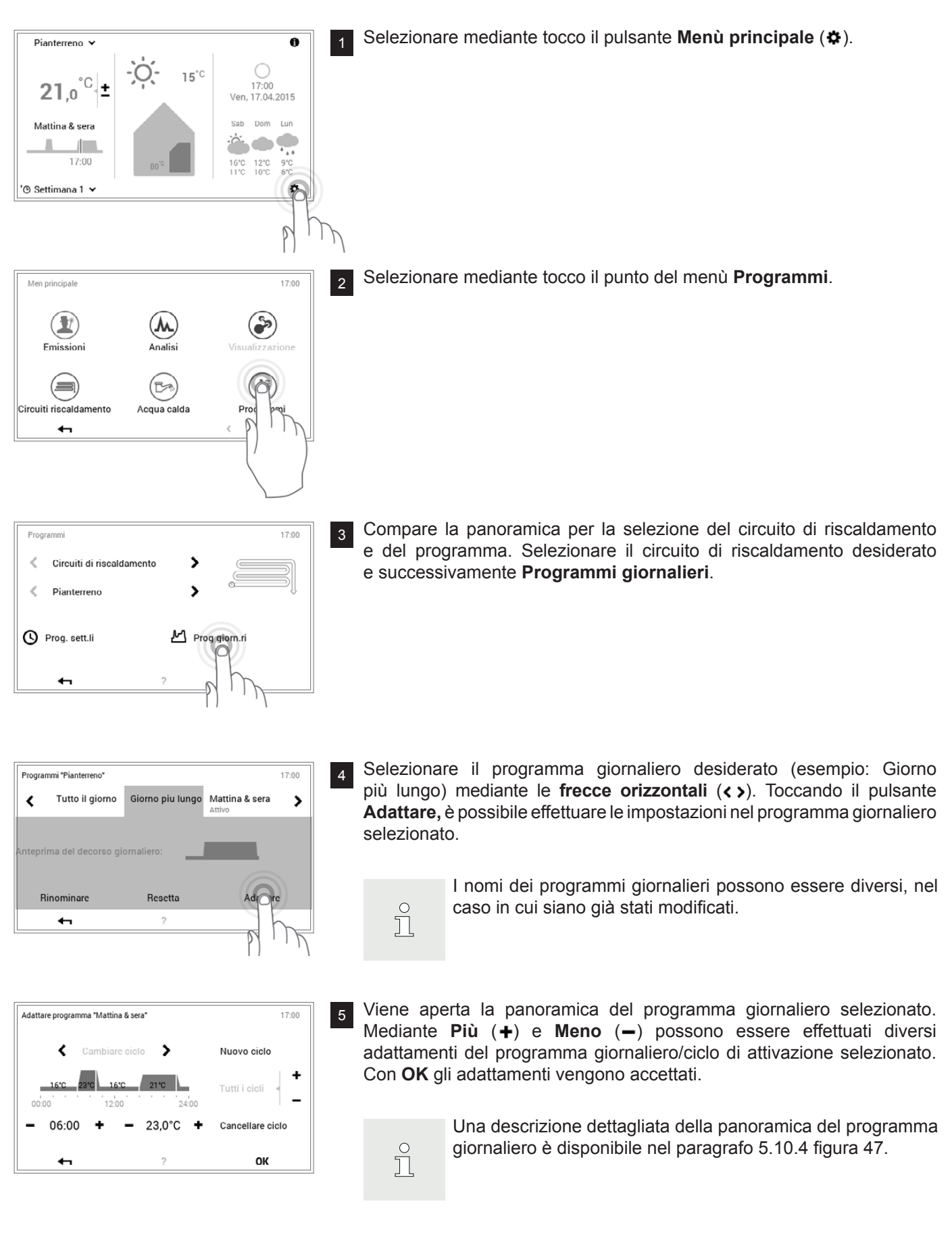

17:00

'® Settimana 1 🗸

### COMANDO DEL RISCALDAMENTO

Le impostazioni da Lei definite sono state acquisite con

6

9

ຶ່

17:00

ОК

Nota

<

<

Circuiti di riscaldamento

Pianterreno

Prog. sett.li

0

successo nel sistema

Viene visualizzata una nota di modifica. Confermarla con **OK**.

La modifica è ora attiva sia nel programma settimanale 1 che nel programma settimanale 2 (in tutti i giorni a cui il programma giornaliero modificato è stato assegnato).

Gli adattamenti vengono visualizzati nel programma giornaliero selezionato. Mediante **Indietro** ( **4** ) fate ritorno al punto del menù.

Toccando Indietro ( 🖛 ), viene chiuso il punto del menù Programmi.

Selezionando nuovamente **Indietro** ( **+** ), viene chiuso il menù principale.

10 Se il programma giornaliero modificato è attivo, le impostazioni vengono visualizzate nella schermata di avvio.

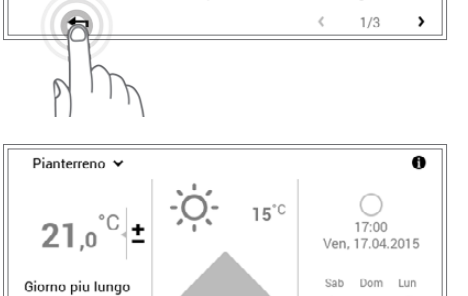

16°C 12°C 9°C 11°C 10°C 6°C

٥

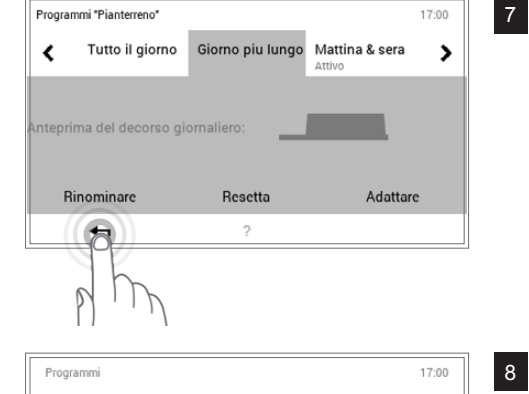

>

>

M Prog giorn.ri

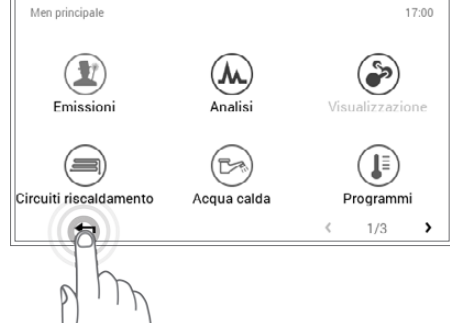

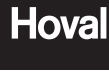

Hoval

### 5.10.6 Rinominare il programma giornaliero

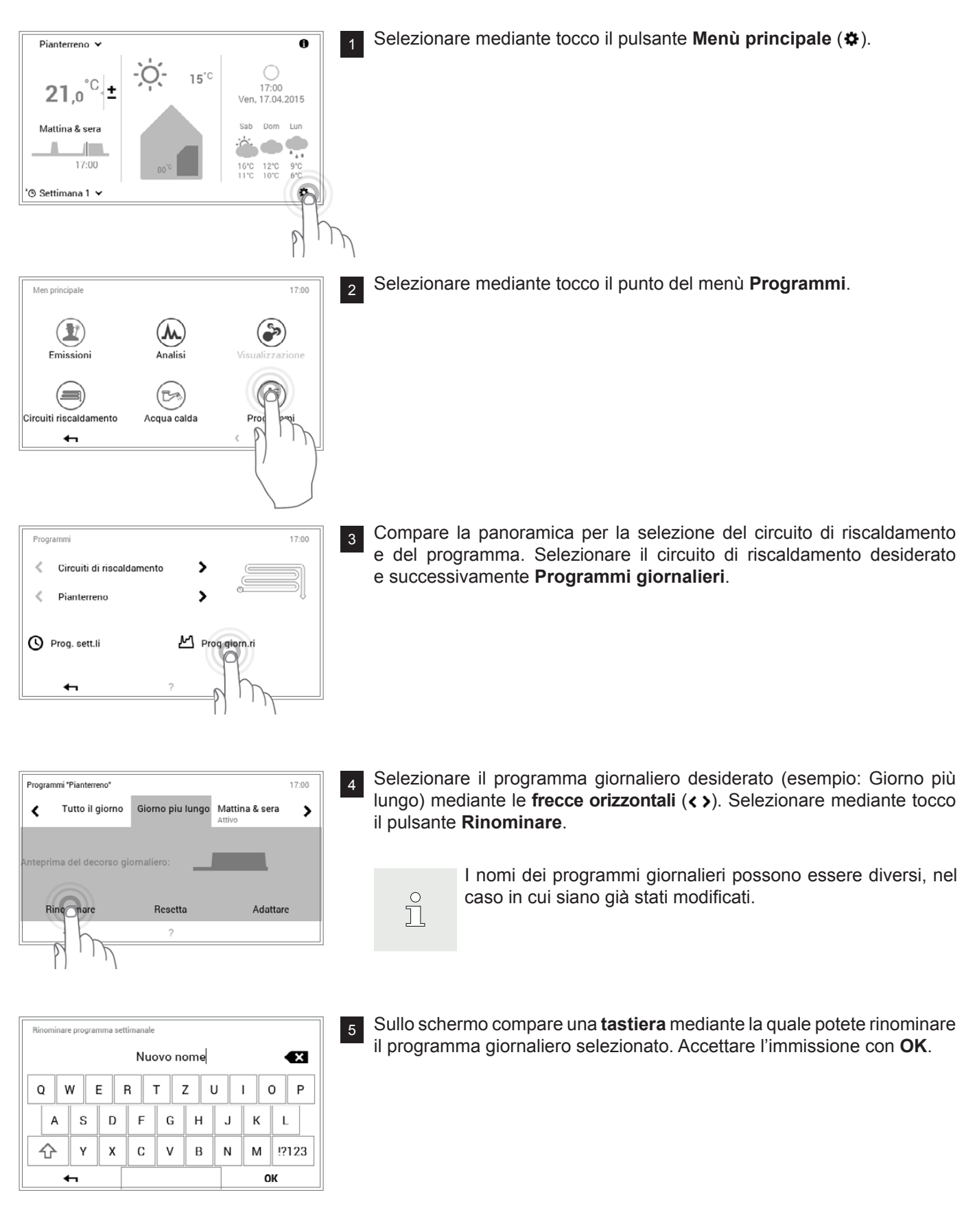

| Progra | ammi "Pianterreno"  |                      |                | 17:00 | 6 |
|--------|---------------------|----------------------|----------------|-------|---|
| <      | Tutto il giorno     | Nuovo nome<br>Attivo | Mattina & sera | >     |   |
|        |                     |                      |                |       |   |
| Antepr | rima del decorso gi | ornaliero:           |                |       |   |
|        |                     |                      |                |       |   |
| F      | Rinominare          | Resetta              | Adattar        |       |   |
|        | ←                   | ?                    |                |       |   |

Programmi 17:00
Circuiti di riscaldamento
Pianterreno
Prog. sett.li
Prog giorn.ri

7

9

Toccando Indietro ( 🖛 ), viene chiuso il punto del menù Programmi.

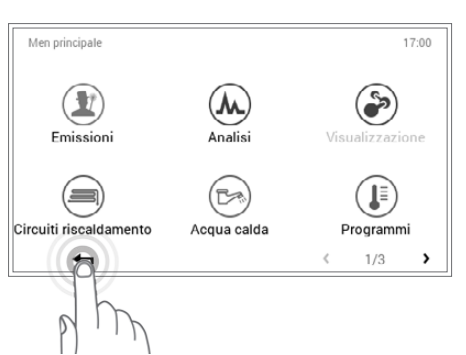

8 Selezionando nuovamente Indietro ( 4 ), viene chiuso il menù principale.

- Pianterreno 🗸 0 -Ò-O 17:00 15°C °C 21,0 1 Ven, 17.04.2015 Dom Lun Nuovo nomo Sah • 17:00 16°C 12°C 9°C 11°C 10°C 6°C ¢ '® Settimana 1 🗸
- Se il programma giornaliero rinominato è attivo, il nuovo nome viene visualizzato nella schermata di avvio.

Hoval

### 5.10.7 Resettare il programma giornaliero

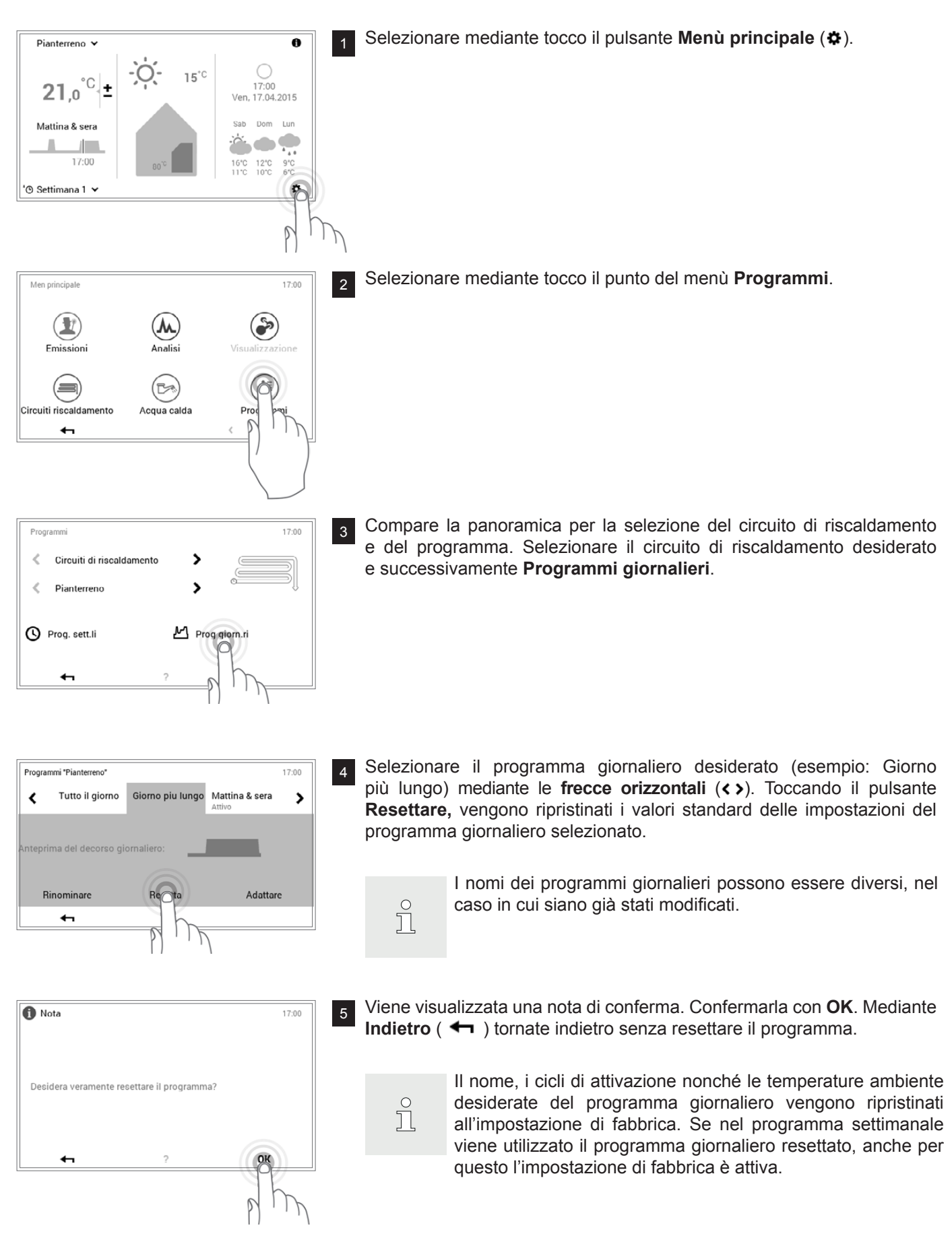

| Program  | nmi "Pianterreno"  |                  |                          | 17:00 | 6 |
|----------|--------------------|------------------|--------------------------|-------|---|
| <        | Tutto il giorno    | Giorno piu lungo | Mattina & sera<br>Attivo | >     |   |
|          |                    |                  |                          |       |   |
| Anteprii | ma del decorso gio | ornaliero:       |                          |       |   |
|          |                    |                  |                          |       |   |
| Ri       | nominare           | Resetta          | Adattare                 |       |   |
|          | ←                  | ?                |                          |       |   |

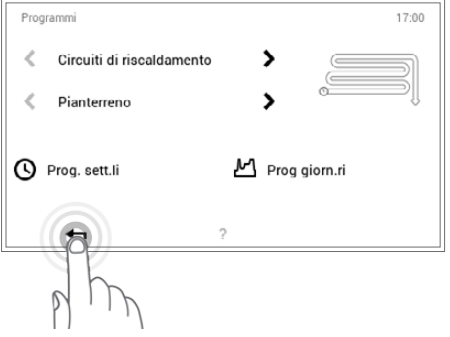

7

Toccando Indietro ( 🖛 ), viene chiuso il punto del menù Programmi.

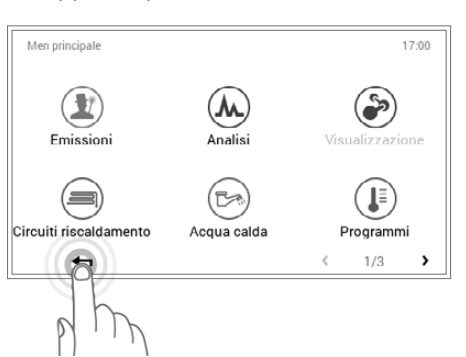

- Pianterreno 😽 0 Ó- $\bigcirc$ 15°C °C 17:00 21.0 Ven. 17.04.2015 Dom Lun Mattina & sera 6°C 12°C 9°C 1°C 10°C 6°C 17:00 16°C 12°C 11°C 10°C 'O Settimana 1 🗸 ø
- 9 Se il programma giornaliero resettato è attivo, le impostazioni standard vengono visualizzate nella schermata di avvio.

### 5.11 Acqua calda

Come per i circuiti di riscaldamento anche nel caso dell'acqua calda è possibile procedere mediante programmi base, programmi settimanali e giornalieri. I programmi dell'acqua calda selezionabili sono indipendenti dal circuito di riscaldamento. Tenete conto del fatto che dovete attivare rispettivamente i programmi base, quelli settimanali e giornalieri dell'acqua calda (5.7.6 figura 28) e modificarli separatamente (5.12.6 figura 66, pos. 1).

### 5.11.1 Elementi di comando per l'acqua calda

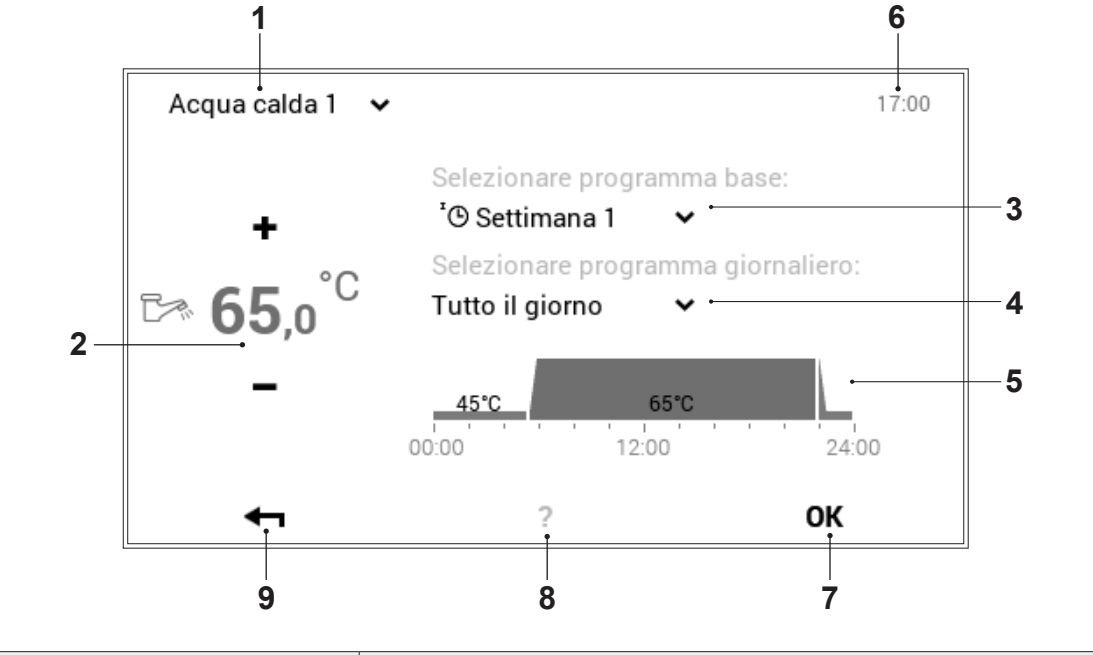

ĵ

| Pos. | Denominazione                | Funzione                                                                                                    |
|------|------------------------------|----------------------------------------------------------------------------------------------------|
| 1    | Circuito acqua calda         | Visualizzazione del circuito dell'acqua calda da modificare. Le modifiche<br>al punto del menù vengono salvate nel circuito dell'acqua calda<br>selezionato. Mediante la freccia verso il basso ( $\checkmark$ ) è possibile passare<br>a un altro circuito dell'acqua calda nel sistema di riscaldamento.                 |
| 2    | Temperatura dell'acqua calda | Raffigura, nel rispettivo ciclo di attivazione, la temperatura dell'acqua calda desiderata. Mediante Più (♣) e Meno (━) può essere modificata la temperatura dell'acqua calda nel ciclo di attivazione attivo.                                                                                                    |
| 3    | Programma base               | Selezione del programma base. Mediante la freccia verso il basso (•) può essere selezionato un nuovo programma a scopo di modifica.                                                                                                    |
| 4    | Programma giornaliero        | Programma giornaliero attivo nel programma settimanale. Si può passare a un altro programma giornaliero mediante la freccia verso il basso (•).                                                                                                    |
| 5    | Cicli di attivazione         | Raffigurazione grafica del programma giornaliero attualmente selezionato con tutti i cicli di attivazione e le relative indicazioni di temperatura. L'intervallo temporale evidenziato in giallo indica il ciclo attivo per il quale è possibile modificare la temperatura dell'acqua mediante Più ( $+$ ) e Meno ( $-$ ). |
| 6    | Ora                          | Visualizza l'ora attuale.                                                                                                    |
| 7    | ОК                           | Salvataggio ( <b>OK</b> ) delle modifiche nel circuito dell'acqua calda selezionato e ritorno alla schermata precedente                                                                                                    |
| 8    | Aiuto                        | Attualmente nessuna funzione presente                                                                                                    |
| 9    | Indietro                     | Funge da pulsante (+) per fare ritorno al menù principale.                                                                                                    |

Hoval

Non avviene <u>nessuna</u> sincronizzazione della temperatura dell'acqua calda durante il modo di comando comune (5.7.8 figura 30).

### 5.11.2 Programmi settimanali - acqua calda

Oltre ai programmi settimanali e giornalieri per i cicli di riscaldamento, il modulo di comando TopTronic<sup>®</sup> E comprende ulteriori programmi settimanali e giornalieri per la preparazione di acqua calda sanitaria. La struttura dei programmi come pure le funzioni sono identiche.

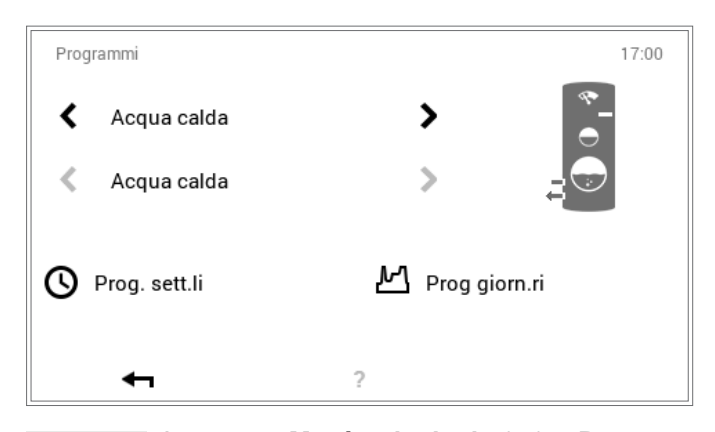

Ů

ů

Attraverso **Menù principale** (♣) > **Programmi** possono essere effettuate le impostazioni. Una descrizione dettagliata è disponibile nel paragrafo 5.12.6 figura 66, pos. 1.

# 5.11.3 Impostazioni standard dei programmi settimanali – acqua calda

I seguenti programmi settimanali fungono da impostazioni standard e possono essere attivati attraverso **Menù principale** (✿) > **Acqua calda**. I due programmi settimanali possono essere modificati individualmente (5.12.6 figura 66), rinominati (5.12.6 figura 66) e resettati (5.12.6 figura 66).

Impostazioni standard programma settimanale – acqua calda:

Resettando i programmi settimanali, i programmi giornalieri in essi contenuti <u>non</u> vengono ripristinati!

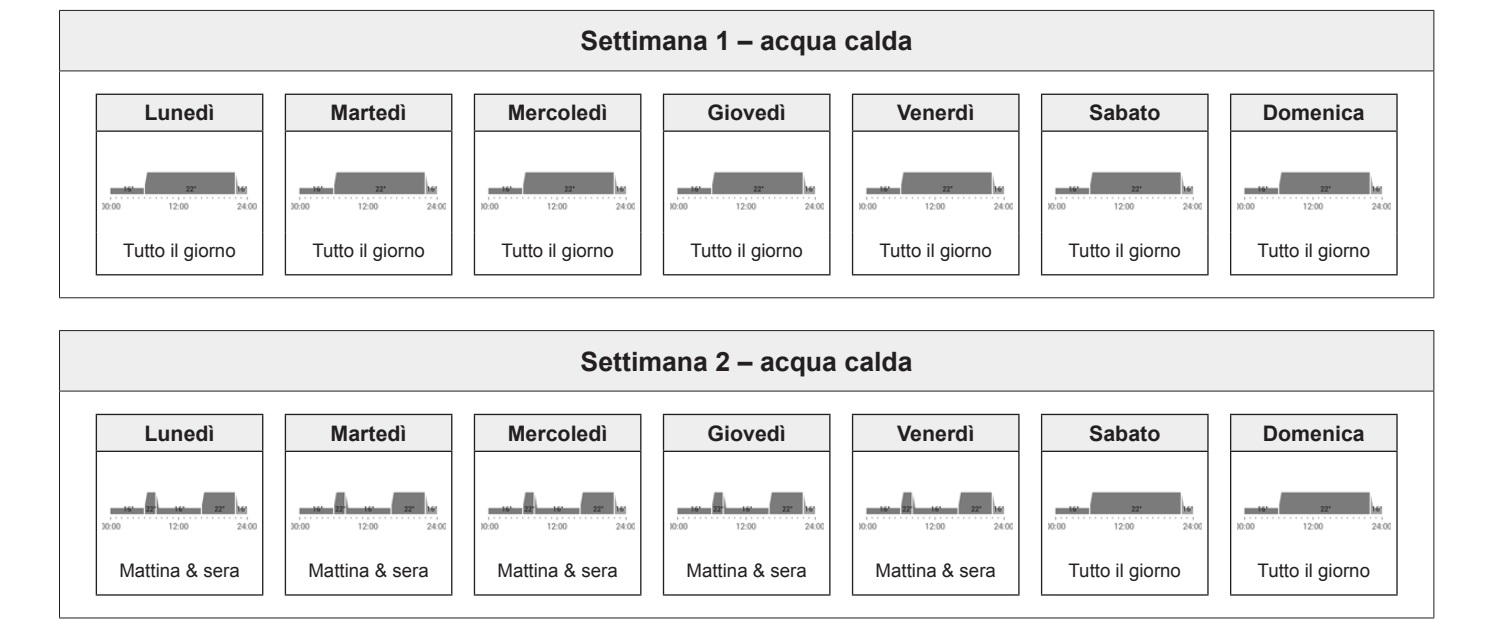

Attenzione: ogni circuito dell'acqua calda dispone di due programmi settimanali. Essi possono essere composti da cinque diversi programmi giornalieri (5.11.4 figura 56). Tali programmi giornalieri valgono solo all'interno del relativo circuito dell'acqua calda e sono indipendenti dai programmi di altri circuiti!

о П

5.11.4 Programmi giornalieri / cicli di attivazione per l'acqua calda

Potete adattare i programmi giornalieri e i cicli di attivazione dell'acqua calda alle vostre esigenze individuali e cosi, per esempio, in caso di utilizzo regolare di acqua calda impostare la preparazione della stessa in modo mirato per il periodo di tempo e alla temperatura desiderati.

ĵ

Programmi giornalieri

- I programmi giornalieri/cicli di attivazione dell'acqua calda sono indipendenti dai programmi giornalieri del circuito di riscaldamento (5.10 figura 43).
- I programmi giornalieri preimpostati con cicli di attivazione definiti possono essere adattati e rinominati.
- I cicli di attivazione di un programma giornaliero sono attivi solo quando come programma base è selezionato il corrispondente programma settimanale.
- Per ciascun programma giornaliero sono possibili al massimo sei cicli di attivazione.

ra

Impostazioni standard programmi giornalieri – acqua calda:

5.11.5 Impostazioni standard dei programmi giornalieri / cicli di attivazione – acqua calda

Nell'impostazione di fabbrica sono predefiniti il nome e i cicli di attivazione dei programmi giornalieri dell'acqua calda così come nel caso dei circuiti di riscaldamento. Due di questi programmi giornalieri standard (Tutto il giorno e Mattina & sera) sono assegnati ai due programmi settimanali **Settimana 1** e **Settimana 2**. Se desiderate adattare questi due programmi giornalieri alle vostre esigenze individuali, dovete tenere conto del fatto che, a loro volta, vengono modificati anche entrambi i programmi settimanali (5.11.2 figura 55). Le impostazioni standard sotto elencate le potete modificare liberamente (5.12.6 figura 66), rinominarle in qualsiasi momento (5.12.6 figura 66) e potete ripristinarne le impostazioni base (5.12.6 figura 66).

Esempio di applicazione

| Tutto il giorno       | dalle | alle  | °C | Lavoro da casa e sono presente tutto il  |
|-----------------------|-------|-------|----|------------------------------------------|
|                       | 00:00 | 06:00 | 45 | giorno.                                  |
|                       | 05:30 | 22:00 | 50 |                                          |
|                       | 22:00 | 00:00 | 45 |                                          |
| Mattina & sera        | dalle | alle  | °C | Vado al lavoro alle 08:00 di mattina e   |
|                       | 00:00 | 05:30 | 45 | torno a casa solo la sera alle 17:00.    |
|                       | 05:30 | 08:00 | 50 |                                          |
|                       | 08:00 | 15:30 | 45 |                                          |
|                       | 15:30 | 22:00 | 50 |                                          |
|                       | 22:00 | 00:00 | 45 |                                          |
| Solo sera             | dalle | alle  | °C | La mattina non mi serve acqua calda      |
| _                     | 00:00 | 15:30 | 45 | prima di andare al lavoro. La sera torno |
|                       | 15:30 | 22:00 | 50 |                                          |
|                       | 22:00 | 00:00 | 45 |                                          |
| Tutto il giorno Logio | dallo | 2110  | °C | Lavoro da casa e sono presente tutto il  |
|                       |       |       |    | giorno. In aggiunta è attiva la funzione |
|                       | 00:00 | 05:30 | 45 | antilegionella (5.11.6 figura 57).       |
|                       | 05:30 | 15:30 | 50 |                                          |
|                       | 15:30 | 16:30 | 60 |                                          |
|                       | 16:30 | 22:00 | 50 |                                          |
|                       | 22:00 | 00:00 | 45 |                                          |

Ciclo di attivazione / temperatu-

| NUOVO | dalle | alle  | °C |
|-------|-------|-------|----|
|       | 00:00 | 05:30 | 45 |
|       | 05:30 | 08:00 | 50 |
|       | 08:00 | 15:30 | 45 |
|       | 15:30 | 22:00 | 50 |
|       | 22:00 | 00:00 | 45 |

Creo il mio programma giornaliero personale e adatto i cicli di attivazione alle mie esigenze individuali. Quale modello valgono i cicli di attivazione del programma giornaliero «Mattina & sera».

### 5.11.6 Funzione antilegionella

Le legionelle sono batteri che possono provocare la legionellosi o malattia del legionario. Le condizioni ottimali di proliferazione dei batteri sono acqua calda con un elevato tempo di permanenza e temperature comprese tra 25° e 50 °C. L'eliminazione delle legionelle avviene in presenza di completo riscaldamento del contenuto dell'accumulo a una temperatura di 60 °C. Il modulo di comando TopTronic<sup>®</sup> E comprende a tale scopo un programma giornaliero dell'acqua calda separato (Tutto il giorno Legio), che può essere attivato una volta alla settimana come funzione antilegionella nel programma settimanale.

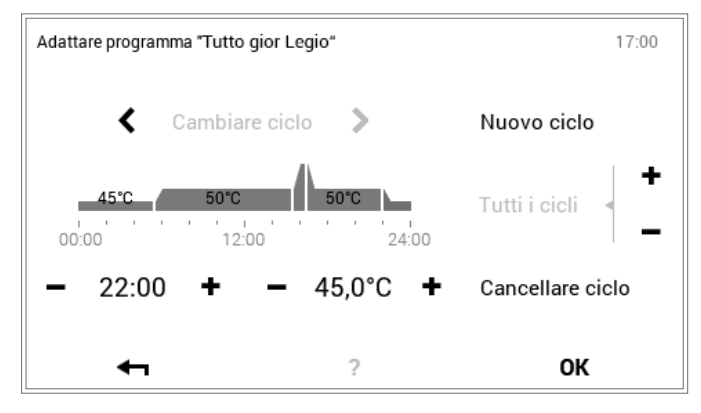

Ů

Attraverso **Menù principale** (🌣) > **Programmi** (5.12.6 figura 66) è possibile attivare nel programma settimanale la funzione antilegionella, mediante assegnazione del programma giornaliero «Tutto il giorno Legio».

Hoval

### 5.11.7 Ricaricare acqua calda

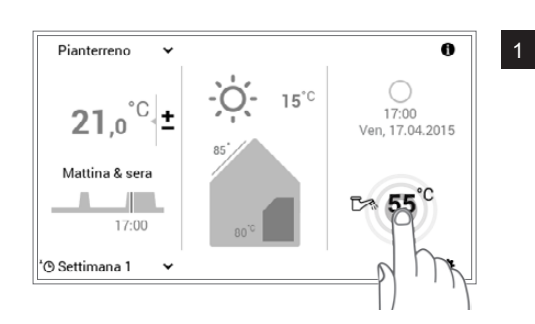

mediante tocco la temperatura dell'acqua calda Selezionare visualizzata.

> In combinazione con il TopTronic® E online nella vostra schermata di avvio vengono, opzionalmente, visualizzate le previsioni meteo. Anche attraverso Menù principale > Acqua calda potete pervenire all'adattamento della temperatura dell'acqua desiderata (5.12.1 figura 61).

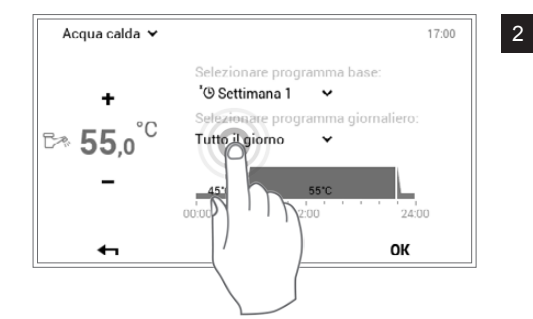

Selezionare mediante tocco il programma giornaliero acqua calda attivo.

> Il programma giornaliero acqua calda è indipendente dal programma del circuito di riscaldamento. Esso può, per esempio, essere impostato su «Mattina & sera», mentre il modo di riscaldamento resta impostato su «Tutto il giorno».

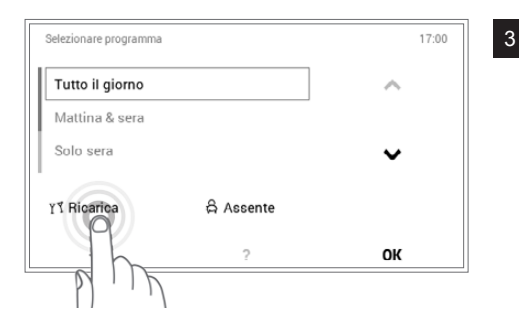

Selezionare nella selezione del programma il pulsante Ricarica.

ĥ

ĵ

Ů

Con «Ricarica» può essere preparata ulteriore acqua calda. La durata come pure la temperatura dell'acqua calda possono essere impostate in modo personalizzato.

| Ricarica                   | 17:00                                                                                              |
|----------------------------|----------------------------------------------------------------------------------------------------|
| 🕑 Durata                   | - 3,0 <sup>h</sup> +                                                                               |
| 🛃 Acqua calda              | - 65,0 <sup>°C</sup> +                                                                             |
| ←                          | ?                                                                                                  |
|                            | p th                                                                                               |
| Acqua calda 🖌              | 17:00                                                                                              |
| +<br>Ե≫ 65,0 <sup>°C</sup> | Selezionare programma base:<br>'O Settimana 1<br>Selezionare programma giornaliero:<br>YI Ricarica |
| -                          | 65,0°C<br>ancora 3h                                                                                |
| ←                          | ? ОК                                                                                               |

Impostare la durata e la temperatura dell'acqua desiderate della ricarica mediante Più (+) e Meno (-). Con OK le impostazioni vengono accettate.

La ricarica di acqua calda viene visualizzata nel menù. Confermare le 5 immissioni con OK.

4

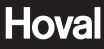

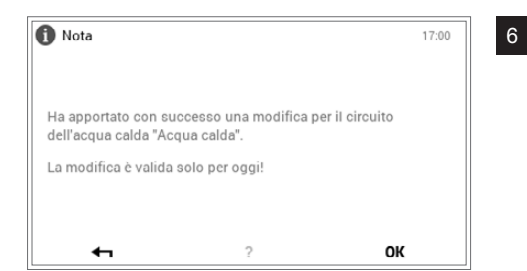

Viene visualizzata una nota di conferma. Confermarla con **OK**. Toccando il pulsante **Indietro** ( **1**), le impostazioni possono essere ulteriormente modificate.

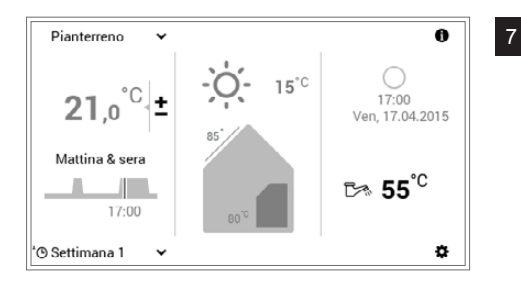

L'attuale temperatura dell'acqua calda viene visualizzata nella schermata di avvio e aumenta fino al raggiungimento della temperatura dell'acqua desiderata della ricarica.

### 5.11.8 Impostare il programma dell'acqua calda su Assente

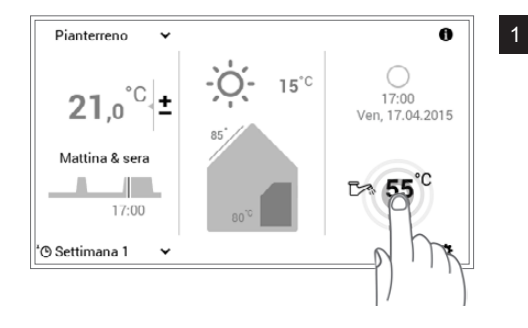

Selezionare mediante tocco la **temperatura dell'acqua calda** visualizzata.

In combinazione con il TopTronic<sup>®</sup> E online nella vostra schermata di avvio vengono, opzionalmente, visualizzate le previsioni meteo. Anche attraverso **Menù principale > Acqua calda** potete pervenire all'adattamento della temperatura dell'acqua desiderata (5.12.1 figura 61).

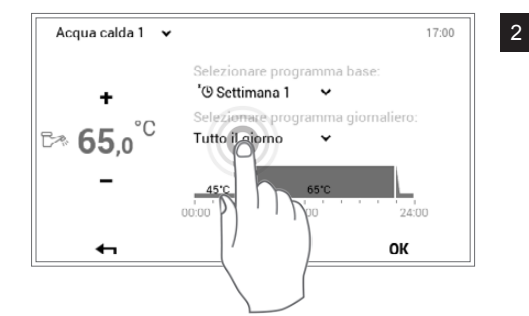

Selezionare mediante tocco il **programma giornaliero acqua calda** attivo.

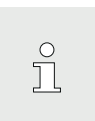

ຶ່

Il programma giornaliero acqua calda è indipendente dal programma del circuito di riscaldamento. Esso può essere impostato, per esempio, su «Tutto il giorno», mentre il modo di riscaldamento risulta impostato su «Mattina & sera».

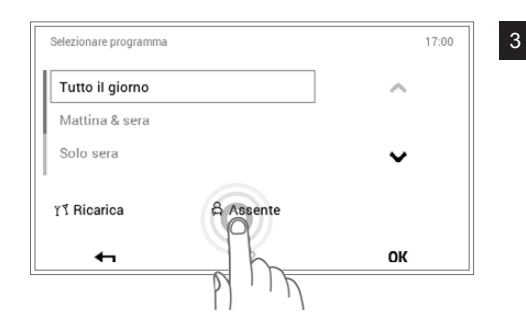

Selezionare nella selezione del programma il pulsante Assente.

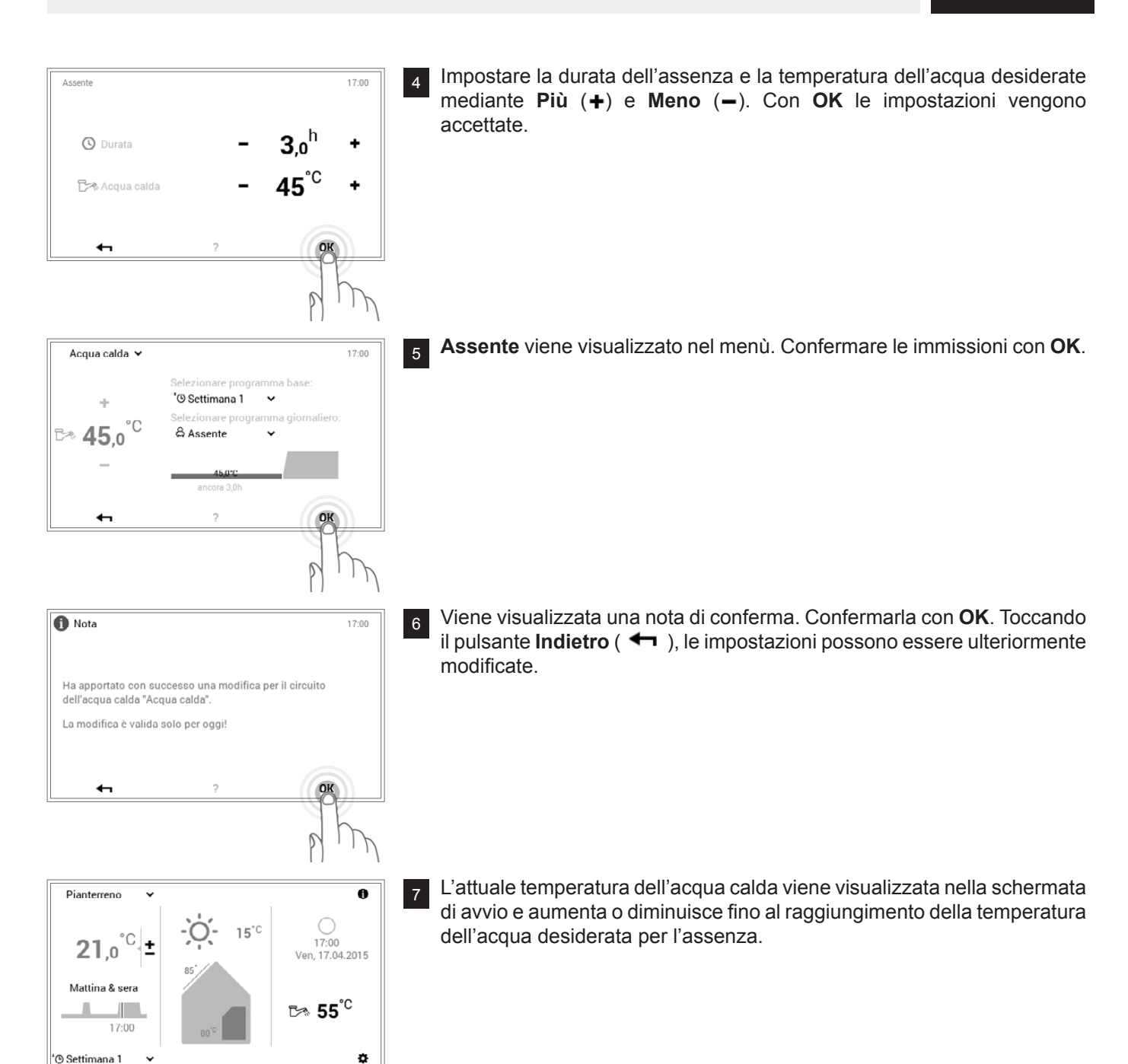

### 5.12 Ulteriori elementi di comando

5.12.1 Menù principale, panoramica 1

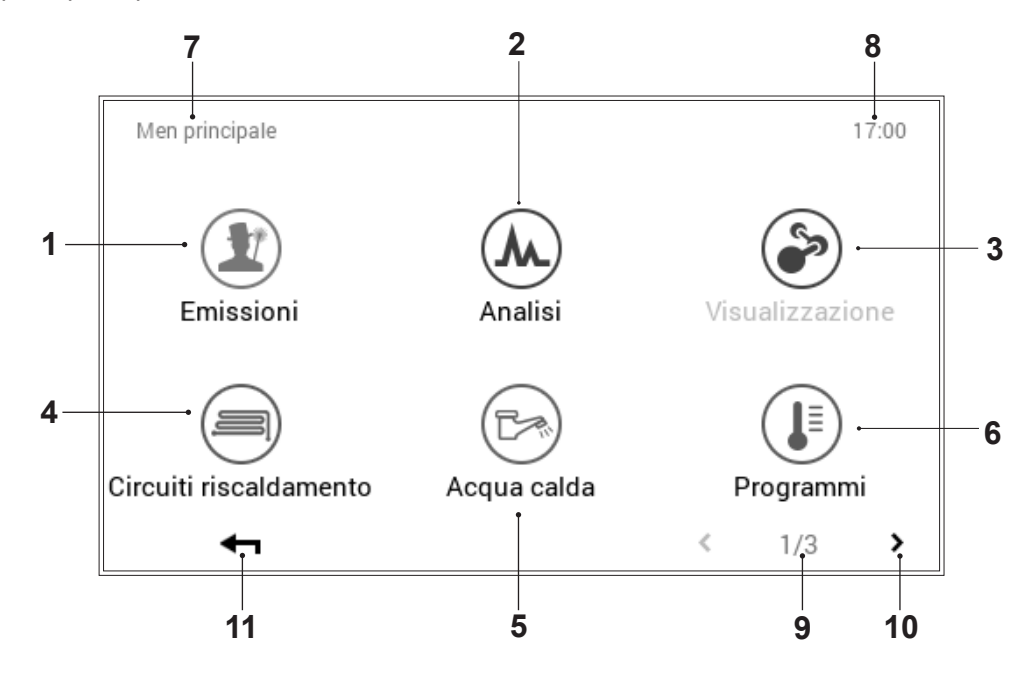

| Pos. | Denominazione              | Funzione                                                                                                    |
|------|----------------------------|----------------------------------------------------------------------------------------------------|
| 1    | Misura delle emissioni     | Per il termotecnico specializzato: impostazione della limitazione di potenza delle emissioni                                                                                                    |
| 2    | Analisi                    | Analisi per il/i generatore/i di calore, circuiti di riscaldamento e l'acqua calda                                                                                                    |
| 3    | Visualizzazione            | Per il termotecnico specializzato: non disponibile in tutti i generatori di calore                                                                                                    |
| 4    | Circuiti di riscaldamento  | Raffigurazione e possibilità di modifica del circuito di riscaldamento selezionato. A seconda della struttura dell'impianto, è possibile effettuare la selezione tra uno o parecchi circuiti di riscaldamento. Informazioni sul programma di funzionamento e quello giornaliero attivi (5.12.7 figura 67)                                                                         |
| 5    | Acqua calda                | Raffigurazione e possibilità di modifica del circuito dell'acqua calda selezionato. A seconda della struttura dell'impianto, anche per quanto concerne l'acqua calda è possibile effettuare la selezione tra uno o parecchi circuiti. Indicazioni relative al programma di funzionamento e quello giornaliero attivi con temperatura dell'acqua calda adattata (5.11.1 figura 54) |
| 6    | Programmi                  | Punto del menù per l'adattamento di programmi settimanali e giornalieri<br>nel circuito di riscaldamento o dell'acqua calda selezionato (5.12.6 figura<br>66)                                                                                                    |
| 7    | Posizione nel menù         | Denominazione del punto del menù attualmente selezionato                                                                                                    |
| 8    | Ora                        | Visualizza l'ora attuale.                                                                                                    |
| 9    | Pagina nel menù principale | Visualizzazione della pagina del menù principale attiva (1)                                                                                                    |
| 10   | Sfogliare                  | Freccia (>) per la navigazione dalla pagina del menù principale 1 alla pagina del menù principale 2                                                                                                    |
| 11   | Indietro                   | Funge da pulsante (+) per fare ritorno alla schermata di avvio.                                                                                                    |

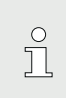

A seconda del tipo di modulo di comando, sin-

goli punti del menù sono attivi ovvero inattivi.

### 5.12.2 Menù principale, panoramica 2

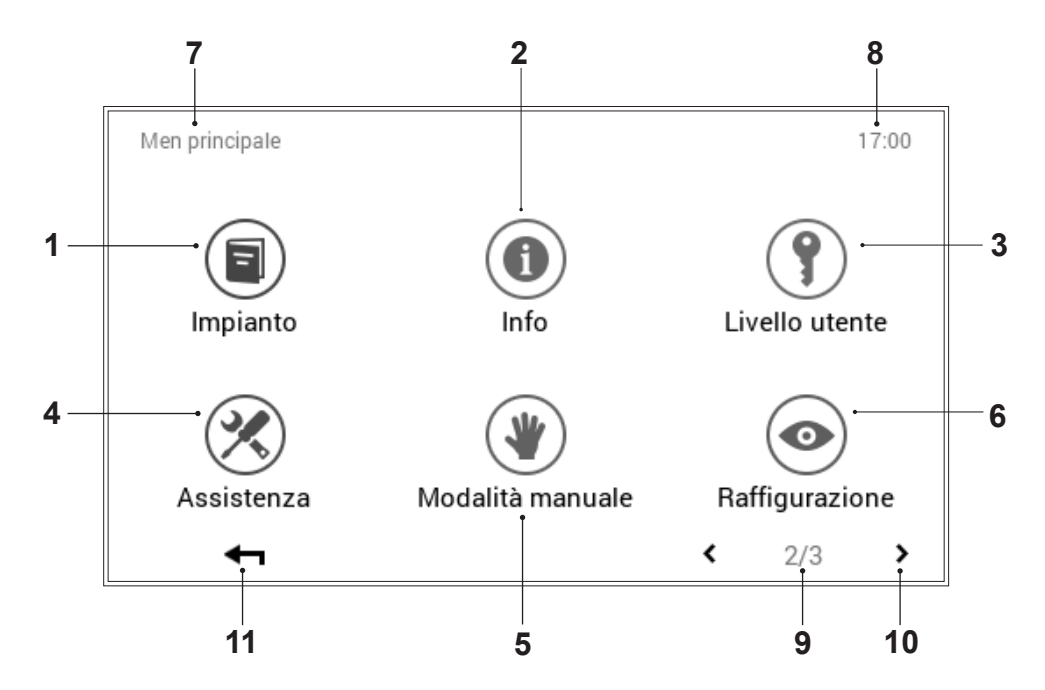

| Pos. | Denominazione                                 | Funzione                                                                                                    |
|------|-----------------------------------------------|----------------------------------------------------------------------------------------------------|
| 1    | Impianto                                      | Fornisce informazioni relative alla manutenzione, all'assistenza e alla pulizia dell'impianto.                                                                                                    |
| 2    | Info                                          | Visualizzazione di diverse informazioni relative all'impianto per quanto concerne generatore di calore, circuito di riscaldamento, acqua calda e solare. Al riguardo, tenere conto del fatto che in un impianto possono essere integrati parecchi generatori di calore e circuiti di riscaldamento o dell'acqua calda (5.12.8 figura 68). |
| 3    | Livello utente /<br>livello di autorizzazione | Per il termotecnico specializzato: abilitazione del livello di autorizzazione mediante immissione della rispettiva password                                                                                                    |
| 4    | Assistenza                                    | Per il termotecnico specializzato: punto del menù per gli adattamenti delle impostazioni dell'impianto                                                                                                    |
| 5    | Modo di funzionamento ma-<br>nuale            | Generatori di calore, circuiti di riscaldamento e dell'acqua calda presenti nell'impianto possono essere fatti funzionare manualmente a una temperatura regolabile (5.12.11 figura 71).                                                                                                    |
| 6    | Raffigurazione                                | Modifica della lingua attuale, cambiamento dello schema cromatico,<br>adattamento della schermata di avvio, nonché diverse altre impostazioni<br>(5.12.12 figura 72, 5.12.13 figura 73)                                                                                                    |
| 7    | Posizione nel menù                            | Denominazione del punto del menù attualmente selezionato                                                                                                    |
| 8    | Ora                                           | Visualizza l'ora attuale.                                                                                                    |
| 9    | Pagina nel menù principale                    | Visualizzazione della pagina del menù principale attiva (2)                                                                                                    |
| 10   | Sfogliare                                     | Freccia (< >) per la navigazione verso la pagina del menù principale 1 (freccia sinistra) e verso la pagina del menù principale 3 (freccia destra)                                                                                                    |
| 11   | Indietro                                      | Funge da pulsante (+) per fare ritorno alla schermata di avvio.                                                                                                    |

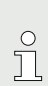

A seconda del tipo di modulo di comando,

singoli punti del menù sono attivi ovvero

inattivi.

### 5.12.3 Menù principale, panoramica 3

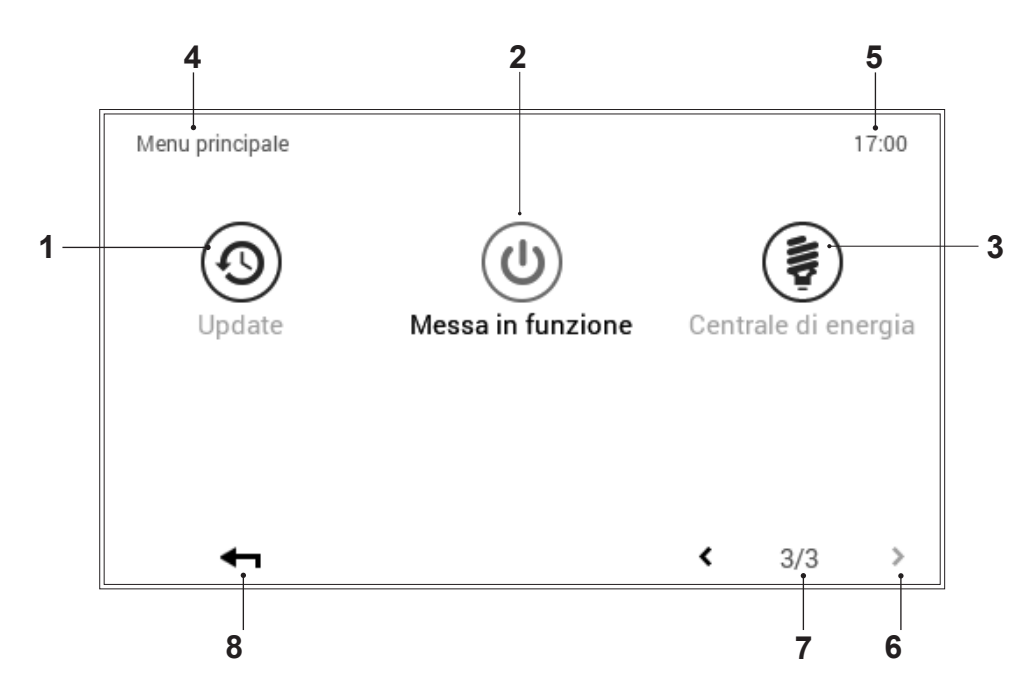

| Pos. | Denominazione              | Funzione                                                                                                    |
|------|----------------------------|----------------------------------------------------------------------------------------------------|
| 1    | Update                     | Punto del menù per il termotecnico specializzato                                                                                                    |
| 2    | Messa in funzione          | Punto del menù per il termotecnico specializzato                                                                                                    |
| 3    | Centrale di energia        | <ul> <li>Influenza delle previsioni meteo sul riscaldamento. La selezione del circuito di riscaldamento o dell'acqua calda da modificare funziona solo se:</li> <li>Il comando TTE è connesso a internet</li> <li>È presente almeno 1 circuito di riscaldamento o 1 circuito dell'acqua calda con il solare</li> </ul> |
| 4    | Posizione nel menù         | Denominazione del punto del menù attualmente selezionato                                                                                                    |
| 5    | Ora                        | Visualizza l'ora attuale.                                                                                                    |
| 6    | Pagina nel menù principale | Visualizzazione della pagina del menù principale attiva (1)                                                                                                    |
| 7    | Sfogliare                  | Freccia ( <b>〈</b> ) per la navigazione dalla pagina del menù principale 3 alla pagina del menù principale 2                                                                                                    |
| 8    | Indietro                   | Funge da pulsante (+) per fare ritorno alla schermata di avvio.                                                                                                    |

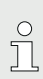

A seconda del tipo di modulo di comando,

singoli punti del menù sono attivi ovvero

inattivi.

### 5.12.4 Centrale di energia

(Menù principale / Circuito riscaldamento)

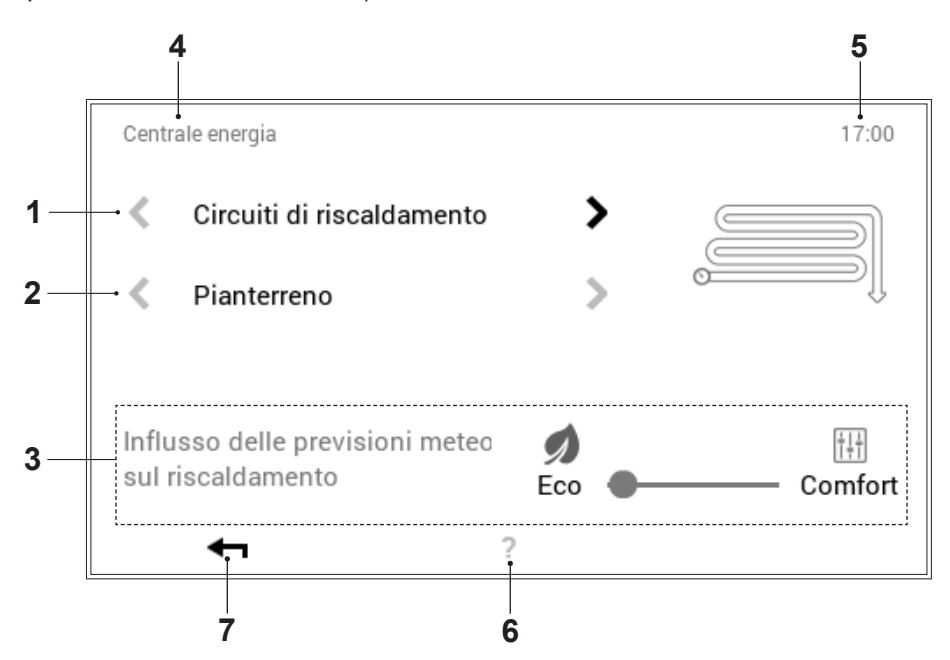

| Pos. | Denominazione             | Funzione                                                                                                    |  |
|------|---------------------------|----------------------------------------------------------------------------------------------------|--|
| 1    | Circuiti di riscaldamento | Selezione del circuito di riscaldamento da modificare.                                                                                                    |  |
| 2    | Selezione circuito        | Nel circuito di riscaldamento selezionato possono trovarsi parecchi circuiti. Se il sistema comprende più di un circuito, ciò è riconoscibile in base alle frecce bianche orizzontali attive (<>). Se è presente un solo circuito di riscaldamento o dell'acqua calda, le frecce vengono raffigurate offuscate. |  |
| 3    | Cursore Eco-Comfort       | Se il cursore viene spostato su <b>«Eco»</b> , allora si ha il massimo influsso delle previsioni meteo sul comando del riscaldamento.<br>Se il cursore si trova nella posizione <b>«Comfort»</b> , le previsioni meteo non vengono tenute in considerazione.                                                    |  |
|      |                           | <ul> <li>In caso le previsioni non dovessero trovare riscontro nella realtà, è possibile che la temperatura desiderata eventualmente non possa essere mantenuta con esattezza. Nondimeno, in questa posizione si consegue il massimo risparmio energetico possibile.</li> </ul>                                 |  |
| 4    | Posizione nel menù        | Denominazione del punto del menù attualmente selezionato                                                                                                    |  |
| 5    | Ora                       | Visualizza l'ora attuale.                                                                                                    |  |
| 6    | Aiuto                     | Attualmente nessuna funzione presente                                                                                                    |  |
| 7    | Indietro                  | Funge da pulsante (-) per fare ritorno al menù principale.                                                                                                    |  |

### 5.12.5 Centrale di energia

(Menù principale / Acqua calda)

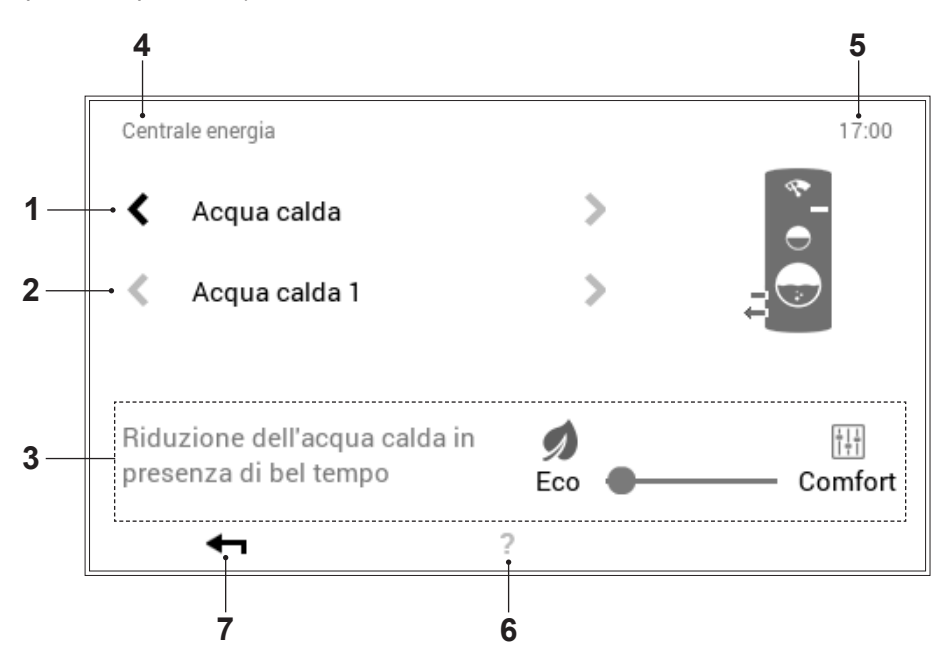

| Pos. | Denominazione             | Funzione                                                                                                    |  |
|------|---------------------------|----------------------------------------------------------------------------------------------------|--|
| 1    | Circuiti dell'acqua calda | Selezione del circuito dell'acqua calda da modificare                                                                                                    |  |
| 2    | Selezione circuito        | Nel circuito dell'acqua calda selezionato possono trovarsi parecchi circuiti. Se il sistema comprende più di un circuito, ciò è riconoscibile in base alle frecce bianche orizzontali attive (<>). Se è presente un solo circuito di riscaldamento o dell'acqua calda, le frecce vengono raffigurate offuscate.                                                                            |  |
| 3    | Cursore Eco-Comfort       | Se il cursore viene spostato su <b>«Eco»</b> , allora il generatore di calo<br>subisce la massima influenza da parte delle previsioni meteo, cioè, es<br>riduce la quantità di acqua calda in presenza di bel tempo ovvero<br>aumenta in presenza di brutto tempo.<br>Se il cursore si trova nella posizione <b>«Comfort»</b> , le previsioni meteo n<br>vengono tenute in considerazione. |  |
|      |                           | <ul> <li>In caso le previsioni non trovino riscontro nella realtà,</li> <li>è possibile che la quantità d'acqua calda di riserva non sia sufficiente ovvero che l'impianto solare non ceda al bollitore il calore da esso prodotto.</li> </ul>                                                                                                    |  |
| 4    | Posizione nel menù        | Denominazione del punto del menù attualmente selezionato                                                                                                    |  |
| 5    | Ora                       | Visualizza l'ora attuale.                                                                                                    |  |
| 6    | Aiuto                     | Attualmente nessuna funzione presente                                                                                                    |  |
| 7    | Indietro                  | Funge da pulsante (-) per fare ritorno al menù principale.                                                                                                    |  |

5.12.6 Programmi (Menù principale / Programmi)

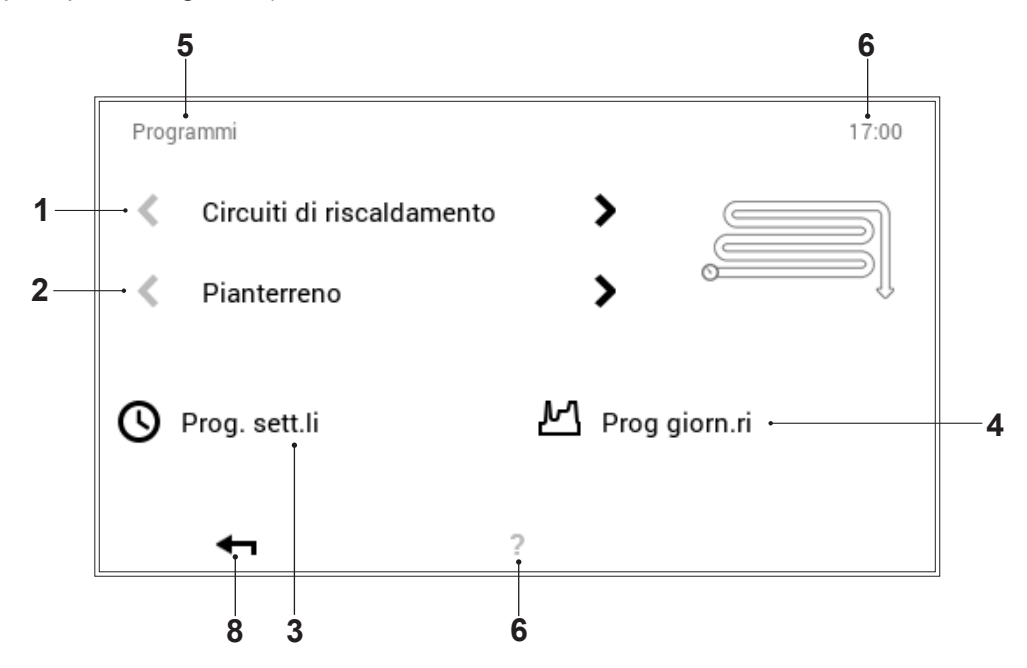

| Pos. | Denominazione                                   | Funzione                                                                                                    |
|------|-------------------------------------------------|----------------------------------------------------------------------------------------------------|
| 1    | Circuiti di riscaldamento<br>o dell'acqua calda | Selezione del circuito di riscaldamento o dell'acqua calda da modificare.<br>Al punto del menù «Circuito riscaldamento» viene impostata la<br>temperatura ambiente, nel circuito dell'acqua calda la temperatura<br>dell'acqua. Le frecce orizzontali (<>) servono per la selezione tra circuito<br>di riscaldamento e circuito dell'acqua calda.                                           |
| 2    | Selezione circuito                              | Nel circuito di riscaldamento o dell'acqua calda selezionato possono trovarsi parecchi circuiti. Se il sistema comprende parecchi circuiti, ciò è riconoscibile in base alle frecce bianche orizzontali attive (<>). Se è presente un solo circuito di riscaldamento o dell'acqua calda, le frecce vengono raffigurate offuscate.                                                           |
| 3    | Programmi settimanali                           | Modifica dei programmi settimanali nel circuito di riscaldamento<br>o dell'acqua calda selezionato. Nel programma settimanale ai differenti<br>giorni della settimana può essere assegnato un programma giornaliero,<br>rendendo, quindi, possibile la definizione di un decorso personalizzato<br>della settimana (5.9 figura 34).                                                         |
| 4    | Programmi giornalieri                           | I programmi giornalieri possono essere definiti mediante al massimo sei cicli di attivazione per ciascun giorno. Modifica dei programmi giornalieri nel circuito di riscaldamento o dell'acqua calda selezionato. Nel circuito di riscaldamento viene impostata la temperatura ambiente desiderata, in quello dell'acqua calda la temperatura dell'acqua calda desiderata (5.10 figura 43). |
| 5    | Posizione nel menù                              | Denominazione del punto del menù attualmente selezionato                                                                                                    |
| 6    | Ora                                             | Visualizza l'ora attuale.                                                                                                    |
| 7    | Aiuto                                           | Attualmente nessuna funzione presente                                                                                                    |
| 8    | Indietro                                        | Funge da pulsante (+) per fare ritorno al menù principale.                                                                                                    |

### 5.12.7 Circuito di riscaldamento (Menù principale / Circuito riscaldamento)

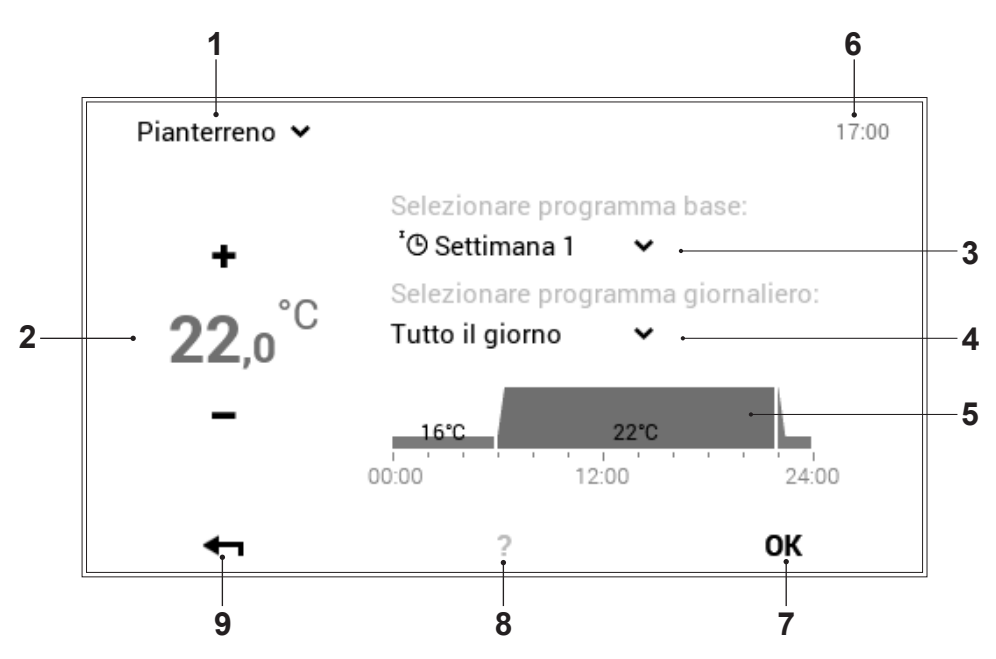

| Pos. | Denominazione                    | Funzione                                                                                                    |
|------|----------------------------------|----------------------------------------------------------------------------------------------------|
| 1    | Circuito di riscaldamento attivo | Visualizzazione del circuito di riscaldamento da modificare. Le impostazioni modificate vengono accettate esclusivamente nel circuito di riscaldamento selezionato. Si può passare a un altro circuito di riscaldamento mediante la freccia verso il basso ( $\checkmark$ ).                                                   |
| 2    | Temperatura desiderata           | Raffigura la temperatura programmata nel ciclo di attivazione. La temperatura nel ciclo di attivazione attivo può essere modificata mediante Più ( $+$ ) e Meno ( $-$ ).                                                                                                    |
| 3    | Programma base                   | Selezione del programma base. Mediante la freccia verso il basso (✓) può essere selezionato un nuovo programma a scopo di modifica.                                                                                                    |
| 4    | Programma giornaliero            | Si può passare a un altro programma giornaliero mediante la freccia verso il basso ( $\checkmark$ ).                                                                                                    |
| 5    | Cicli di attivazione             | Raffigurazione grafica del programma giornaliero attualmente selezionato con tutti i cicli di attivazione e le relative indicazioni di temperatura. L'intervallo temporale evidenziato in giallo indica il ciclo attualmente attivo per il quale è possibile modificare la temperatura desiderata mediante Più (+) e Meno (-). |
| 6    | Ora                              | Visualizza l'ora attuale.                                                                                                    |
| 7    | ок                               | Salvataggio ( <b>OK</b> ) delle modifiche nel circuito di riscaldamento selezionato e ritorno alla schermata precedente                                                                                                    |
| 8    | Aiuto                            | Attualmente nessuna funzione presente                                                                                                    |
| 9    | Indietro                         | Funge da pulsante (+) per fare ritorno al menù principale.                                                                                                    |

° 1 Al punto del menù «Circuito riscaldamento»

non sono possibili impostazioni temporanee

«Solo per oggi».

## 5.12.8 Info

(Menù principale / Info)

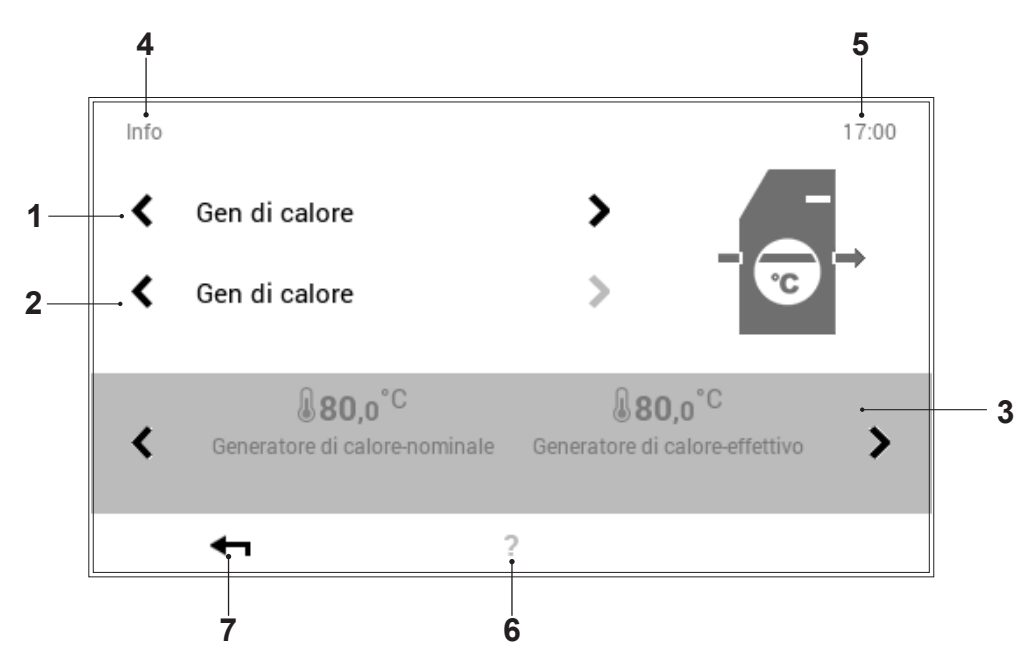

| Pos. | Denominazione                                                     | Funzione                                                                                                    |
|------|-------------------------------------------------------------------|----------------------------------------------------------------------------------------------------|
| 1    | Generatore di calore /<br>circuiti riscaldamento /<br>acqua calda | Selezione del componente dell'impianto. Si può passare dal generatore di calore al circuito di riscaldamento, nonché al componente acqua calda mediante le frecce orizzontali (<>).                                             |
| 2    | Selezione dettagliata                                             | Selezione del generatore di calore, del circuito di riscaldamento o di quello dell'acqua calda desiderati. Se il sistema comprende parecchi circuiti, ciò è riconoscibile in base alle frecce bianche orizzontali attive (< >). |
| 3    | Informazioni                                                      | Informazioni relative alla parte dell'impianto selezionata. Per mezzo delle frecce orizzontali (<>) possono essere visualizzate sullo schermo ulteriori informazioni relative alle prestazioni.                                 |
| 4    | Posizione nel menù                                                | Denominazione del punto del menù attualmente selezionato                                                                                                    |
| 5    | Ora                                                               | Visualizza l'ora attuale.                                                                                                    |
| 6    | Aiuto                                                             | Attualmente nessuna funzione presente                                                                                                    |
| 7    | Indietro                                                          | Funge da pulsante (+) per fare ritorno al menù principale.                                                                                                    |

### 5.12.9 Analisi

(Menù principale / Analisi)

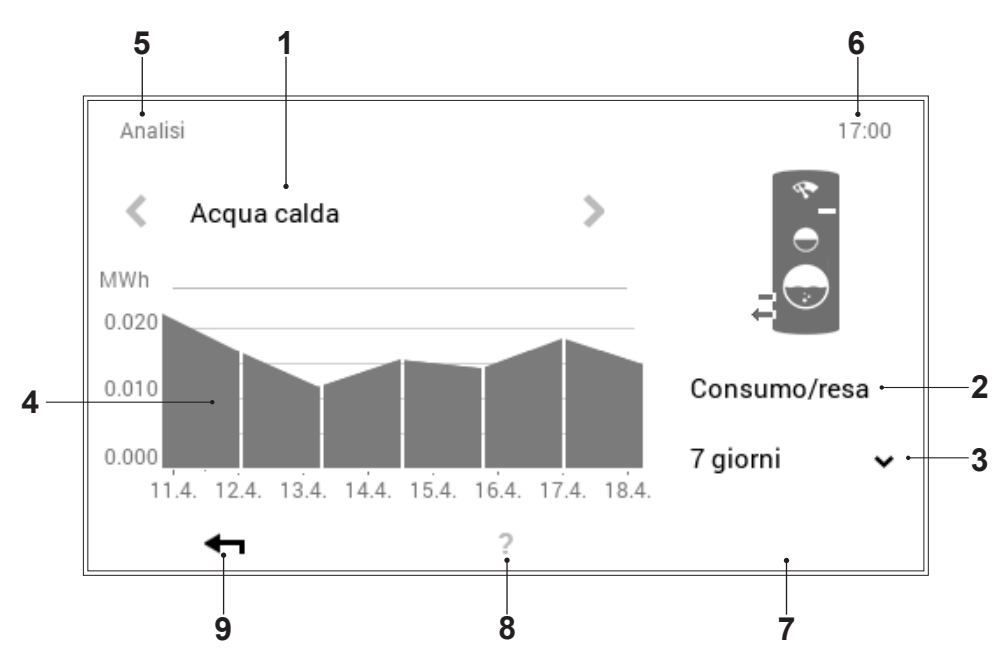

| Pos. | Denominazione                                                     | Funzione                                                                                                    |
|------|-------------------------------------------------------------------|----------------------------------------------------------------------------------------------------|
| 1    | Generatore di calore /<br>circuiti riscaldamento /<br>acqua calda | Selezione del componente da analizzare. Si può scegliere tra il generatore di calore, il circuito di riscaldamento nonché il componente acqua calda mediante le frecce orizzontali (< >). |
| 2    | Grandezza di misurazione                                          | Visualizzazione della grandezza di misurazione rilevata                                                                                                    |
| 3    | Selezione durata                                                  | Mediante la freccia verso il basso (✓) può essere selezionato l'intervallo temporale desiderato.                                                                                          |
| 4    | Analisi / grafico                                                 | Raffigurazione della grandezza di misurazione del generatore di calore, circuito di riscaldamento o dell'acqua calda selezionati per la durata desiderata                                 |
| 5    | Posizione nel menù                                                | Denominazione del punto del menù attualmente selezionato                                                                                                    |
| 6    | Ora                                                               | Visualizza l'ora attuale.                                                                                                    |
| 7    | ОК                                                                | Salvataggio ( $\mathbf{OK}$ ) delle modifiche nel circuito di riscaldamento selezionato e ritorno alla schermata precedente                                                               |
| 8    | Aiuto                                                             | Attualmente nessuna funzione presente                                                                                                    |
| 9    | Indietro                                                          | Funge da pulsante (+) per fare ritorno al menù principale.                                                                                                    |

5.12.10 Emissioni - solo per termotecnico specializzato

(Menù principale / Emissioni (non nel caso di pompa di calore))

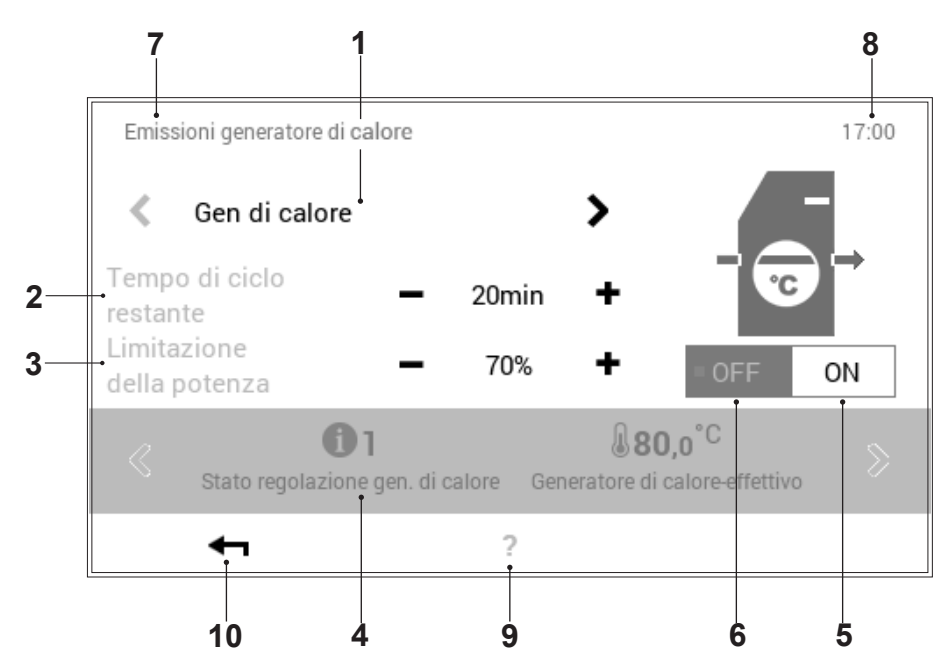

| Pos. | Denominazione                  | Funzione                                                                                                    |
|------|--------------------------------|----------------------------------------------------------------------------------------------------|
| 1    | Generatore di calore-selezione | Visualizzazione dei generatori di calore presenti nel sistema di riscaldamento. Le frecce orizzontali (<>) servono per la selezione del generatore di calore desiderato.                                                                                                    |
| 2    | Ora                            | Durata della misurazione delle emissioni. Impostazione del tempo necessario mediante Più (+) e Meno (-), cioè da definire da parte del termotecnico specializzato prima dell'avvio della misurazione. Dopo la scadenza del tempo il generatore di calore viene disattivato. |
| 3    | Limitazione della potenza      | Immissione della limitazione della potenza desiderata. Regolazione della necessaria limitazione della potenza mediante Più (+) e Meno (−).                                                                                                    |
| 4    | Informazioni sull'impianto     | Informazioni relative all'impianto nel generatore di calore selezionato.<br>Ulteriori informazioni possono essere visualizzate mediante le frecce<br>orizzontali ( <b>&lt; &gt;</b> ).                                                                                      |
| 5    | ON                             | Accensione del generatore di calore                                                                                                    |
| 6    | OFF                            | Spegnimento del generatore di calore                                                                                                    |
| 7    | Posizione nel menù             | Denominazione del punto del menù attualmente selezionato                                                                                                    |
| 8    | Ora                            | Visualizza l'ora attuale.                                                                                                    |
| 9    | Aiuto                          | Attualmente nessuna funzione presente                                                                                                    |
| 10   | Indietro                       | Funge da pulsante ( ) per fare ritorno al menù principale.                                                                                                    |

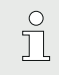

La misurazione delle emissioni viene disat-

tivata automaticamente quando si esce dal

punto del menù «Emissioni»!

### 5.12.11Modo manuale

(Menù principale / Modo manuale)

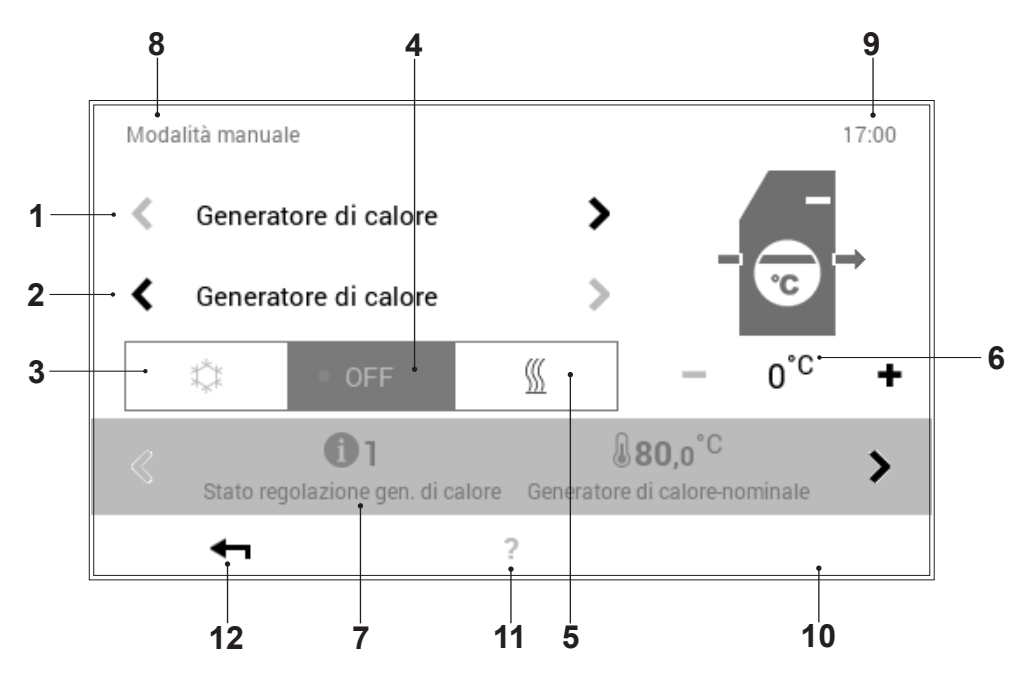

| Pos. | Denominazione                                    | Funzione                                                                                                    |
|------|--------------------------------------------------|----------------------------------------------------------------------------------------------------|
| 1    | Generatori di calore / circuiti di riscaldamento | La regolazione consente un modo di funzionamento manuale individuale,<br>cioè il modo di funzionamento manuale può essere attivato per ogni<br>generatore di calore e circuito di riscaldamento presente.                                                                                                    |
| 2    | Selezione dettagliata                            | Selezione del generatore di calore o del circuito di riscaldamento desiderati. L'impianto può comprendere parecchi generatori di calore e circuiti di riscaldamento. In caso di più di un generatore di calore/circuito compaiono le frecce orizzontali (<>) di colore bianco. Se la selezione riguarda un solo circuito di riscaldamento o dell'acqua calda, le frecce vengono raffigurate offuscate e non possono essere selezionate. |
| 3    | Modo di raffrescamento                           | Attivazione del modo raffrescamento (se possibile nel sistema)                                                                                                    |
| 4    | OFF                                              | Disattivazione del modo di funzionamento manuale attivo. L'impianto passa al modo di funzionamento automatico.                                                                                                    |
| 5    | Modo di riscaldamento                            | Attivazione del modo di funzionamento manuale «Riscaldamento»                                                                                                    |
| 6    | Temperatura                                      | Visualizzazione della temperatura desiderata. La temperatura può essere modificata mediante Più (✦) e Meno (←).                                                                                                    |
| 7    | Informazioni                                     | Informazioni relative al modo di funzionamento manuale selezionato. Per mezzo delle frecce orizzontali (<>) possono essere visualizzate sullo schermo ulteriori informazioni.                                                                                                    |
| 8    | Posizione nel menù                               | Denominazione del punto del menù attualmente selezionato                                                                                                    |
| 9    | Ora                                              | Visualizza l'ora attuale.                                                                                                    |
| 10   | ОК                                               | Salvataggio ( <b>OK</b> ) delle modifiche nel circuito di riscaldamento selezionato e ritorno alla schermata precedente                                                                                                    |
| 11   | Aiuto                                            | Attualmente nessuna funzione presente                                                                                                    |
| 12   | Indietro                                         | Funge da pulsante (+) per fare ritorno al menù principale.                                                                                                    |

5.12.12 Raffigurazione 1 (Menù principale / Raffigurazione)

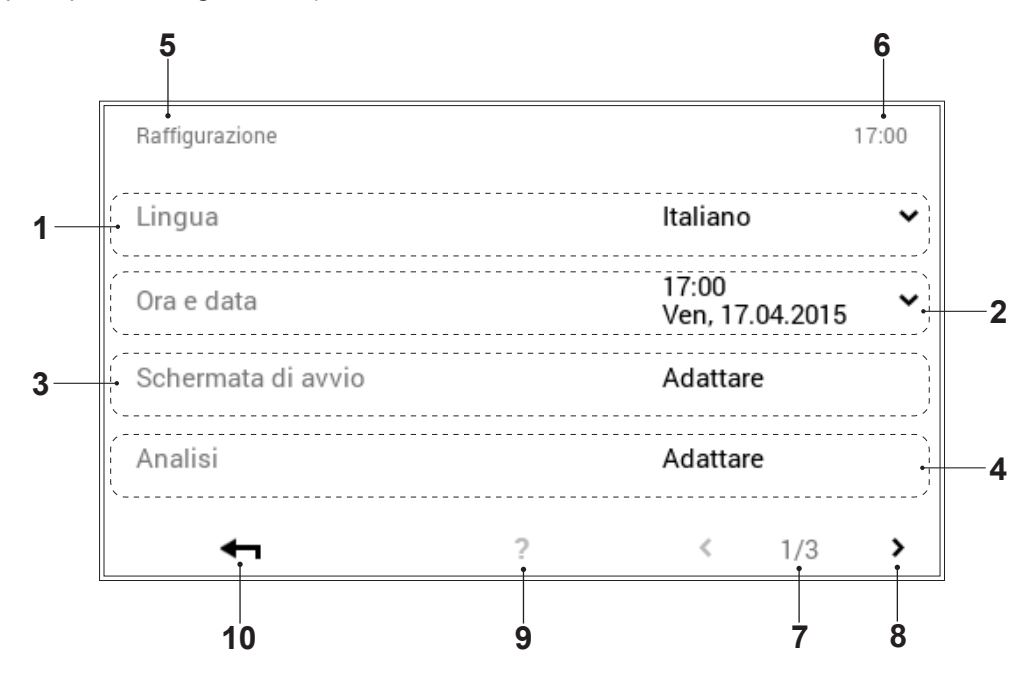

| Pos. | Denominazione      | Funzione                                                                                                    |
|------|--------------------|----------------------------------------------------------------------------------------------------|
| 1    | Lingua             | Selezione della lingua desiderata. Mediante la freccia verso il basso (✔) può essere selezionata la lingua attiva.                                                               |
| 2    | Ora & data         | Adattamento dell'ora e della data attuali                                                                                                    |
| 3    | Schermata di avvio | Selezione degli elementi di visualizzazione sulla schermata di avvio.<br>Selezionando il pulsante «Adattare», possono essere effettuati adattamenti<br>della schermata di avvio. |
| 4    | Analisi            | Impostazioni concernenti l'analisi (rilevamento)                                                                                                    |
| 5    | Posizione nel menù | Denominazione del punto del menù attualmente selezionato                                                                                                    |
| 6    | Ora                | Visualizza l'ora attuale.                                                                                                    |
| 7    | Pagina nel menù    | Visualizzazione della pagina del menù attiva (1). Pagina del menù 3 solo per il termotecnico specializzato.                                                                      |
| 8    | Sfogliare          | Freccia (>) per la navigazione dalla pagina del menù 1 alla pagina 2                                                                                                    |
| 9    | Aiuto              | Attualmente nessuna funzione presente                                                                                                    |
| 10   | Indietro           | Funge da pulsante ( ) per fare ritorno al menù principale.                                                                                                    |
# 5.12.13 Raffigurazione 2

(Menù principale / Raffigurazione)

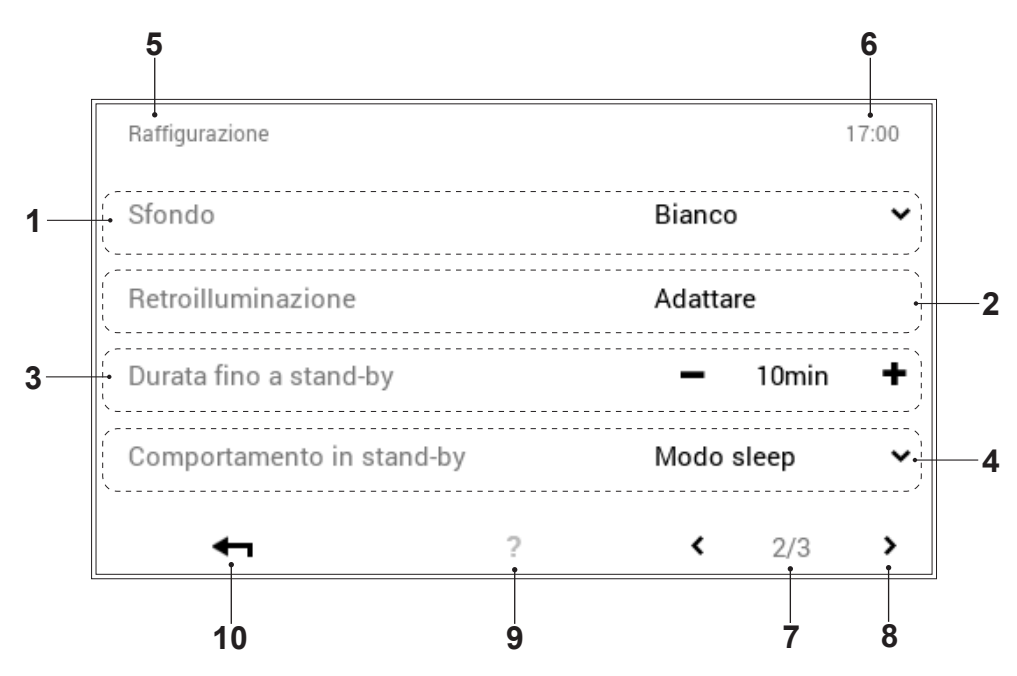

| Pos. | Denominazione             | Funzione                                                                                                    |  |
|------|---------------------------|----------------------------------------------------------------------------------------------------|--|
| 1    | Sfondo                    | Adattamento dello schema cromatico del comando. Mediante la freccia (✔) è possibile scegliere tra sfondo nero e sfondo bianco.                                                                                                    |  |
| 2    | Retroilluminazione        | Adattamento dell'attuale modo di visualizzazione, del tempo fino<br>all'oscuramento dello schermo nonché indicazione in percentuale della<br>luminosità massima e minima dello schermo.                                                                                                    |  |
| 3    | Durata fino a stand-by    | Immissione del numero di minuti desiderato prima che si attivi il modo<br>stand-by del comando. Il numero dei minuti può esser modificato<br>mediante Più (+) e Meno (-). Per la disattivazione del modo stand-by<br>al punto del menù «Comportamento in stand-by» (pos. 4) deve essere<br>selezionato «Nessuno stand-by». |  |
| 4    | Comportamento in stand-by | Schermo con modo stand-by attivo. A seconda della selezione, lo schermo nel modo stand-by passa alla «Schermata di avvio», al punto del menù principale «Visualizzazione» o nel «Modo sleep» (schermo nero). Selezionando «Nessuno stand-by», il modo stand-by viene disattivato.                                          |  |
| 5    | Posizione nel menù        | Denominazione del punto del menù attualmente selezionato.                                                                                                    |  |
| 6    | Ora                       | Visualizza l'ora attuale.                                                                                                    |  |
| 7    | Pagina nel menù           | Visualizzazione della pagina del menù attiva (2).                                                                                                    |  |
| 8    | Sfogliare                 | Freccia (<) per la navigazione dalla pagina del menù 2 alla pagina 1.                                                                                                    |  |
| 9    | Assistente                | Attualmente nessuna funzione presente.                                                                                                    |  |
| 10   | Indietro                  | Funge da pulsante (+) per fare ritorno al menù principale.                                                                                                    |  |

5.12.14 Raffigurazione 3 (Menù principale / Raffigurazione)

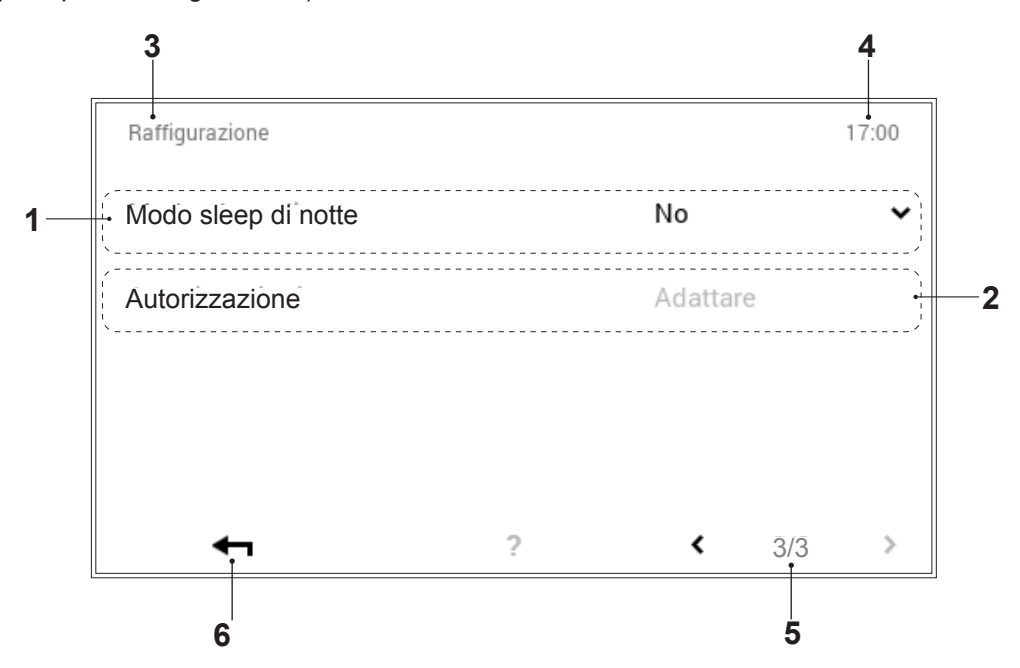

| Pos. | Denominazione       | Funzione                                                                                                    |
|------|---------------------|----------------------------------------------------------------------------------------------------|
| 1    | Modo sleep di notte | Al buio il touchscreen passa automaticamente al modo sleep, cioè lo schermo si spegne e si riaccende in presenza di luce. |
| 2    | Autorizzazione      | Impostabile solo dal tecnico specializzato                                                                                |
| 3    | Posizione nel menù  | Denominazione del punto del menù attualmente selezionato                                                                  |
| 4    | Ora                 | Visualizza l'ora attuale.                                                                                                 |
| 5    | Pagina nel menù     | Visualizzazione della pagina del menù attiva (3).                                                                         |
| 6    | Indietro            | Funge da pulsante (-) per fare ritorno al menù principale.                                                                |

## 5.13 Altre impostazioni

## 5.13.1 Impostare la lingua

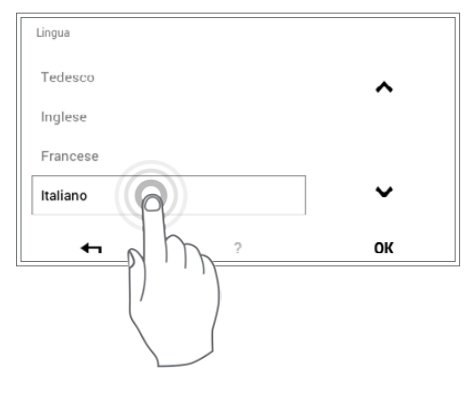

La lingua del comando può essere modificata attraverso **Schermata di avvio > Menù principale (\$) > Raffigurazione > Lingua** (5.12.12 figura 72, pos. 1).

## 5.13.2 Personalizzare la schermata di avvio

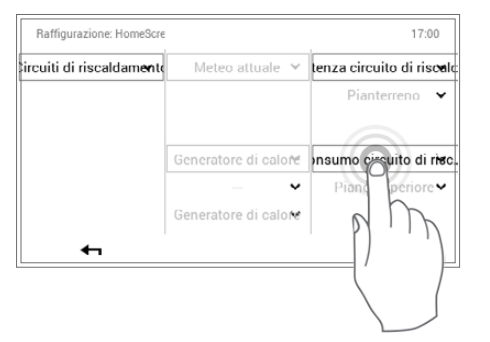

Gli elementi della schermata di avvio possono essere personalizzati attraverso Schermata di avvio > Menù principale (🌣) > Raffigurazione > Schermata di avvio (5.12.12 figura 72, pos. 5).

## 5.13.3 Rinominare il circuito di riscaldamento

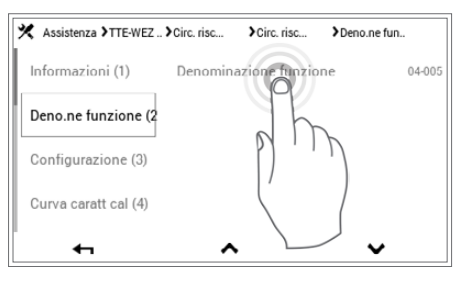

La denominazione del vostro circuito di riscaldamento può essere effettuata attraverso Schermata di avvio > Menù principale > Assistenza > TTE-WEZ > Circuito riscaldamento > Selezionare circuito riscaldamento > Deno.ne funzione ( $^v$ ) > Selezionare denominazione funzione > Selezionare circuito riscaldamento > Immissioni tastiera. Tenere conto del fatto che il vostro impianto può comprendere uno o parecchi circuiti di riscaldamento.

## COMANDO DEL RISCALDAMENTO

## 5.14 Visualizzazione del consumo totale di pellet

| X Assistenza > TTE-WEZ > Unità | auto > FFA200 (4) | >Informazion |
|--------------------------------|-------------------|--------------|
| CONSUMO-1                      | 00-303            | 0Kg          |
| VANO DI STOCCAGGIO             | 00-304            | 0Kg          |
| CENERAIO                       | 00-305            | 0Kg          |
| PULIZIA                        | 00-306            | 0Kg          |
| ←                              | ~                 | $\sim$       |

II TopTronic<sup>®</sup> E offre la possibilità di visualizzare il consumo totale di pellet del proprio impianto. Tale visualizzazione può essere richiamata tramite Schermata di avvio > Menù principale (🌣) > Assistenza > WEZ > Unità automatica > FFA200 > Informazioni > Consumo-1.

## 5.15 Modificare i tempi di blocco per il sistema di estrazione

| * | Assistenza > TTE-WEZ > Unità                | auto > FFA200 (4) | >Caricamento |   |
|---|---------------------------------------------|-------------------|--------------|---|
|   | 07-0006 riempimento tempo<br>blocco 1 avvio | 34-566            | - 0,0        | + |
|   | 07-0007 riempimento tempo<br>blocco 1 stop  | 34-567            | - 0,0        | + |
|   | 07-0008 riempimento tempo<br>blocco 2 avvio | 34-568            | - 0,0        | + |
|   | 07-0009 riempimento tempo<br>blocco 2 stop  | 34-569            | - 0,0        | + |
|   | ←                                           | $\sim$            | $\sim$       |   |

I tempi di blocco del sistema di estrazione possono essere modificati via Schermata di avvio > Menù principale (✿) > Assistenza > WEZ > Unità automatica > FFA200 > Caricamento > Da parametro 34-566 FA-ID 6 fino a parametro 34-569 FA-ID 9 tramite Più (+) e Meno (-). I valori immessi corrispondono a quelli dell'ora (per es.: 11,5 = ore 11:30).

#### Impostazioni di fabbrica tempi di blocco

| Funzione                               | Parametro                | Valore |
|----------------------------------------|--------------------------|--------|
| Caricamento tempo di blocco<br>avvio 1 | Parametro 34-566 FA-ID 6 | 0,0    |
| Caricamento tempo di blocco stop 1     | Parametro 34-567 FA-ID 7 | 0,0    |
| Caricamento tempo di blocco<br>avvio 2 | Parametro 34-568 FA-ID 8 | 22,0   |
| Caricamento tempo di blocco stop 2     | Parametro 34-569 FA-ID 9 | 7,0    |

#### 6. Messaggi di errore

#### 6.1 Visualizzare i messaggi di errore

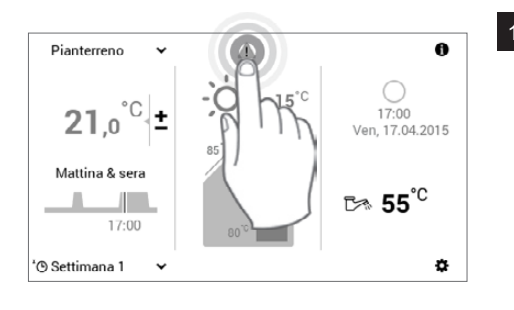

Selezionare mediante tocco il simbolo di messaggio di errore visualizzato.

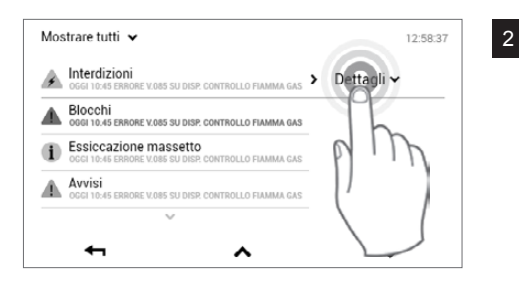

Il generatore di calore segnala una manutenzione in scadenza che Il generatore di calore segnata una manutenzione in scauenza che dovrebbe essere eseguita prossimamente. Il generatore di calore può ancora continuare a funzionare ma non può più essere garantito un

Assistenza/manutenzione scadute

Descrizione: Assistenza/manutenzione scadute

Sorgente: "Gen di calore - modulo regolatore" (DAP\_00-xx) La scadenza di assistenza/manutenzione è già stata oltrepassata da Contattare il servizio assistenza clienti!

?

suo funzionamento affidabile!

(DAP 00-xx)

P

tempo

Selezionare mediante tocco **Dettagli** (**v**).

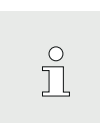

12:58:37

servizio assistenza clienti

Attraverso il pulsante Mostrare tutti (v) a sinistra in alto nella schermata è possibile selezionare i messaggi di errore fin qui esistenti secondo categorie (informazione, avviso, ecc.).

Compare un messaggio di errore dettagliato. Il messaggio comprende 3 informazioni dettagliate circa il guasto. Con Indietro ( 🖛 ) viene chiusa la visualizzazione del messaggio di guasto.

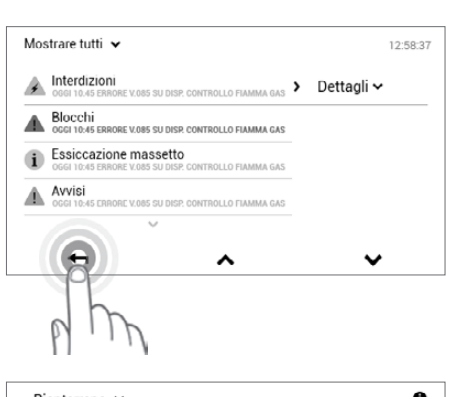

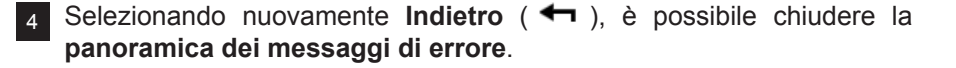

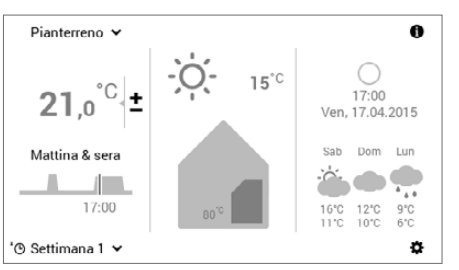

Dopo avere eliminato il guasto, il simbolo del messaggio di errore non viene più visualizzato nella schermata di avvio.

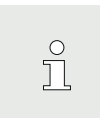

5

In caso i messaggi di errore non possano essere eliminati con l'ausilio delle informazioni visualizzate sul modulo di comando, contattate il servizio assistenza clienti Hoval.

# 6.2 Guasti relativi all'impianto

| Guasto                              | Controllo/causa                                                                                      | Rimedio                                                                                                    |
|-------------------------------------|----------------------------------------------------------------------------------------------------|----------------------------------------------------------------------------------------------------|
| La caldaia a pellet<br>non si avvia | - L'energia elettrica è presente?                                                                    | <ul><li>Verificare i fusibili</li><li>Attivare l'interruttore principale</li></ul>                                                                               |
|                                     | <ul> <li>La spia di segnalazione guasti rossa è illu-<br/>minata?</li> </ul>                         | <ul> <li>Premere il tasto di reset sul quadro di co-<br/>mando</li> <li>Contattare il servizio assistenza clienti Hoval</li> </ul>                               |
| l radiatori o il<br>riscaldamento a | <ul> <li>Le saracinesche nella mandata e nel ritor-<br/>no del riscaldamento sono aperte?</li> </ul> | - Aprire le saracinesche                                                                                                    |
| pavimento non<br>diventano caldi    | <ul> <li>L'interruttore di blocco è posizionato su<br/>«0»?</li> </ul>                               | - Commutare l'interruttore di blocco                                                                                                    |
|                                     | <ul> <li>I cicli di attivazione del TopTronic® E<br/>sono impostati correttamente?</li> </ul>        | - Controllo in base alle istruzioni per l'uso del regolatore di riscaldamento                                                                                    |
|                                     | - Controllo della pressione dell'acqua                                                               | - Rabboccare e sfiatare il riscaldamento                                                                                                    |
|                                     | - Le valvole dei radiatori sono aperte?                                                              | - Aprire le valvole dei radiatori                                                                                                    |
|                                     | - La pompa di riscaldamento non funziona                                                             | <ul> <li>Aprire la vite di chiusura</li> <li>Ruotare con forza mediante un cacciavite<br/>l'estremità dell'albero finché diminuisce la<br/>resistenza</li> </ul> |
|                                     | - La valvola miscelatrice non apre automati-<br>camente                                              | <ul> <li>Aprire manualmente</li> <li>Contattare il servizio assistenza clienti Hoval</li> </ul>                                                                  |
| Niente acqua<br>calda               | - La pompa di caricamento non funziona                                                               | <ul> <li>Aprire la vite di chiusura</li> <li>Ruotare con forza mediante un cacciavite<br/>l'estremità dell'albero finché diminuisce la<br/>resistenza</li> </ul> |
|                                     | - Vi è aria nella tubazione di mandata?                                                              | <ul> <li>Eventualmente sfiatare manualmente</li> <li>Azionare manualmente il disaeratore auto-<br/>matico</li> </ul>                                             |

 $\overset{\circ}{\rrbracket}$ 

In caso di guasti effettuare le verifiche in base alla lista di controllo riportata sopra. Se non è possibile porre rimedio al guasto in prima persona, richiedere l'intervento del termotecnico specializzato o del servizio assistenza clienti Hoval.

## 6.3 Messaggi di errore relativi al bruciatore

I messaggi di errore del bruciatore sono riconoscibili dalla spia di segnalazione guasti illuminata sul quadro di comando. Il funzionamento in modo di riscaldamento viene quindi interrotto. Azionando il tasto di reset, il messaggio di errore può essere confermato.

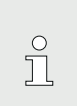

Il tasto di reset può essere premuto al massimo una volta. Se la spia di segnalazione dei guasti continua ad essere illuminata, contattare il servizio assistenza clienti Hoval.

- 1. Aprire il coperchio ribaltabile (1, Fig. 02) a destra sul quadro di comando.
- 2. È visibile lo scompartimento ribaltabile (4.1, pagina 13) con la spia di segnalazione guasti illuminata.
- Premere il tasto di reset (2, Fig. 03) finché la spia di segnalazione guasti si spegne. Il guasto è stato confermato e il funzionamento in modo di riscaldamento può essere eventualmente riattivato.
- 4. Chiudere il coperchio ribaltabile (1, Fig. 02).

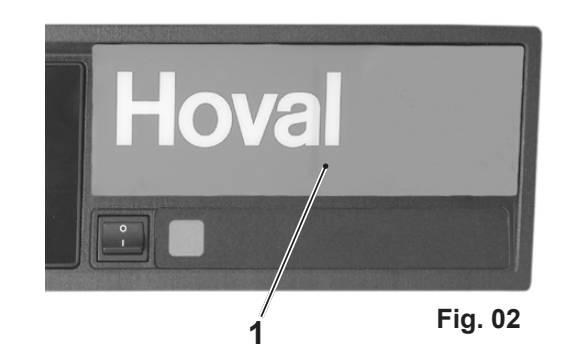

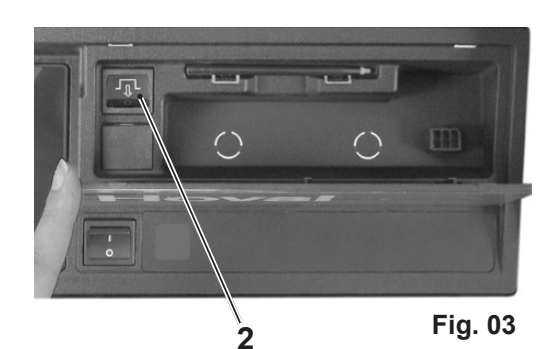

# 7. Messa in funzione

Per la messa in funzione osservare anche le avvertenze contenute nelle istruzioni per l'installazione.

## 7.1 Controlli precedenti al funzionamento

- Sono aperte le saracinesche per mandata e ritorno del riscaldamento?
- Può affluire sufficiente aria comburente nel locale caldaia?
- L'interruttore di blocco nel quadro di comando si trova in posizione «I»?
- È chiusa la camera di combustione?
- È montato il ceneraio?
- È chiuso il coperchio di pulizia (in alto)?
- È riempito il box pellet?
- È chiuso il coperchio del box pellet?

## 7.2 Accensione

• Avviene automaticamente a seguito della richiesta di calore tramite il regolatore del riscaldamento.

## 8. Manutenzione (caldaia a pellet)

La caldaia a pellet Hoval BioLyt (8-43) è dotata di un dispositivo di pulizia completamente automatico. Sia la cenere del bruciatore che la cenere volatile nello scambiatore di calore viene rimossa e trasportata in modo completamente automatico nel ceneraio. In questo modo gli interventi di pulizia necessari a cadenza regolare a carico dell'utente sono limitati allo svuotamento del ceneraio. Tutti gli altri interventi di pulizia e manutenzione devono essere eseguiti una volta all'anno (o in base al rispettivo quantitativo di pellet) da un termotecnico specializzato.

## 8.1 Pulizia del ceneraio

Il comando TopTronic E visualizza quando "Il ceneraio è pieno". Ciò significa che, dopo una determinata quantità di pellet combusti, sul display compare un messaggio di avviso (triangolo di avviso colorato).

Il messaggio di avviso può essere richiamato toccando il triangolo di avviso, vedere capitolo 6.1.

Si consiglia, nondimeno, un controllo visivo del livello di riempimento del ceneraio.

A seconda della potenza della caldaia, il ceneraio deve essere svuotato al più tardi dopo il seguente consumo di pellet:

- 3 tonnellate per il modello BioLyt (8)
- 5 tonnellate per il modello BioLyt (13)
- 6 tonnellate per il modello BioLyt (15-43)

#### AVVERTENZA

Se il ceneraio non viene svuotato, ne consegue un malfunzionamento dell'impianto.

- 8.1.1 Rimuovere il ceneraio
- 1. Aprire lo sportello frontale e poi le chiusure di bloccaggio (1, Fig. 04) su entrambi i lati del ceneraio.
- 2. Non appena il ceneraio viene estratto dalla caldaia l'impianto si disattiva, sul display compare il messaggio di errore «Interruttore di blocco attivo» (B:21).

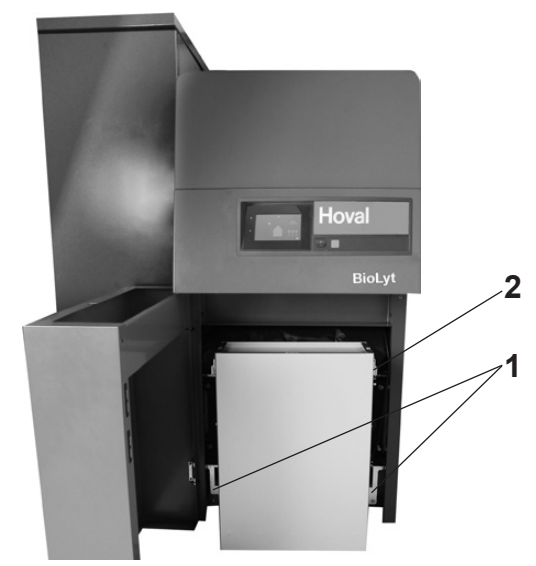

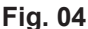

3. Spostare il coperchio di chiusura sul lato posteriore del ceneraio sopra l'apertura (Fig. 05).

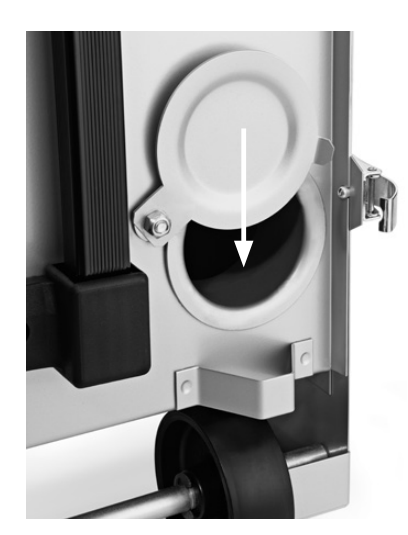

Fig. 05

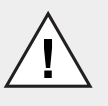

## AVVERTIMENTO

Pericolo di incendio dovuto a resti di brace. Rimuovere solo la cenere fredda.

4. Per sollevare il ceneraio collocare la maniglia a scomparsa nella prima posizione (1, Fig. 06), finché non scatta in sede e afferrare con la seconda mano la parte inferiore del ceneraio. Per tirare il ceneraio collocare la maniglia a a scomparsa nella seconda posizione (2, Fig. 06), finché non scatta in sede.

#### AVVERTENZA

Un ceneraio completamente pieno può pesare fino a 40 kg. Utilizzare la maniglia a scomparsa solo per tirare il ceneraio al fine di evitare l'insorgenza di danni materiali.

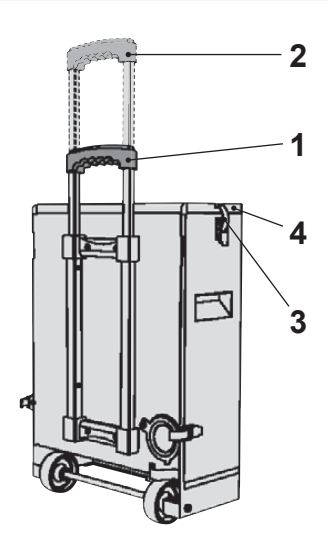

#### Fig. 06

- Per lo svuotamento aprire entrambi le chiusure di bloccaggio superiori (3, Fig. 06) e rimuovere il coperchio (4, Fig. 06).
- 6. A svuotamento avvenuto, applicare nuovamente il coperchio. Accertarsi che il coperchio sia chiuso ermeticamente (controllare la guarnizione)!
- 8.1.2 Inserire il ceneraio
- 1. Aprire il coperchio di chiusura (Fig. 05) sul lato posteriore.
- Rimuovere grossolanamente la cenere presente sulla coclea di estrazione della cenere. Se si utilizza un aspirapolvere, fare attenzione a non aspirare particelle incandescenti, perché potrebbero danneggiare l'aspirapolvere.
- Spingere il ceneraio nell'impianto e posizionarlo con l'ausilio della battuta in alto a destra (2, Fig. 04). L'impianto riconosce il ceneraio inserito e si attiva nuovamente.
- 4. Fissare il ceneraio chiudendo entrambe le chiusure di bloccaggio inferiori (1, Fig. 04)!
- 5. Conferma del messaggio: conformemente alla descrizione sul display (premere "Confermare").

## 8.2 Manutenzione annuale (manutenzione generale)

Il comando TopTronic E è dotato di una "Visualizzazione di pulizia". Ciò significa che, dopo una determinata quantità di pellet combusti, sul display compare un messaggio di guasto (triangolo di avviso colorato).

Il messaggio di guasto può essere richiamato mediante tocco, vedere capitolo 6.1.

| ~                       |  |
|-------------------------|--|
| $\overline{\mathbf{O}}$ |  |
|                         |  |
|                         |  |

La manutenzione annuale deve essere eseguita da un termotecnico specializzato.

A seconda della potenza della caldaia la manutenzione generale deve essere eseguita al più tardi dopo i seguenti consumi di pellet (anche se fino alla data non è ancora trascorso un anno): BioLyt (8) dopo 3 tonnellate, BioLyt (13) dopo 5 tonnellate, BioLyt (15) dopo 6 tonnellate, Bio-Lyt (23,25) dopo 8 tonnellate, BioLyt (31) dopo 10 tonnellate, BioLyt (36,43) dopo 12 tonnellate.

In base alla qualità dei pellet e al modo di funzionamento dell'impianto di riscaldamento, alcuni dei seguenti singoli controlli potrebbero essere necessari anticipatamente.

- 8.2.1 Preparativi
- 1. Disattivare la caldaia con l'interruttore di blocco (vedere 4.1 auf Seite 13).
- 2. Attendere almeno 30 minuti fino al raffreddamento della caldaia.
- 3. Rimuovere il ceneraio.
- Consiglio: è possibile semplicemente sganciare lo sportello frontale dalle due cerniere; ne consegue un migliore accesso al bruciatore e alla camera di combustione per gli interventi di manutenzione.

#### **AVVERTIMENTO**

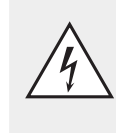

Pericolo dovuto a tensione elettrica! Prima di effettuare la manutenzione annuale, la caldaia deve essere disconnessa dalla rete (interruttore principale multipolare, fusibile principale o spina di rete in Svizzera).

- 8.2.2 Pulire il collettore fumi
- 1. Aprire il coperchio del collettore fumi:
  - Allentare quattro viti (1, Fig. 07).
  - Ruotare leggermente il coperchio per le maniglie (1a) in senso antiorario ed estrarlo verso l'alto.

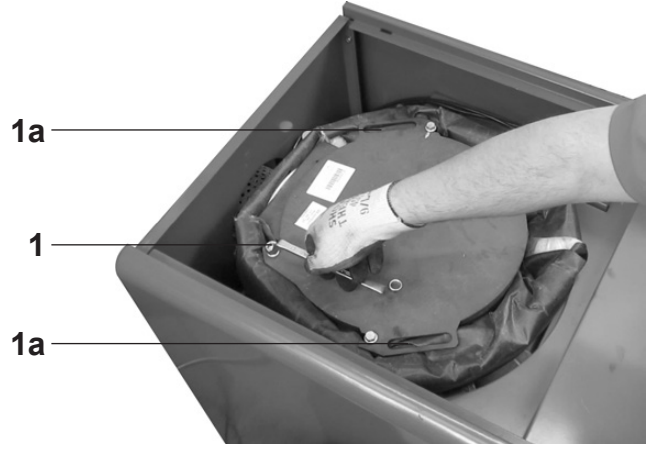

Fig. 07

## MANUTENZIONE

# Hoval

- 2. Spostare verso l'alto di circa 20 cm l'unità di regolazione (Fig. 08) e muoverla con forza alcune volte verso l'alto e il basso (circa 10-20 cm).
- 3. Riagganciare correttamente l'unità di regolazione!
- 4. Pulire la ruota a pale (4) del ventilatore con pennello e aspirapolvere; rimuovere le incrostazioni eventualmente presenti mediante raschietto.
- 5. Aspirare completamente il collettore fumi.

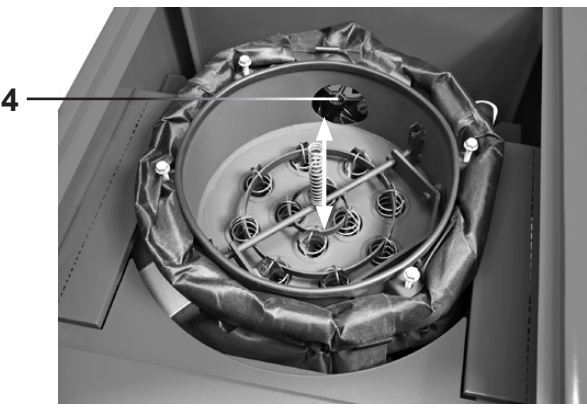

Fig. 08

- Applicare sulle seguenti parti (Fig. 09) del grasso lubrificante adesivo:
  - Guide (A)
  - Punti di contatto tubo sagomato-leva (B)
  - Centri rotazione della leva (C)
  - Disco eccentrico (D)
- 7. Montare nuovamente a tenuta il collettore fumi!

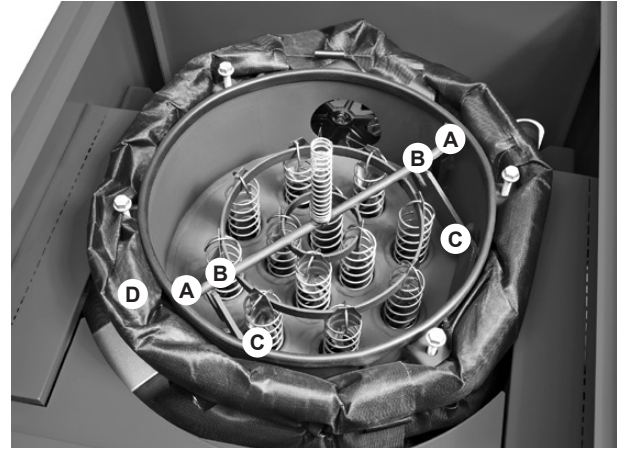

Fig. 09

- 8.2.3 Pulire i sensori dei fumi
- 1. Rimuovere le lamiere di rivestimento posteriori.
- 2. Smontare la sonda lambda (2, Fig. 10) e pulirla con pennello e aspirapolvere.
- 3. Smontare il sensore di temperatura dei fumi incluso pozzetto a immersione e pulire.

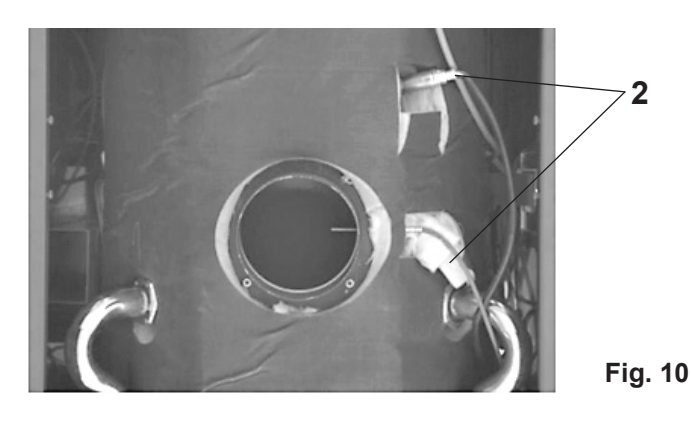

8.2.4 Pulire e controllare l'anello di combustione secondaria e il separatore di polveri

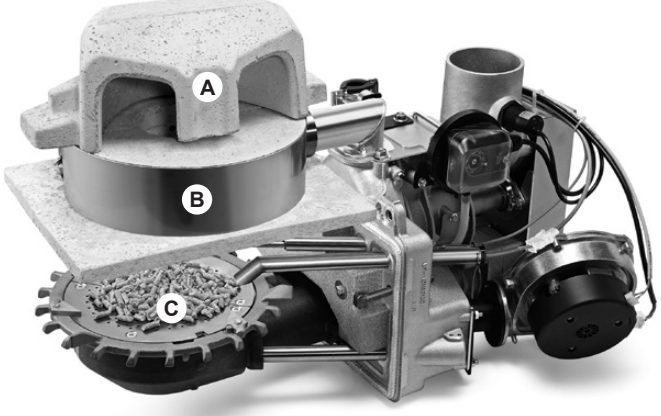

Fig. 11

| Α | Separatore di polveri            |  |
|---|----------------------------------|--|
| В | Anello di combustione secondaria |  |
| С | Bruciatore                       |  |

- 1. Allentare prima la vite per lamiera dietro il box pellet e rimuovere la copertura del bruciatore.
- Smontare il bocchettone dell'aria secondaria (1, Fig. 12) (allentare le viti ed estrarle).

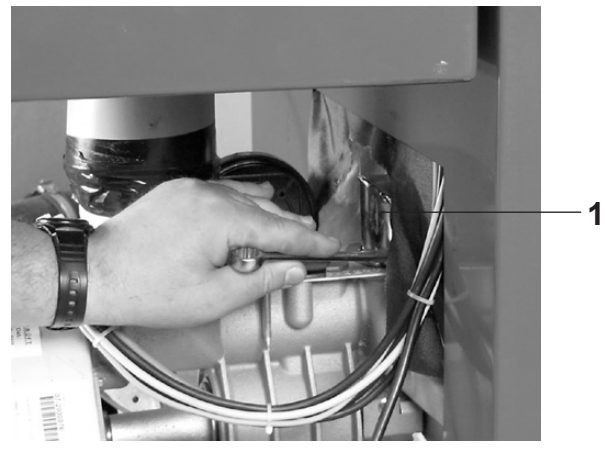

Fig. 12

## MANUTENZIONE

Hoval

- Lo smontaggio dei refrattari avviene secondo le istruzioni per l'installazione, capitolo «Smontaggio degli elementi refrattari»
- Pulire l'anello di combustione secondaria (B, Fig. 11) incluse le bocchette d'aria e controllare la guarnizione del tubo dell'aria secondaria
- 5. Pulire il separatore di polveri (A, Fig. 11)
- 8.2.5 Pulire camera di combustione, bruciatore e condotto d'accensione

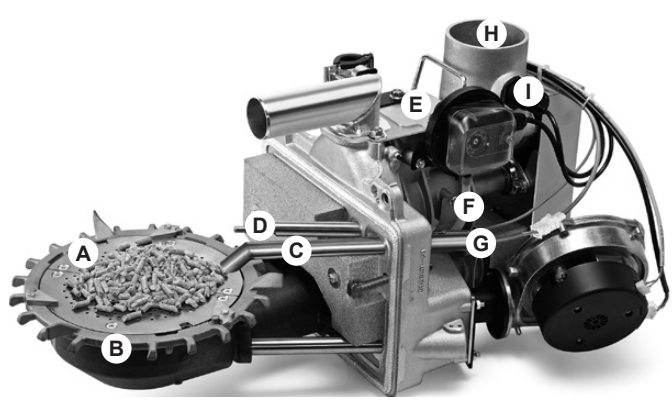

Fig. 13

| Bruciatore                        | Α | Braciere con fori dell'aria primaria          |
|-----------------------------------|---|-----------------------------------------------|
|                                   | В | Griglia rotante con raschietto                |
|                                   | С | Condotto d'accensione                         |
|                                   | D | Sensore di temperatura crogiolo               |
| Parte meccanica<br>del bruciatore | Е | Apertura di manutenzione                      |
|                                   | F | Tubo flessibile misurazione della depressione |
|                                   | G | Candeletta di accensione con spoletta ad in-  |
|                                   |   | candescenza                                   |
|                                   | Н | Pozzetto di caduta pellet                     |
|                                   | I | Sensore livello di riempimento inferiore      |

Pulizia della camera di combustione:

- 1. Rimuovere la cenere sul braciere nella camera di combustione con l'aspirapolvere
- Consiglio: lasciare la cenere nel basamento poiché serve come isolante e migliora la qualità della combustione
- 3. Pulire e aspirare accuratamente il sensore di temperatura del crogiolo (1, Fig. 14)

Pulire il bruciatore e il condotto d'accensione:

- 1. Pulire il braciere (2, Fig. 14) con la spazzola di ferro. Asportare i depositi nelle aperture dell'aria primaria con un oggetto appuntito, per es. un uncino, ed aspirare con l'aspirapolvere
- 2. Rimuovere con cautela eventuali depositi nel crogiolo (2a, Fig. 14) con un martello e/o un cacciavite
- Aspirare accuratamente la zona intorno al condotto d'accensione. Rovistare con un oggetto appuntito nell'uscita dell'aria di accensione e rimuovere eventuali incrostazioni. Intervenire qui sempre con aspirapolvere!

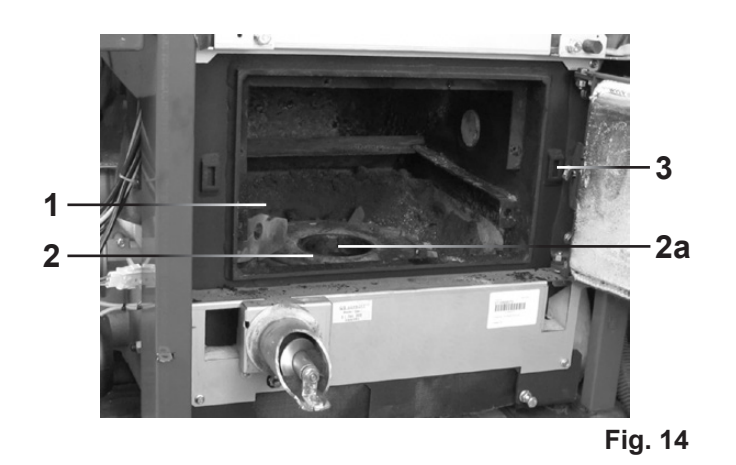

- 8.2.6 Pulire e controllare la parte meccanica del bruciatore
- 1. Aprire l'apertura di manutenzione (E, Fig. 13) della parte meccanica del bruciatore tramite la ruota ad alveoli e aspirare il materiale fine.
- 2. Aspirare il materiale fine dal pozzetto di caduta dei pellet (H) e rimuovere la polvere aderente dal sensore del livello di riempimento.
- 3. Estrarre il tubo flessibile per la misurazione della depressione (F) e pulire il filtro.
- 8.2.7 Pulire e controllare il box pellet e il modulo di aspirazione (se presenti)
- Allentare i dadi ad alette, smontare i tubi flessibili di alimentazione (1, Fig. 15) e il modulo di aspirazione (1a, Fig. 15).
- 2. Rimuovere e aspirare il materiale fine e i residui di cenere dal box pellet.
- 3. Controllare e pulire la guarnizione del modulo di aspirazione-box pellet (3, Fig. 15).

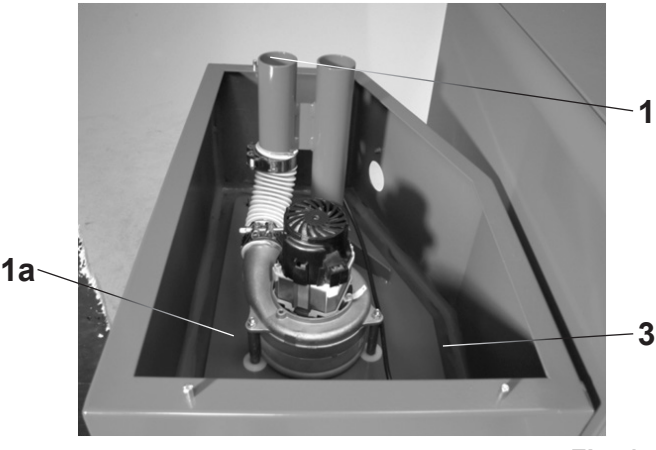

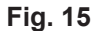

- Pulire il sensore del livello di riempimento (4, Fig. 16) e controllare la presenza di eventuali danni al cavo del sensore.
- Pulire la griglia della turbina di aspirazione (5, Fig. 16).
- 6. Rimuovere la polvere aderente sulla superficie di tenuta.

# Hoval

## MANUTENZIONE

7. In sede di rimontaggio, il profilo di tenuta (3, Fig. 16) non deve essere compresso troppo; non serrare troppo saldamente i dadi ad alette.

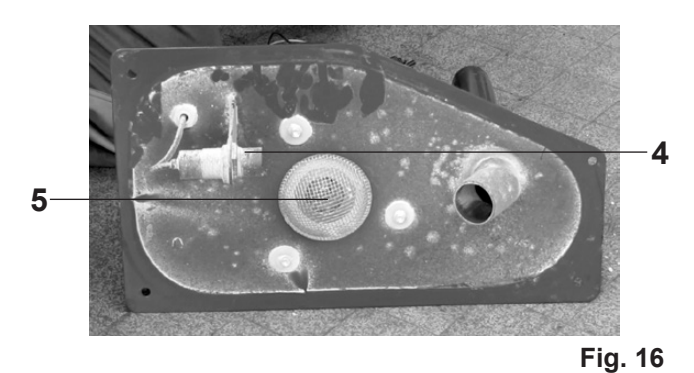

#### 8.2.8 Informazioni ulteriori

# I seguenti componenti non richiedono interventi di manutenzione:

- · Ventola dell'aria primaria
- · Ruota ad alveoli
- Motore e catena per coclea dosatrice, ruota ad alveoli e coclea principale
- Motore coclea di estrazione delle ceneri e coclea di alimentazione trasversale
- Turbina di aspirazione

#### Al termine della manutenzione annuale:

- Accertarsi che lo sportello della camera di combustione sia stato nuovamente chiuso in modo corretto. Le due viti con testa a martello a sinistra e a destra (3, Fig. 14) devono essere montate correttamente.
- Eseguire il test dei relè, controllare il funzionamento di tutti i componenti
- Pulire il rivestimento caldaia
- Compilare il verbale di manutenzione
- Annotare le ore di funzionamento e gli avviamenti del bruciatore

# 8.3 Pulire e controllare il vano di stoccaggio dei pellet

- Svuotare regolarmente il vano di stoccaggio dei pellet, al massimo ogni 3 anni, per asportare i materiali fini.
- Controllare ogni anno la ventilazione del vano di stoccaggio dei pellet (apertura nel coperchio di riempimento e aspirazione) e, all'occorrenza, pulire le aperture di ventilazione.
- Verificare se sulla porta di accesso al vano di stoccaggio dei pellet sia applicato l'adesivo di avvertimento, conformemente all'indicazione contenuta nel capitolo 2.1 auf Seite 6. Tutte le persone che hanno accesso al vano di stoccaggio dei pellet devono essere informate sui possibili pericoli.

Л

# 9. Manutenzione e controllo (impianto di riscaldamento)

Di regola gli interventi descritti qui di seguito sono eseguiti dal termotecnico specializzato in occasione della manutenzione annuale. Ciò nonostante, effettuare durante l'anno i seguenti controlli e, se necessario, gli interventi descritti.

## 9.1 Controllo della pressione dell'acqua

## NOTA

- In caso di pressione dell'acqua troppo bassa nell'impianto (leggibile sul manometro (Fig. 17)) rabboccare con acqua (capitolo 9.2) ovvero informare il termotecnico specializzato.
- In caso di frequenti rabbocchi (più spesso di 1 volta all'anno) insorge il rischio di corrosione – contattare il termotecnico specializzato.
- Il riempimento e lo svuotamento completi devono essere effettuati dal termotecnico specializzato.

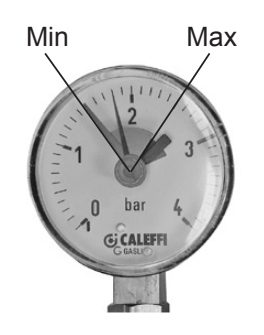

## Fig. 17

## 9.2 Rabboccare l'impianto con acqua

L'acqua di rabbocco deve soddisfare i requisiti di qualità richiesti. I requisiti di qualità richiesti si trovano nelle istruzioni per l'uso al capitolo «Qualità dell'acqua» (paragrafo: Acqua di riempimento e di rabbocco). Se il sistema di riscaldamento è riempito con fluido antigelo o acqua trattata, prestare attenzione alle prescrizioni del termotecnico specializzato.

## Procedura

- 1. Posizionare l'interruttore di blocco su «0» e separare il generatore di calore dalla rete (interruttore principale, fusibile o consimili)
- La valvola miscelatrice (regolazione manuale) nonché le valvole di intercettazione di mandata e ritorno devono essere aperte

- Realizzare il collegamento fra il rubinetto di riempimento e il rubinetto dell'acqua con un tubo in gomma: prima di effettuare il collegamento riempire il tubo di gomma con acqua in modo che non possa penetrare aria nel sistema di riscaldamento
- 4. Riempire lentamente con acqua, controllare la pressione dell'acqua sul manometro
- Aprire le valvole di disaerazione dopo il riempimento, finché non sia fuoriuscita tutta l'aria dal sistema di riscaldamento
- Dopo avere effettuato il riempimento, svitare nuovamente il tubo flessibile per interrompere in modo sicuro il collegamento
- 7. Controllare nuovamente la pressione dell'acqua
- 8. Avviare di nuovo l'impianto

## 10. Risparmiare energia

10.1 Così risparmiate energia in modo mirato

ENERGY

Bastano un paio di semplici misure per

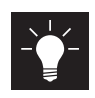

risparmiare energia in modo durevole,

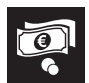

ridurre i costi energetici e

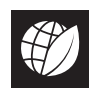

salvaguardare l'ambiente.

## È così facile! Attenetevi ai seguenti suggerimenti:

Regolare la temperatura ambiente e i periodi di riscaldamento in modo personalizzato!
 Adattare i periodi di riscaldamento e le temperature ambiente alla vostra presenza e assenza (5.9.3 figura 36 e 5.7.2 figura 25). Una riduzione di temperatura di 1 °C può già comportare un risparmio sui costi per l'energia del 6 %.

#### Arieggiare in modo corretto

Arieggiate ogni tre o quattro ore per un paio di minuti con finestre completamente aperte, ancora meglio se con corrente d'aria. Evitate finestre socchiuse in presenza di freddo! Riscaldare e ventilare nel modo corretto consente, inoltre, di evitare la formazione di muffa. Se si utilizza un apparecchio di ventilazione dell'abitazione non è necessario arieggiare.

#### • Di notte chiudere le persiane e le tapparelle

Mantenete chiuse di notte le persiane di porte e finestre nonché le tapparelle per evitare perdite di energia. Se necessario, chiudete a tenuta giunture e fenditure su finestre e porte.

## Lasciare liberi i radiatori

Evitate di collocare mobili davanti ai radiatori. Anche tende chiuse vanno evitate di giorno. Di notte possono invece fungere da elemento isolante.

Non fate asciugare panni di bucato bagnati direttamente sul riscaldamento. Altrimenti il calore generato dai radiatori non può pervenire nell'ambiente, l'impianto di riscaldamento funziona in continuazione.

#### Ridurre la temperatura di notte

Risparmiate energia durante il sonno e riducete la temperatura ambiente di notte. L'ambiente non dovrebbe raffreddarsi troppo. Il consumo di energia per riscaldare nuovamente aumenta e le tubazioni possono congelarsi.

#### Impostare la temperatura dell'acqua calda

Impostate la temperatura dell'acqua calda la più bassa possibile. Sono consigliabili temperature comprese tra 45 °C e 60 °C. Ricordate di attivare una volta alla settimana la funzione antilegionella nel programma settimanale (5.10.6 figura 50).

#### Fare la doccia anziché il bagno

Un bagno completo richiede tre volte più energia e acqua di una doccia.

#### Manutenzione regolare

Fate pulire e controllare regolarmente il vostro impianto di riscaldamento da un tecnico specializzato. Sfiatate i radiatori quando si sentono dei rumori nelle tubazioni o i radiatori non si riscaldano in modo omogeneo.

## 11. Smaltimento

## 11.1 Indicazioni relative allo smaltimento

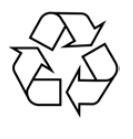

 $\overset{\circ}{\square}$ 

Al termine del loro ciclo di vita operativa i singoli componenti dell'impianto devono essere smaltiti in modo corretto. Per il riciclo del proprio impianto di riscaldamento mettersi in contatto con il proprio termotecnico specializzato.

Lo smontaggio deve essere eseguito da un termotecnico specializzato.

APPUNTI

#### Hoval SA

General Wille-Strasse 201 CH-8706 Feldmeilen Telefono 044 925 61 11 Telefax 044 923 11 39 www.hoval.ch info@hoval.ch

#### Ticino

Via Cantonale 34A, 6928 Manno Tel. 0848 848 969, Fax 091 610 43 61 manno@hoval.ch

#### Basilea

Schneckelerstrasse 9, 4414 Füllinsdorf Tel. 0848 640 640, Fax 0848 640 641 kc.basel@hoval.ch

#### Zurigo/Electro-Oil

General Wille-Strasse 201, 8706 Feldmeilen Tel. 0848 811 930, Fax 0848 811 931 kc.zuerich@hoval.ch

#### Svizzera orientale

Säntisstrasse 2a, 9500 Wil Tel. 0848 811 920, Fax 0848 811 921 kc.ostschweiz@hoval.ch

Svizzera Sudorientale/Liechtenstein Mühleäulestrasse 4, 9470 Buchs Tel. 0848 811 970, Fax 0848 811 971 kc.suedost@hoval.ch

#### Svizzera romanda

Ch. de Closalet 12, CP 225, 1023 Crissier 1 Tel. 0848 848 363, Fax 0848 848 767 crissier@hoval.ch

#### Berna

Aemmenmattstrasse 43, 3123 Belp Tel. 031 818 70 00, Fax 031 818 70 01 kc.bern@hoval.ch

#### Svizzera centrale

General Wille-Strasse 201, 8706 Feldmeilen Tel. 0848 811 940, Fax 0848 811 941 kc.zent.schweiz@hoval.ch

#### Tecnica di climatizzazione

General Wille-Strasse 201, 8706 Feldmeilen Tel. 0848 811 950, Fax 0848 811 951 klimatechnik@hoval.ch

#### Italia

#### Hoval s.r.l.

Via XXV Aprile 1945, 13/15 IT-24050 Zanica (BG) Telefono +39 035 666 1111 Telefax +39 035 526 959 www.hoval.it, info@hoval.it

#### Germania

#### Hoval GmbH Humboldtstrasse 30 DE-85609 Aschheim-Dornach Telefono +49 89 92 20 97-0 Telefax +49 89 92 20 97-77 www.hoval.de

#### Austria

#### Hoval Gesellschaft mbH

Hovalstrasse 11 AT-4614 Marchtrenk Telefono +43 50 365 - 0 Telefax +43 50 365 - 5005 www.hoval.at

#### Filiale di Bolzano

L. Adige sinistro, 12 C. Firmiano IT-39100 Bolzano Telefono +39 0471 63 11 94 Telefax +39 0471 63 13 42 info.bz@hoval.it

#### **Regno Unito**

Hoval Ltd. Northgate Newark Nottinghamshire NG24 1JN Telefono +44 1636 67 27 11 Telefax +44 1636 67 35 32 www.hoval.co.uk

#### Francia

#### **Hoval SAS**

Parc d'Activité de la Porte Sud Bâtiment C - Rue du Pont au Péage FR-67118 Geispolsheim Telefono +33 388 60 39 52 Telefax +33 388 60 53 24 www.hoval.fr